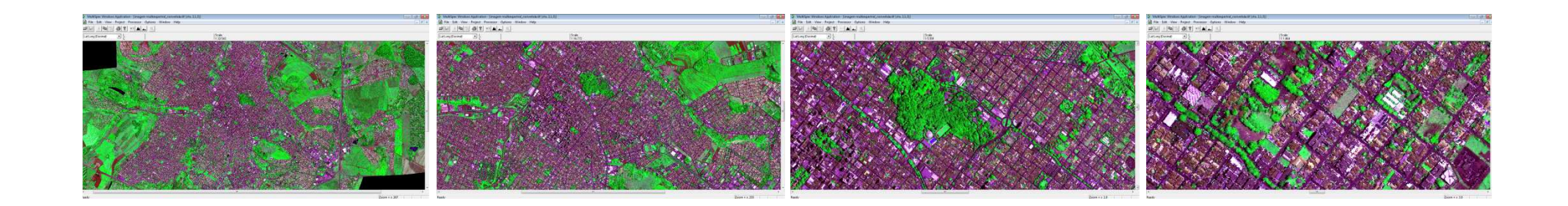

# "Passo a passo" para obtenção da projeção de copas de árvores da cidade: programa **MultiSpec**

Atividade integrante do **Projeto FAPESP 2009/53931-6**: "Certificação em Silvicultura Urbana como instrumento de Política Pública"

Demóstenes Ferreira da Silva Filho

Rafael Jó Girão

Laboratório de Silvicultura Urbana - USP/ESALQ

contato e dúvidas: pmvageo@gmail.com

### Mensagem do Laboratório de Silvicultura Urbana -USP/ESALQ

Caros Interlocutores e técnicos da área de arborização e geoprocessamento,

O Laboratório de Silvicultura Urbana da USP/ESALQ, em parceria com o Programa Município VerdeAzul (PMVA) e com o apoio da FAPESP, elaborou este "Passo a Passo" para apresentar o fantástico programa livre e gratuito **MultiSpec**, e demonstrar como é fácil obter **dados de projeção de copas de árvores da sua cidade**, por meio de imagens de satélite.

Este programa e os passos apresentados, fazem parte do dia a dia do Laboratório, e reforçamos que os resultados obtidos são muito bons e confiáveis.

Vale lembrar que os **dados de projeção de copas de árvores da cidade** são solicitados pelo PMVA, por meio do Arquivo Comprobatório AU4.

Sendo assim, esperamos poder contribuir e fortalecer a Diretiva Arborização Urbana e consequentemente, o próprio PMVA.

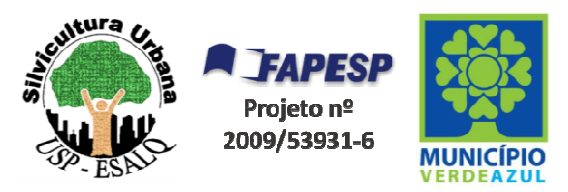

### Imagem de satélite

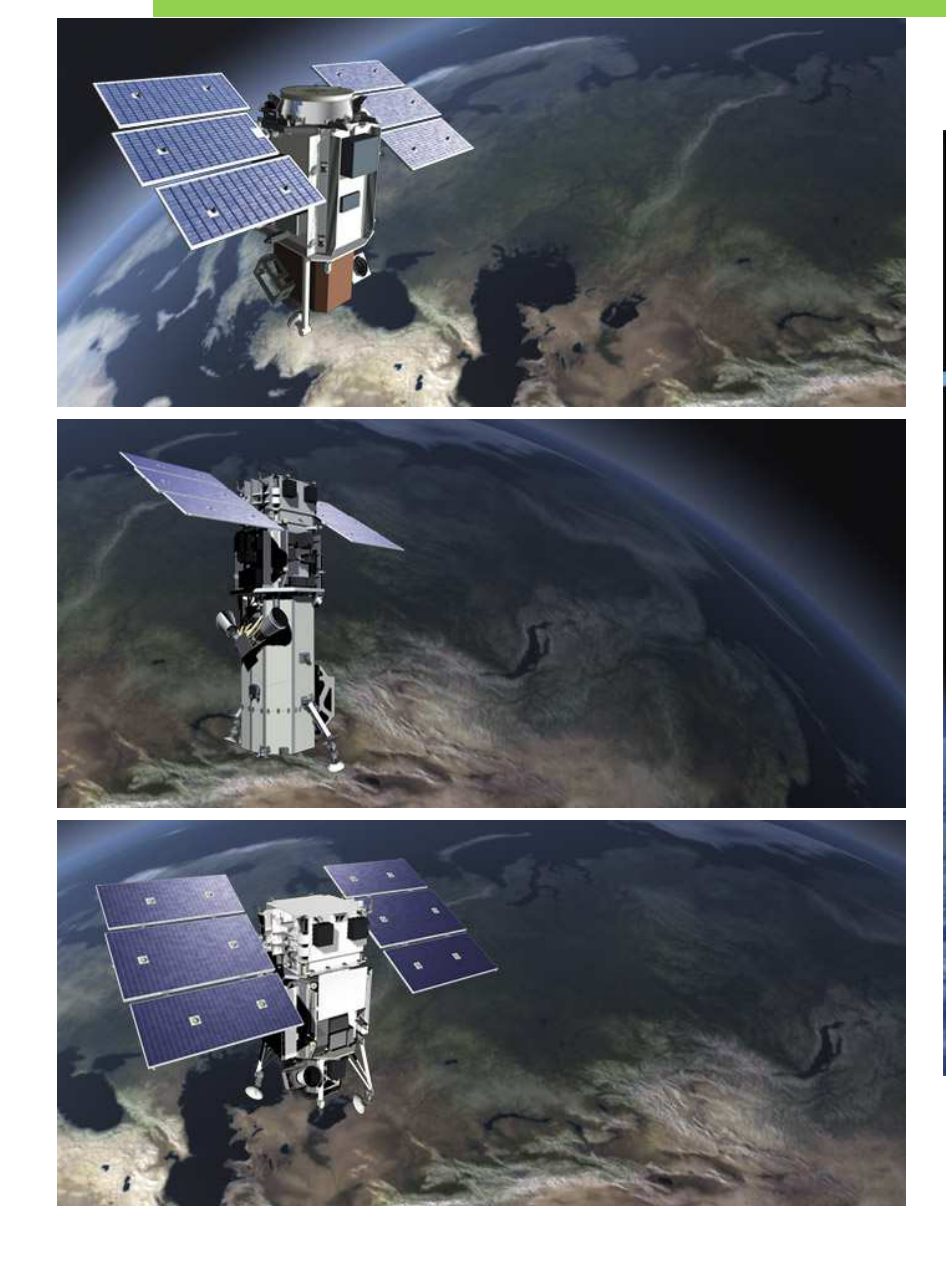

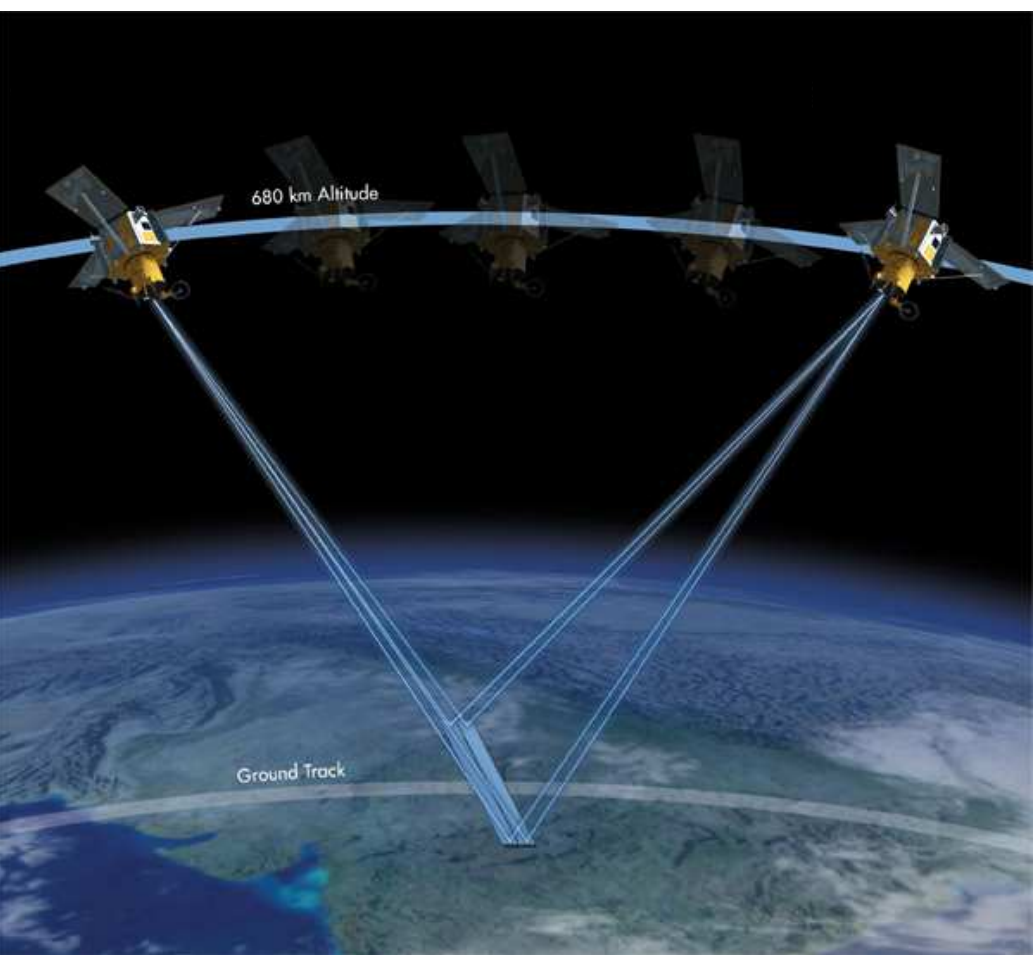

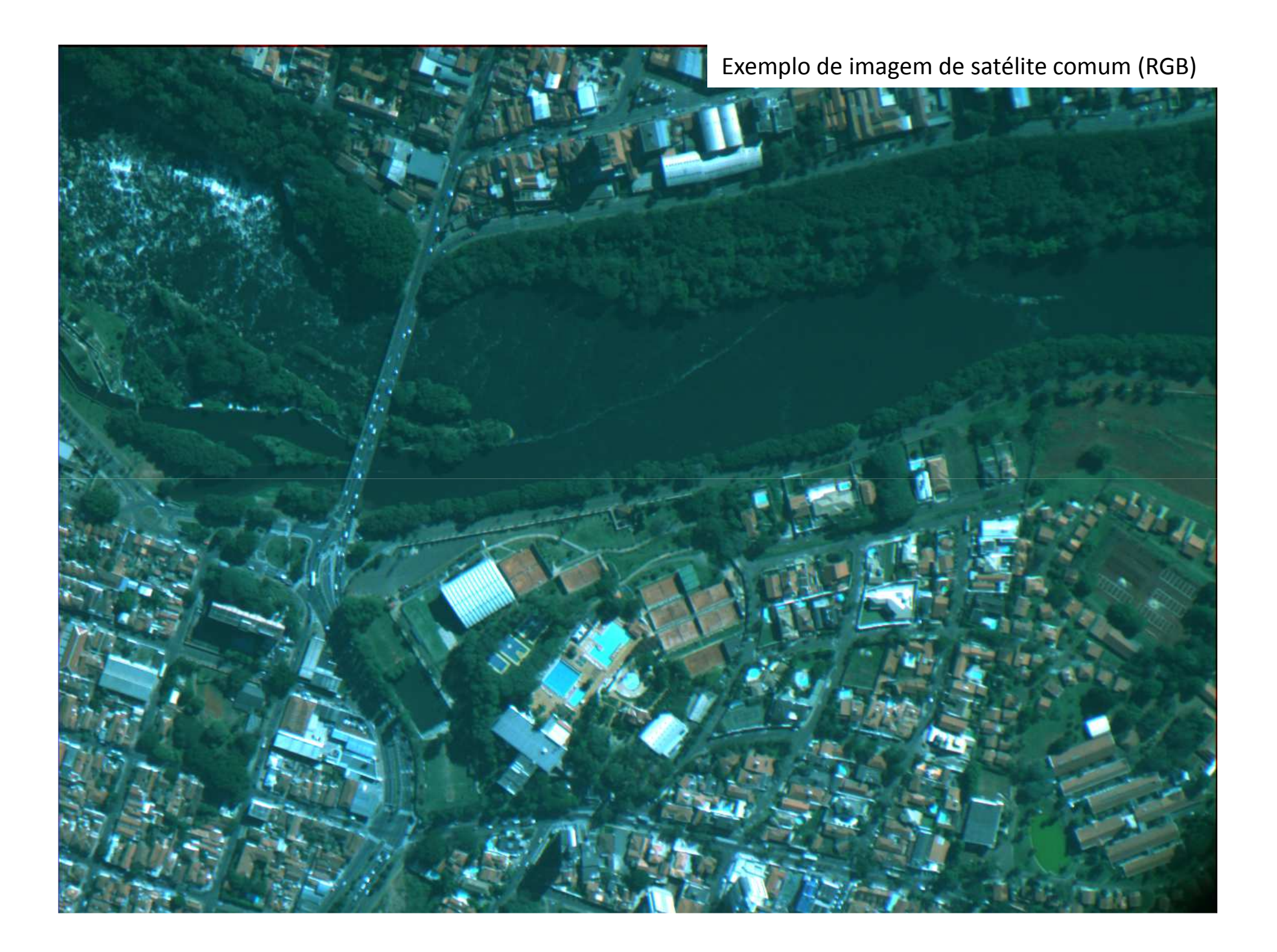

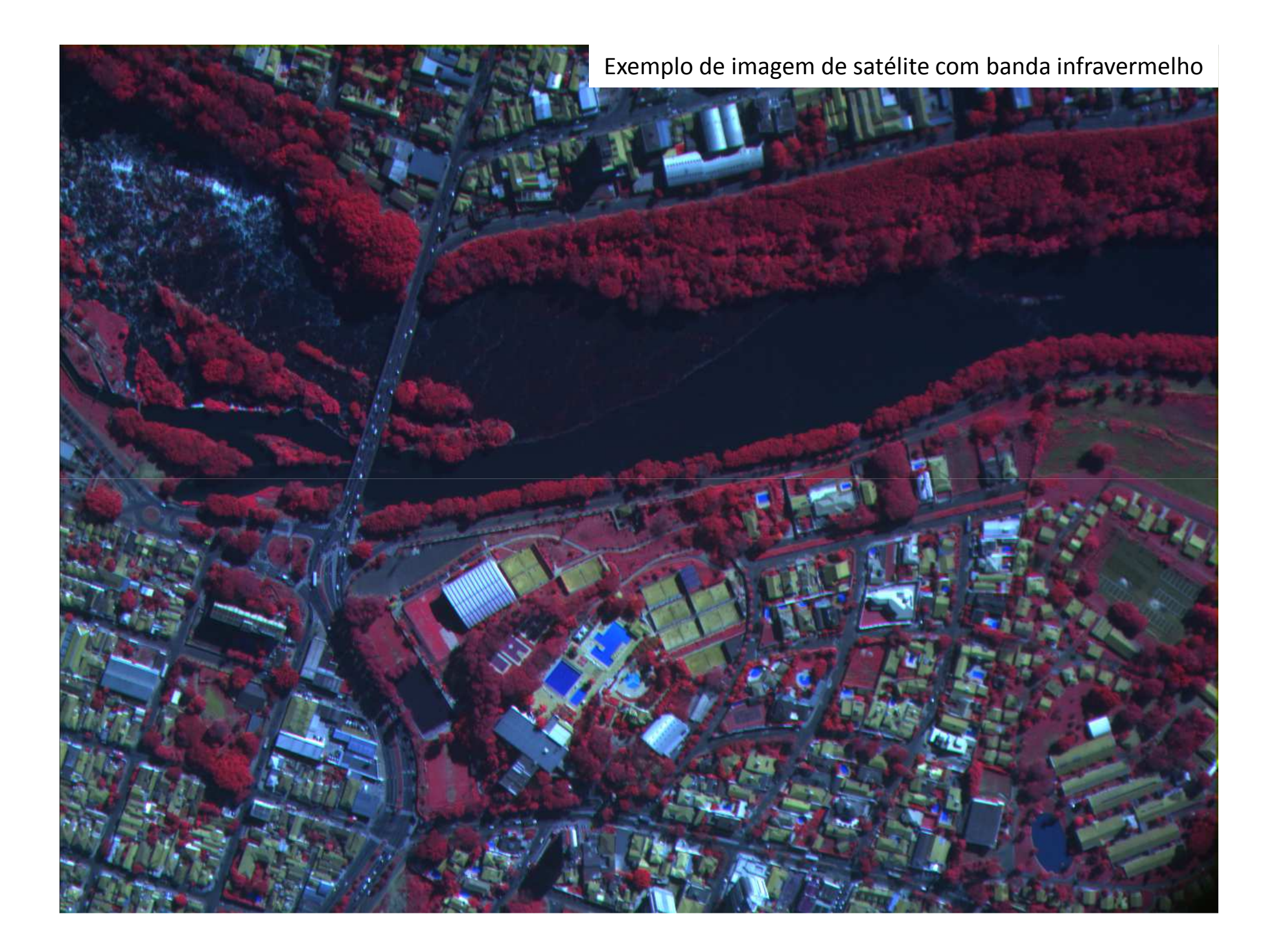

#### Imagem de satélite

Para melhores resultados, sugerimos a aquisição de...

### Imagem de satélite com banda infravermelho resolução variando entre 50 cm e 100 cm

Exemplos de satélites que disponibilizam imagens com boa qualidade e preço acessível:

- World View2
- Geoeye
- Ikonos
- Quickbird

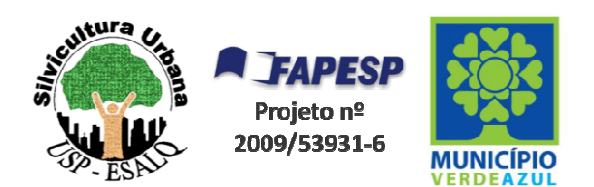

### Imagem de satélite: Outras justificativas para aquisição

1º Ponto:

Hoje, PREÇO da imagem de satélite está **muito mais acessível**!

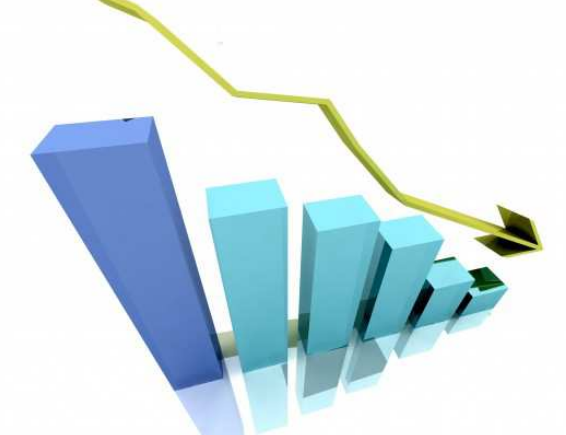

Exemplo:

Imagem do perímetro urbano de **80 km<sup>2</sup>** 

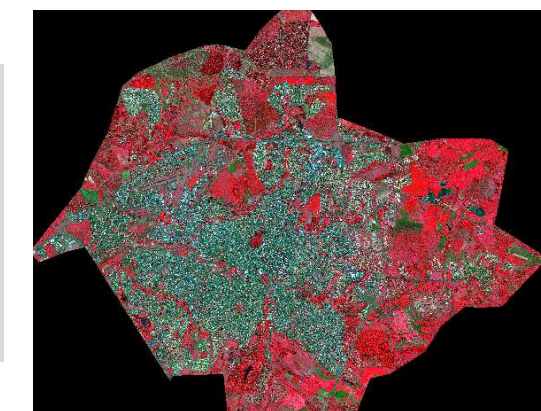

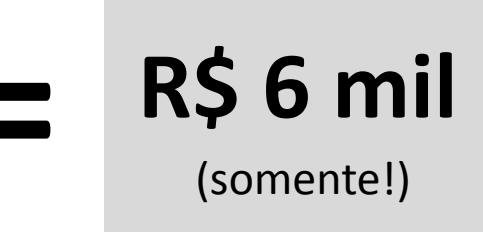

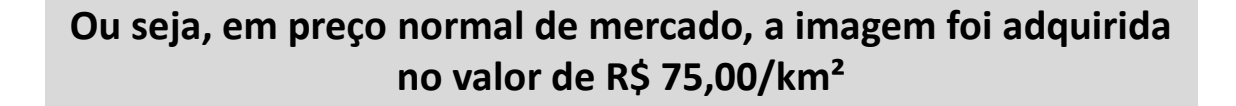

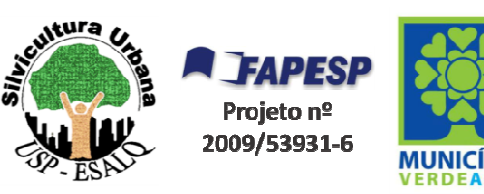

### Imagem de satélite: Outras justificativas para aquisição

#### 2º Ponto:

Estas imagens de satélite podem ser utilizadas para muitas outras finalidades.

Exemplos:

- Avaliação do aumento de área construída dentro de lotes residenciais, comerciais ou industriais. E possível atualização do IPTUs destes lotes.
- Obtenção de medidas exatas de vias públicas para terceirização de serviços como varrição, capinagem ou reforma de asfalto.
- 3. Diversos tipos de fiscalização.

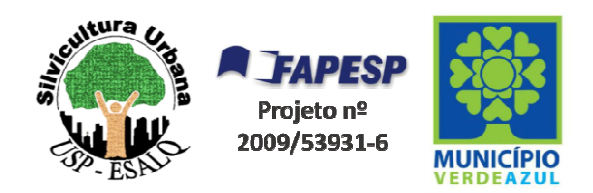

#### **Exemplo 1: IPTU**

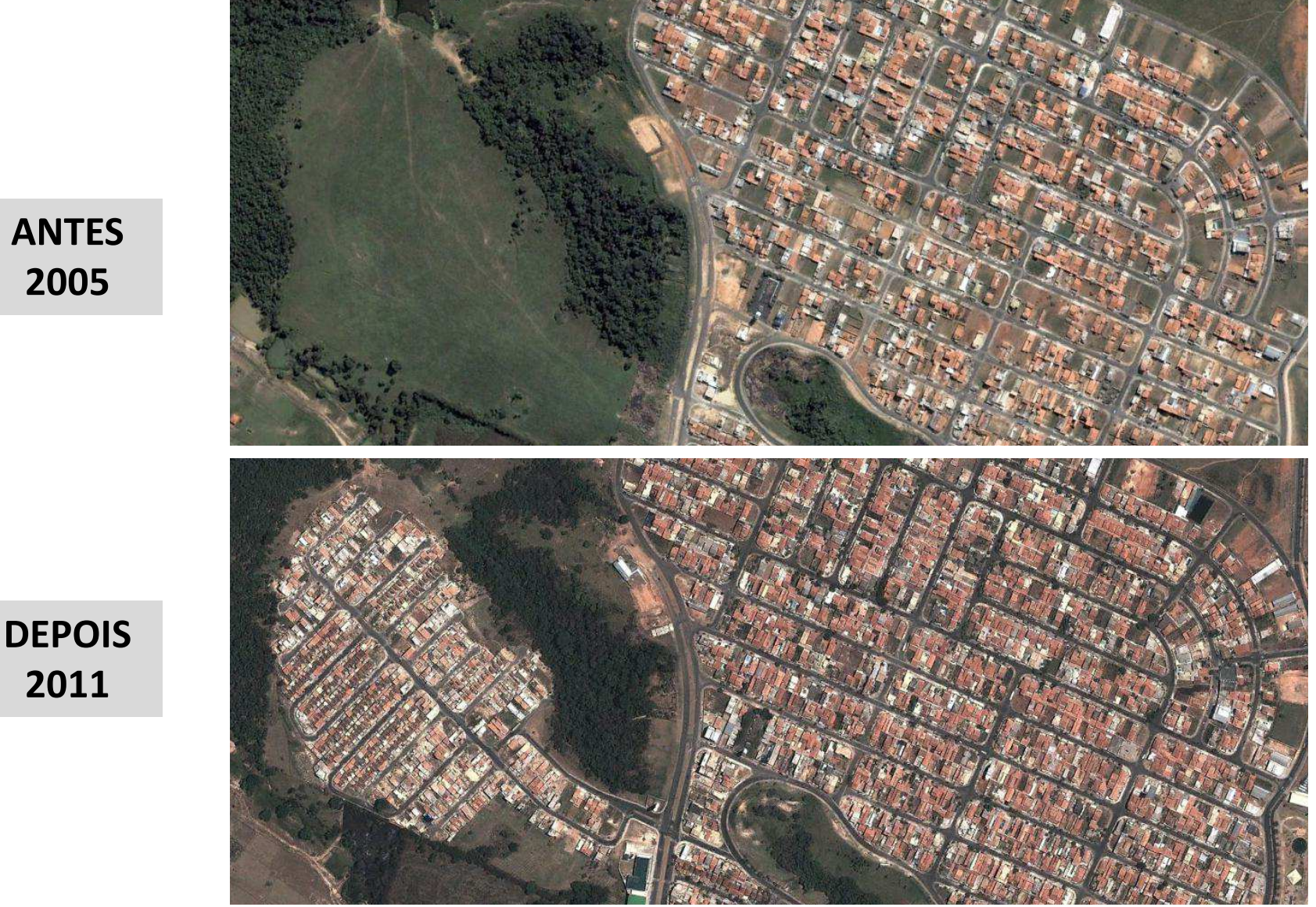

#### **Exemplo 1: IPTU**

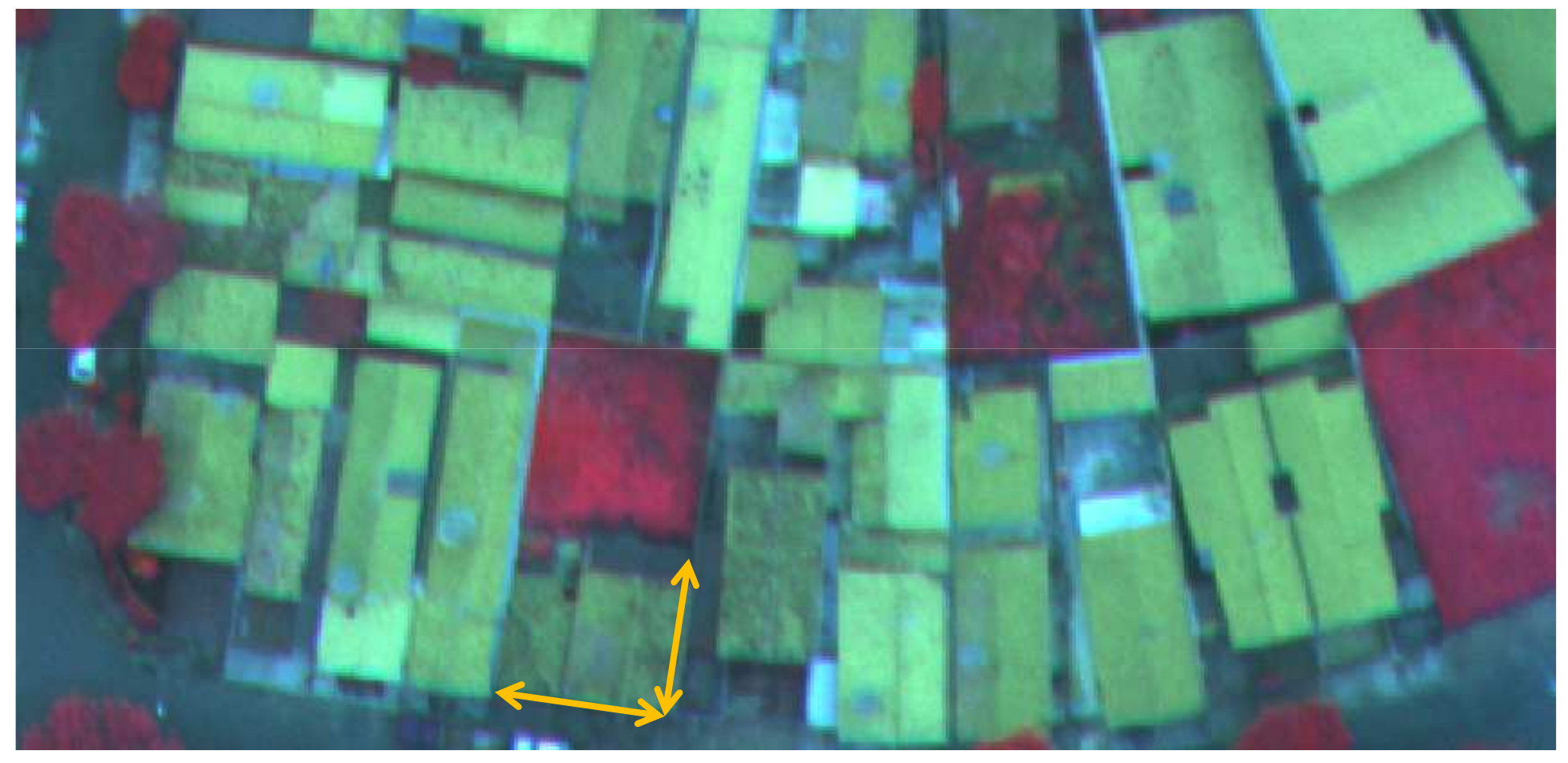

Exemplo: mensuração de nova área construída

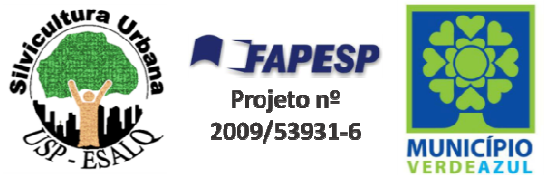

#### **Exemplo 2: Mensuração vias públicas**

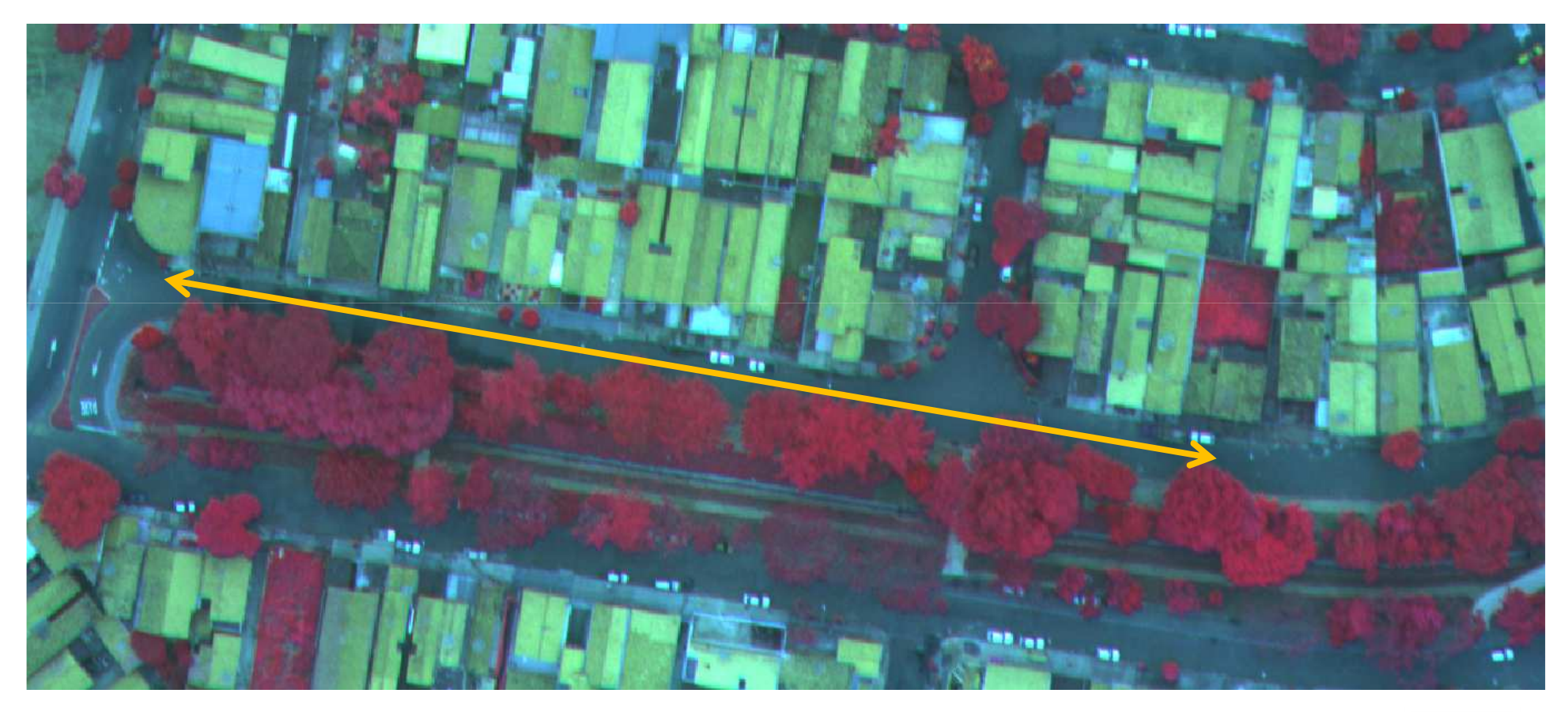

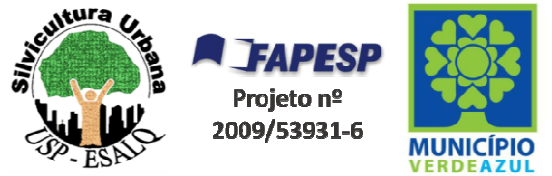

#### **Exemplo 3: Fiscalizações diversas**

#### **ANTES - 2005**

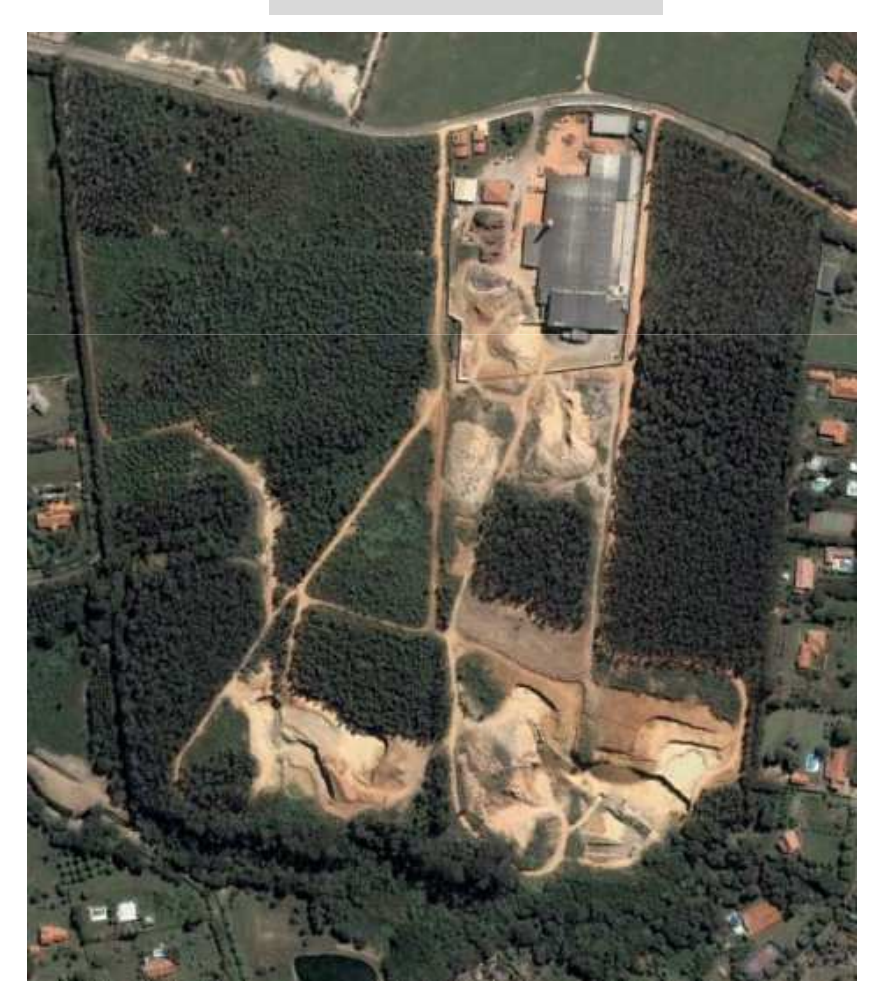

#### **DEPOIS - 2011**

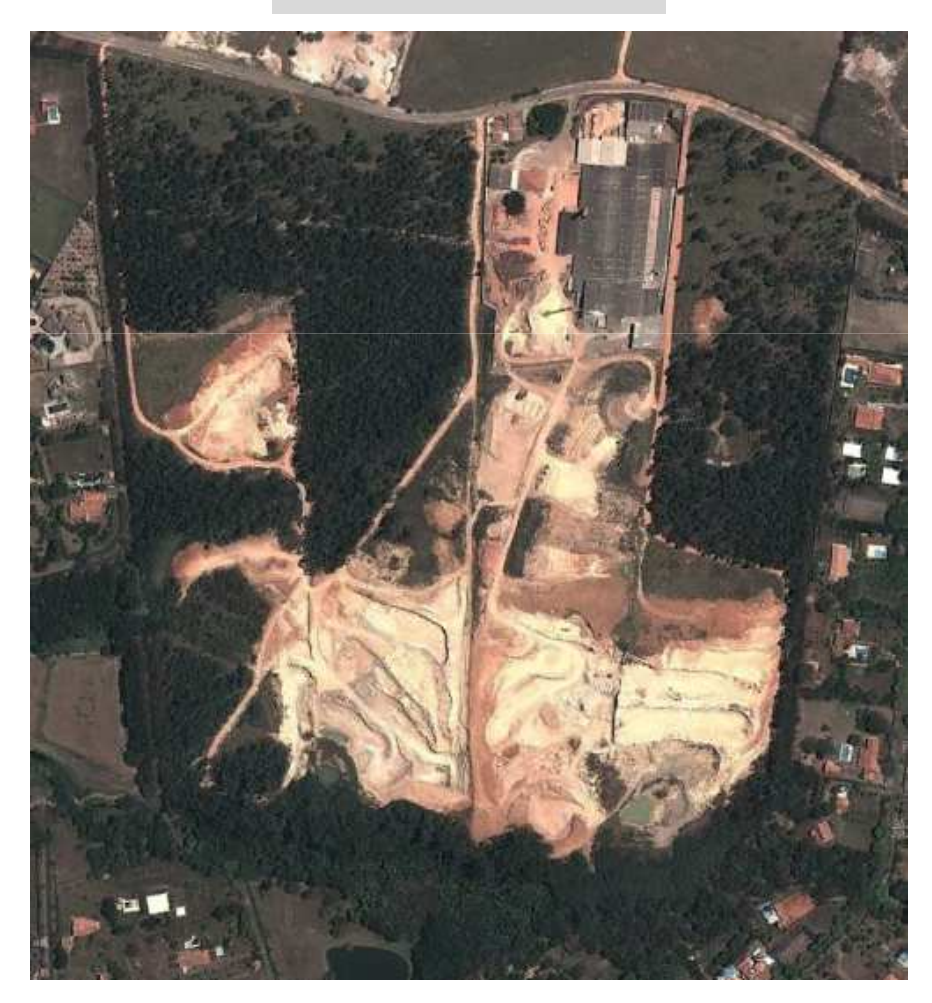

#### **Exemplo 3: Fiscalizações diversas**

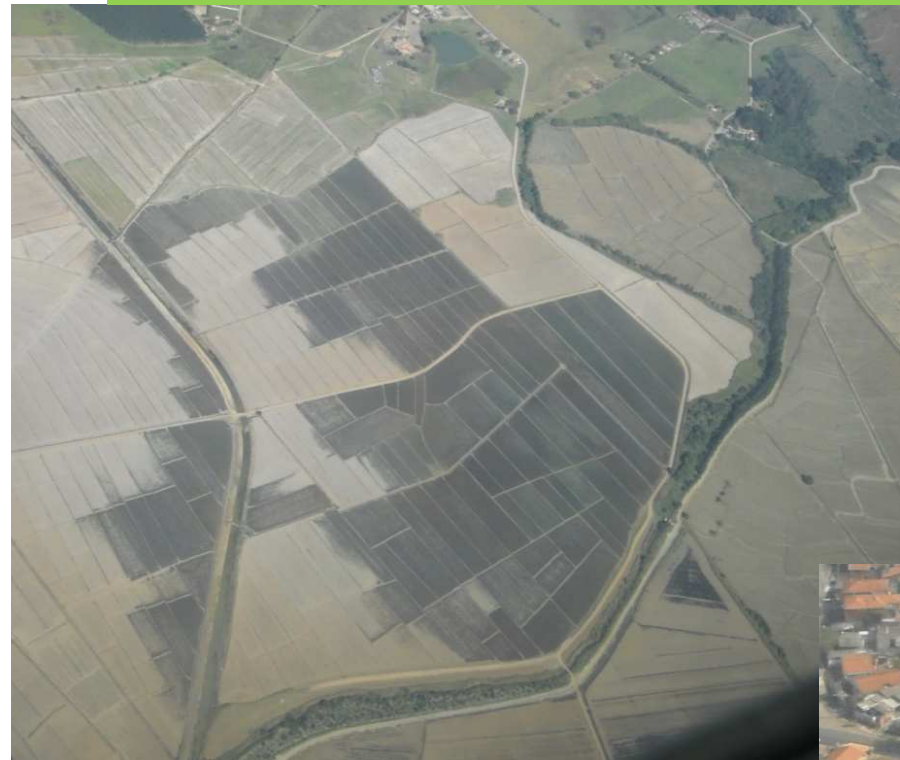

Área com queimada de cana de açúcar

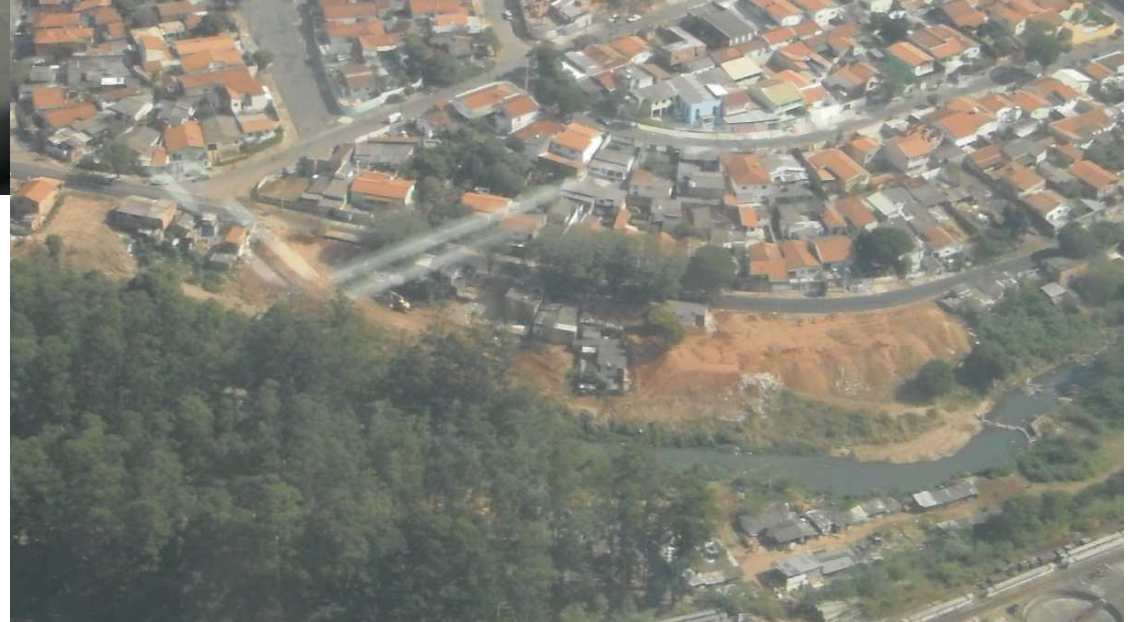

Empreendimento imobiliário invadindo APP "Passo a passo" para obtenção da projeção de copas de árvores da cidade: programa **MultiSpec** 

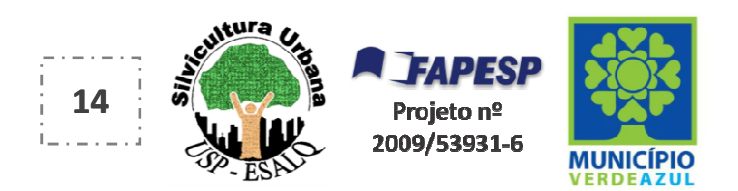

#### Para fazer o download do programa MultiSpec, acesse o site: https://engineering.purdue.edu/~biehl/MultiSpec/

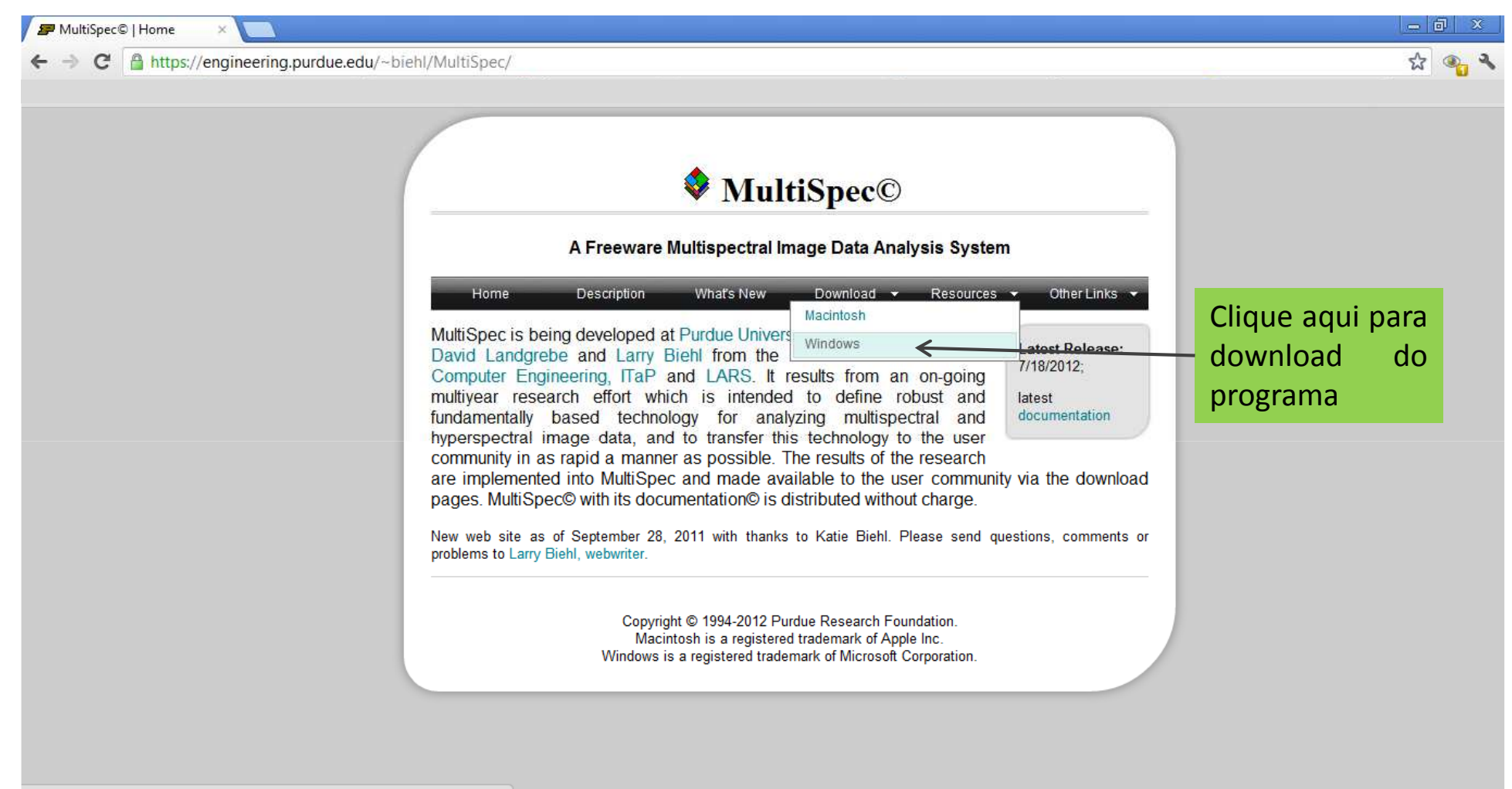

https://engineering.purdue.edu/~biehl/MultiSpec/download\_win.html

Passo a passo programa MultiSpec: Download do Programa

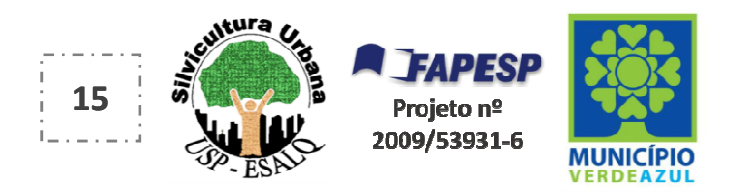

#### Para fazer o download do programa MultiSpec, acesse o site: https://engineering.purdue.edu/~biehl/MultiSpec/

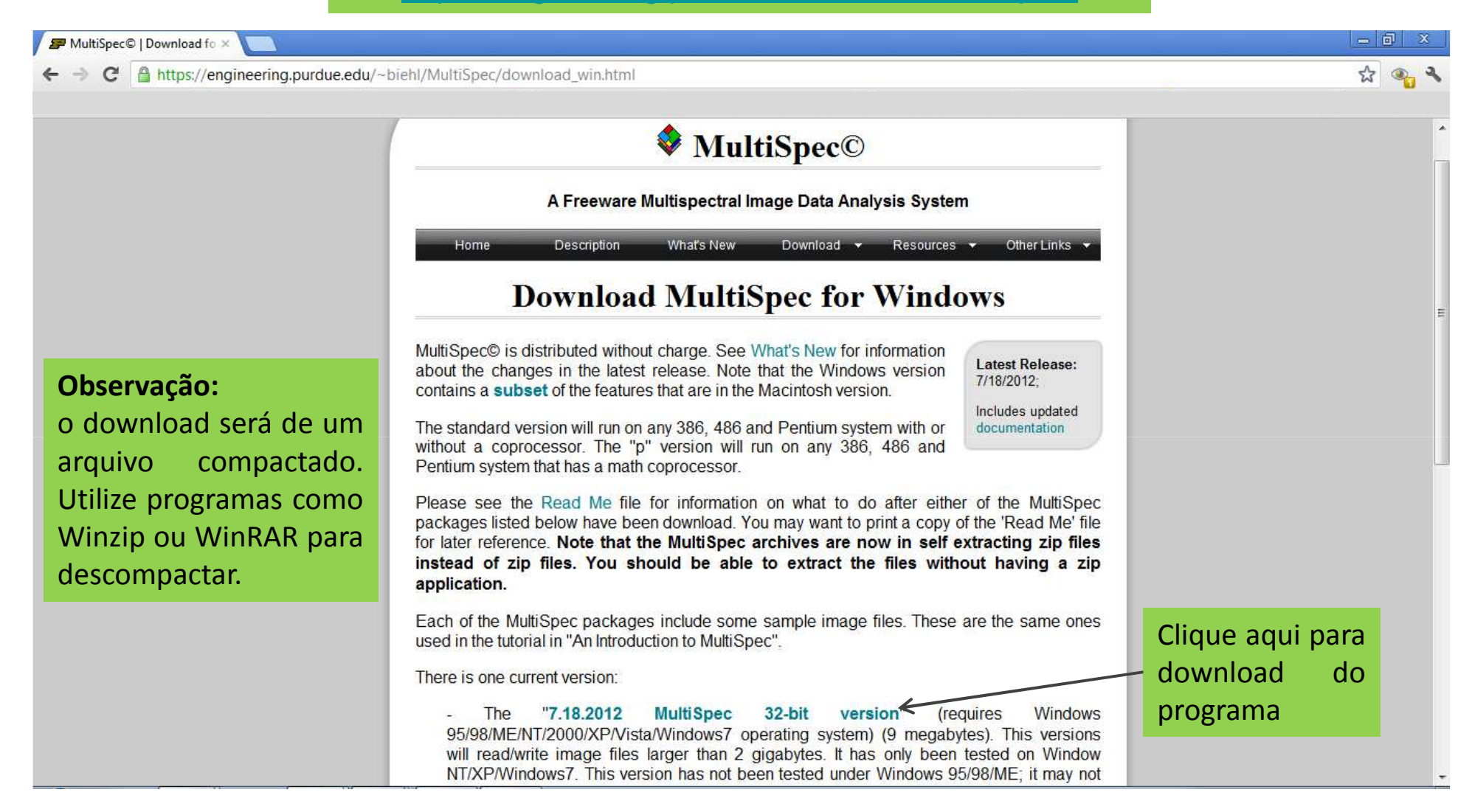

Passo a passo programa MultiSpec: Instalando o Programa

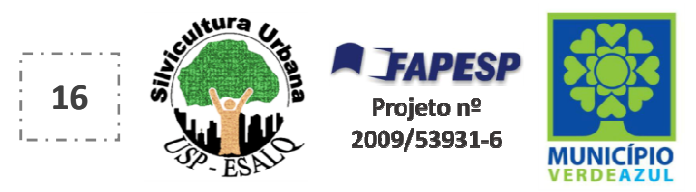

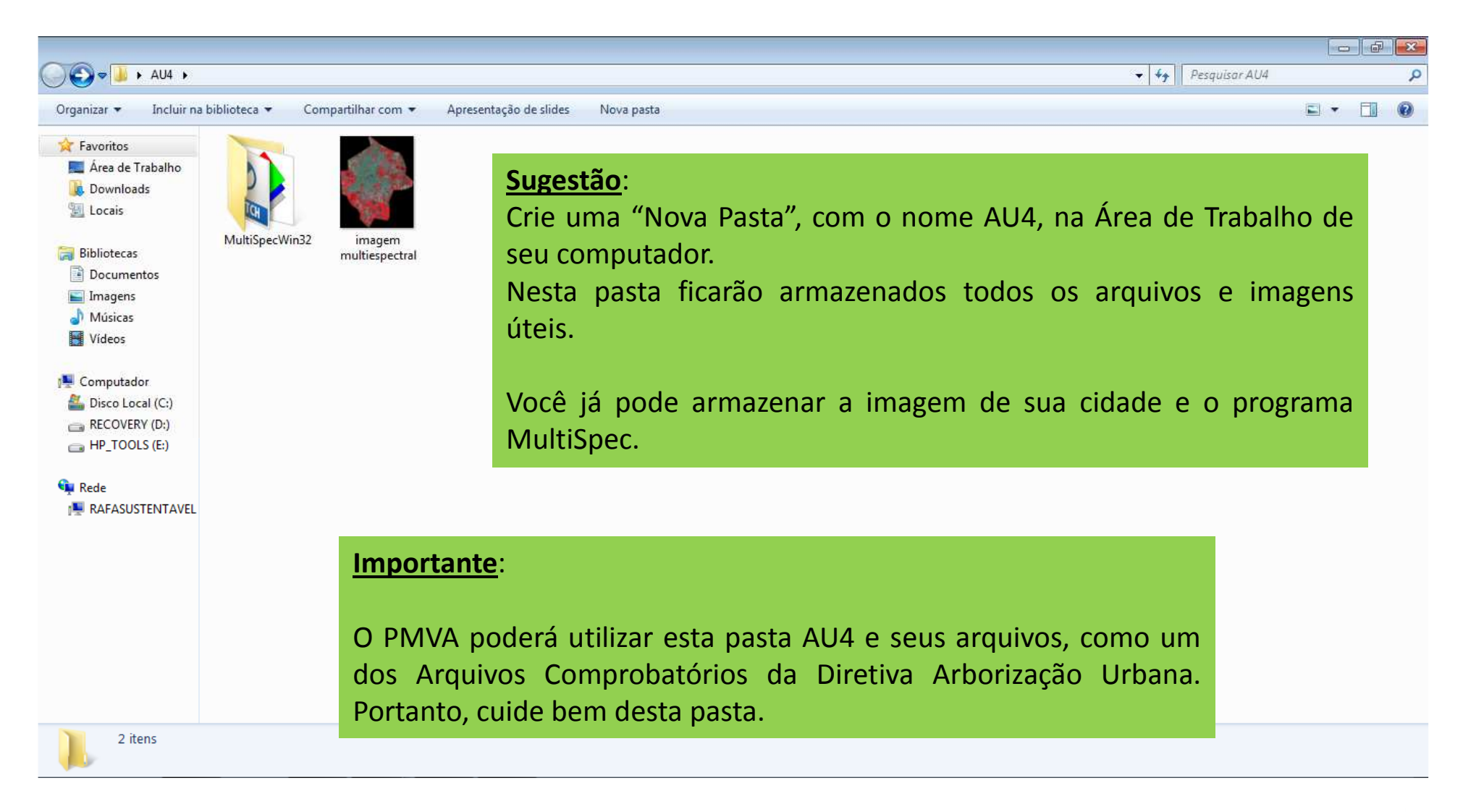

Passo a passo programa MultiSpec: Organização dos arquivos

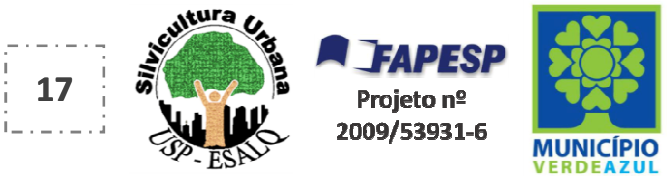

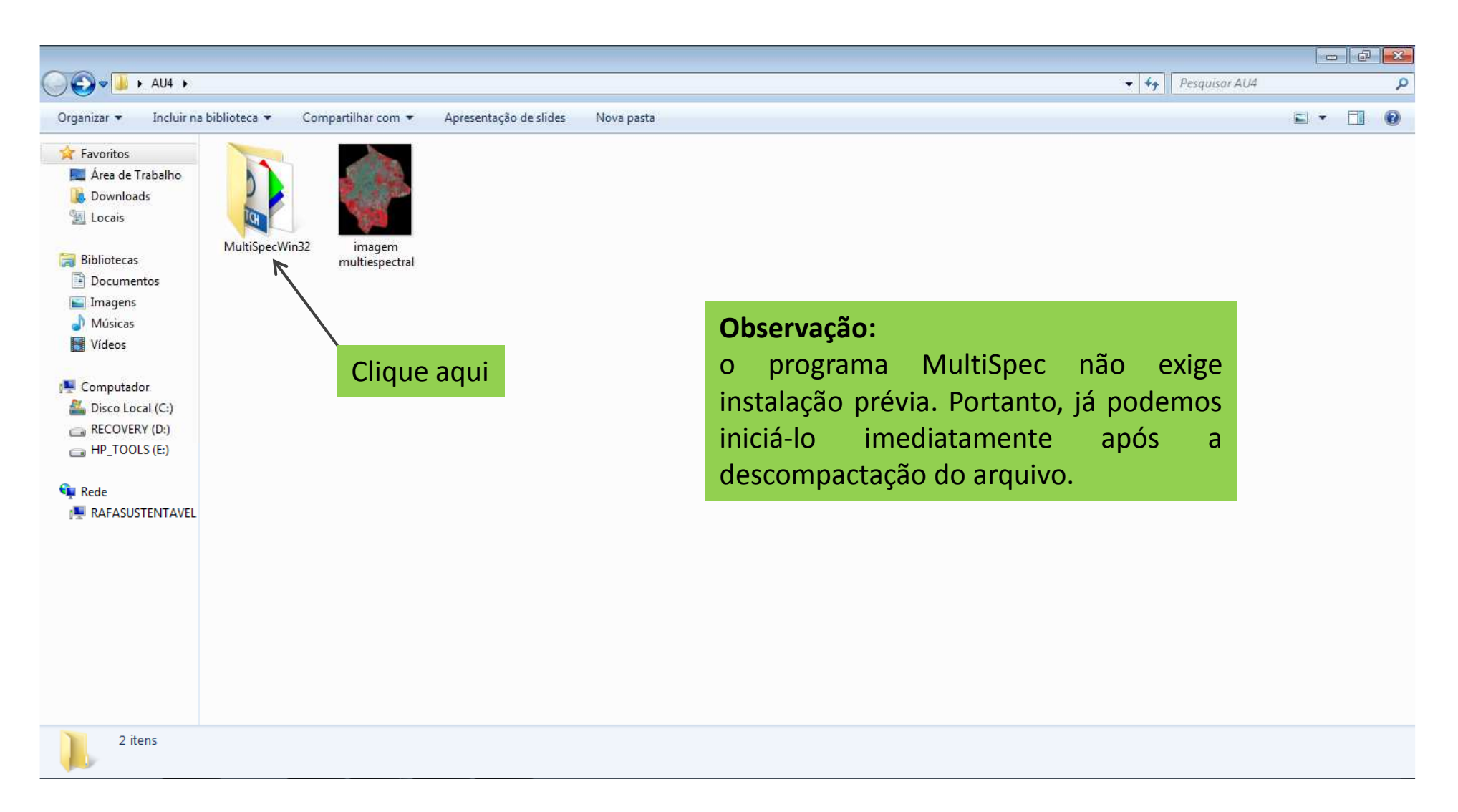

Passo a passo programa MultiSpec: Iniciando o programa

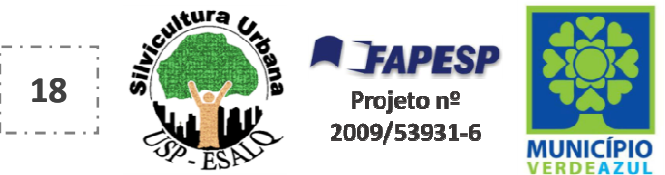

|                    | MultiSpecWin32 >                 |                   |                   |          | <b>▼</b> 4+ | Pesquisar MultiSpecWin32 |     |
|--------------------|----------------------------------|-------------------|-------------------|----------|-------------|--------------------------|-----|
| anizar 🔻 📑 Abri    | ir Compartilhar com 🔻 Nova pasta |                   |                   |          |             | )<br>III •               | • [ |
| Favoritos          | Nome                             | Data de modificaç | Тіро              | Tamanho  |             |                          |     |
| 📕 Área de Trabalho | epsg_csv                         | 15/07/2012 12:45  | Pasta de arquivos |          |             |                          |     |
| Downloads          | jtipsub1.gis                     | 10/02/2001 21:52  | Arquivo GIS       | 29 KB    |             |                          |     |
| Locais             | 📄 jtipsub1.trl                   | 07/04/1988 17:03  | Arquivo TRL       | 3 KB     |             |                          |     |
|                    | MultiSpec_Description            | 19/12/2011 11:13  | Documento do Mi   | 33 KB    |             |                          |     |
| Bibliotecas        | MultiSpecW32                     | 25/06/2012 12:47  | Aplicativo        | 7.522 KB |             |                          |     |
| Documentos         | README_Win32                     | 19/12/2011 11:12  | Documento de Te   | 5 KB     |             |                          |     |
| Imagens            | TipJul1                          | 30/03/2012 17:52  | Arquivo STA       | 8 KB     |             |                          |     |
| Músicas            | 🛃 TipJul1                        | 30/08/2006 17:54  | Arquivo TIF       | 196 KB   |             |                          |     |
| Vídeos             | troads.shp                       | 19/05/1999 16:26  | Arquivo SHP       | 282 KB   |             |                          |     |
| Rede               |                                  | o programa        |                   |          |             |                          |     |
| RAFASUSTENTAVEL    |                                  |                   |                   |          |             |                          |     |
|                    |                                  |                   |                   |          |             |                          |     |
|                    |                                  |                   |                   |          |             |                          |     |
|                    |                                  |                   |                   |          |             |                          |     |
|                    |                                  |                   |                   |          |             |                          |     |
|                    |                                  |                   |                   |          |             |                          |     |
|                    |                                  |                   |                   |          |             |                          |     |
|                    |                                  |                   |                   |          |             |                          |     |
|                    |                                  |                   |                   |          |             |                          |     |
|                    |                                  |                   |                   |          |             |                          |     |

Passo a passo programa MultiSpec: Iniciando o programa

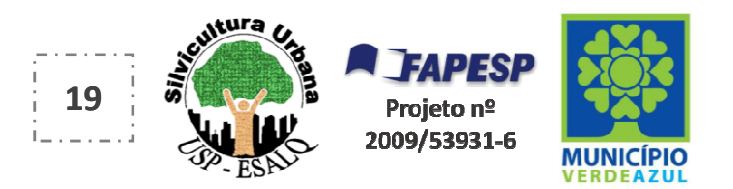

Tela inicial do programa MultiSpec

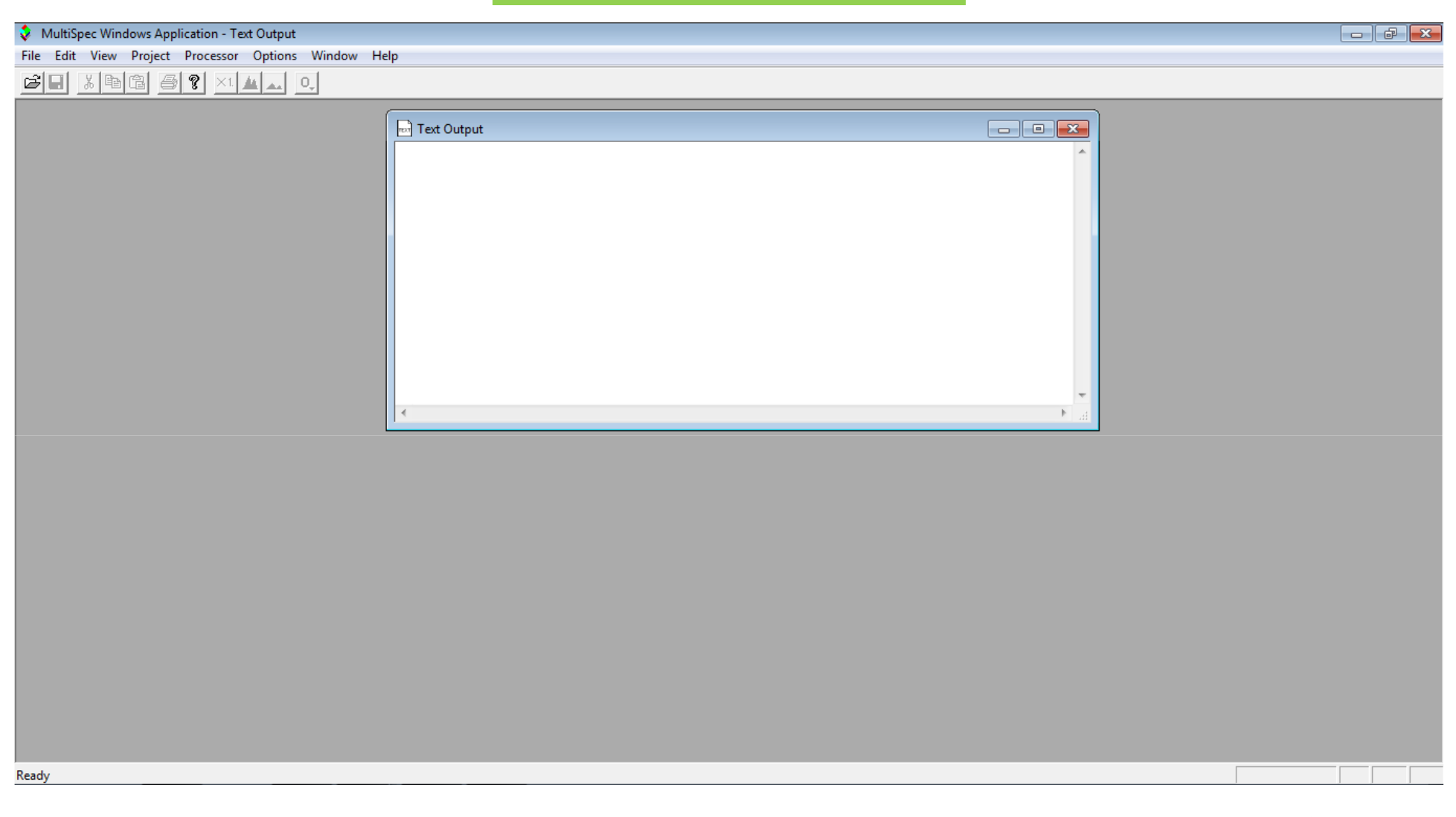

Passo a passo programa MultiSpec: Iniciando o programa

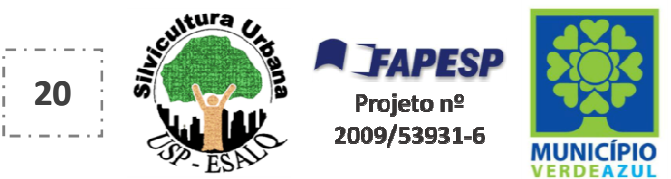

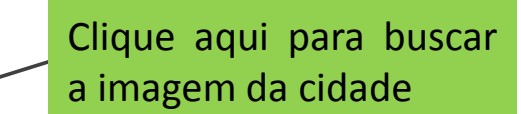

| a loger l                                                                    |        |             |   |  |
|------------------------------------------------------------------------------|--------|-------------|---|--|
| en Image                                                                     | Ctrl+0 |             |   |  |
| <b>en Project</b><br>en Project Image<br>en Thematic Class Info<br>se Window | Ctrl+; | Text Output |   |  |
| d Transformation Matrix                                                      |        |             |   |  |
| e<br>e Text Output As<br>e Project<br>e Project As                           | Ctrl+S |             |   |  |
| nt Text<br>nt Preview<br>nt Setup                                            | Ctrl+P | 4           | - |  |
| ent File                                                                     |        |             |   |  |
| MultiSpec                                                                    | Ctrl+0 |             |   |  |
|                                                                              |        |             |   |  |
|                                                                              |        |             |   |  |
|                                                                              |        |             |   |  |
|                                                                              |        |             |   |  |

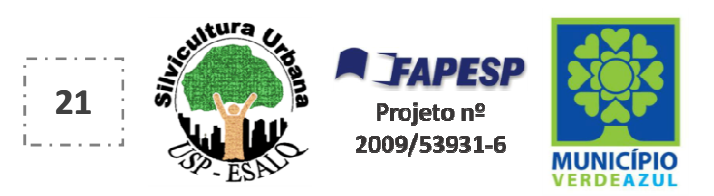

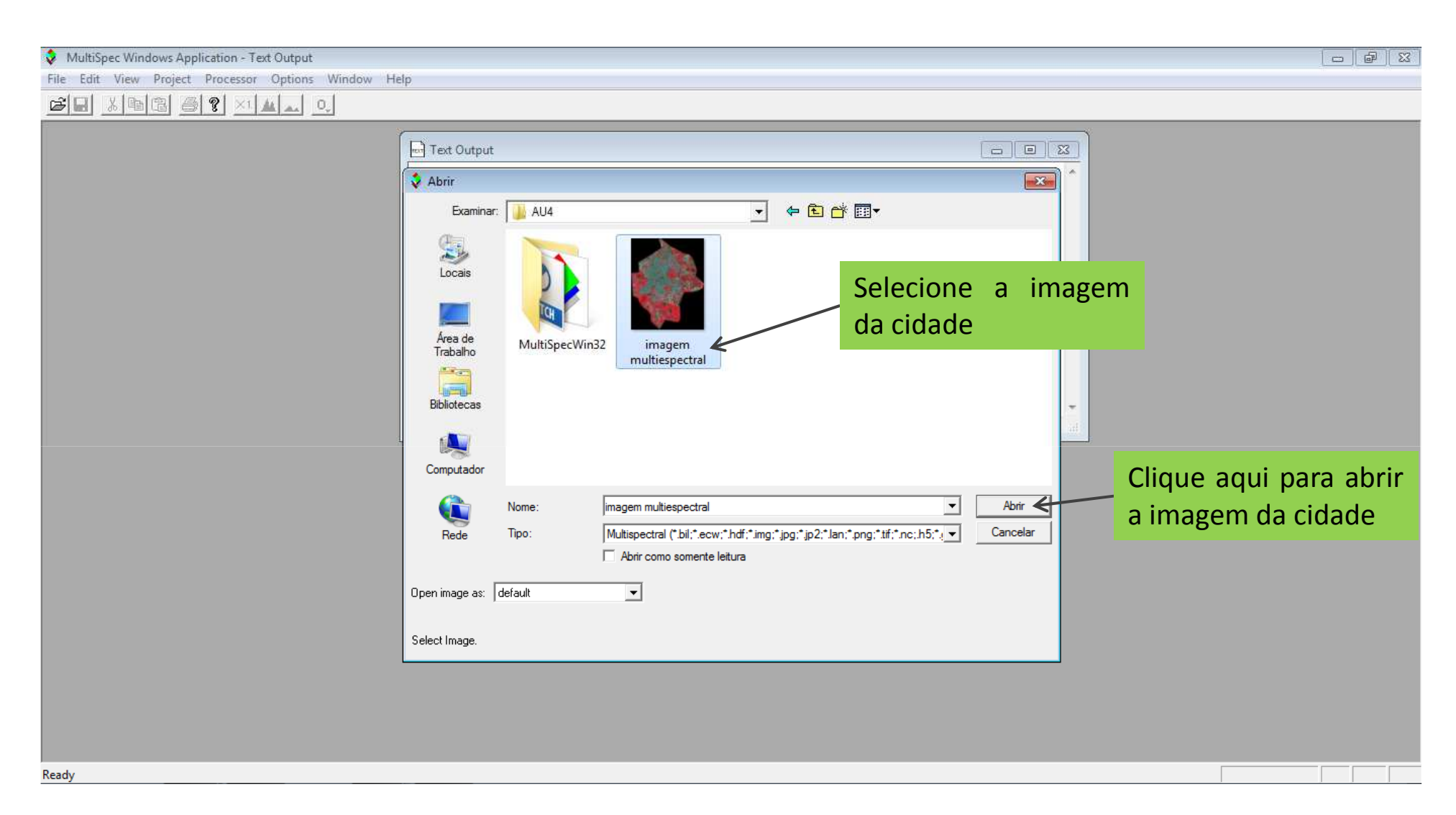

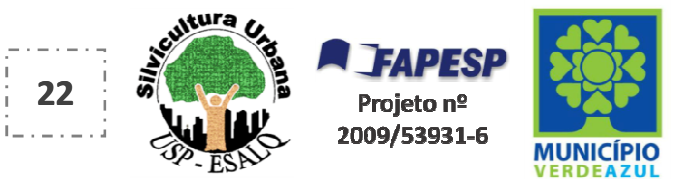

No caso da imagem de sua cidade ser de alta resolução, provavelmente, seu "tamanho é bem grande" e aconselhamos a sua CONVERSÃO, para evitar possíveis travamentos.

| <ul> <li>MultiSpec Windows Application - imagem multispectral</li> <li>File Edit View Project Processor Options Window Help</li> <li>File Edit View Project Processor Options Window Help&lt;</li></ul> | Set Display Specifications for:       imagem multiespectral.tif       Area to Display       Start     End       Interval                                                                         | Como exemplo, a imagem desta<br>cidade possui o tamanho de<br><b>3Gb</b> . Após a conversão, ficará<br>com apenas <b>300Mb</b> . |
|----------------------------------------------------------------------------------------------------|----------------------------------------------------------------------------------------------------|----------------------------------------------------------------------------------------------------|
|                                                                                                    | Column 1 9396 1<br>Display<br>Type: 3-Channel Color •<br>Channels:<br>Red: 1 • Invert<br>Green: 2 • Invert<br>Blue: 3 • Invert<br>Channel Descriptions<br>Magnification: 0.0476190•<br>Cancel OK | Então, somente Clique<br>aqui, pois neste caso,<br>não há necessidade de<br>alteração de nenhuma<br>configuração.                |

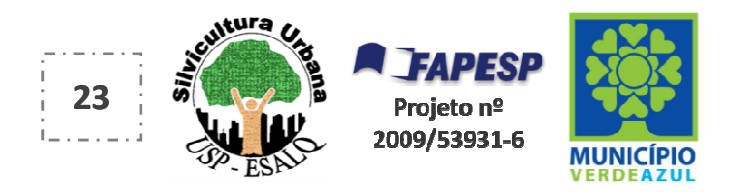

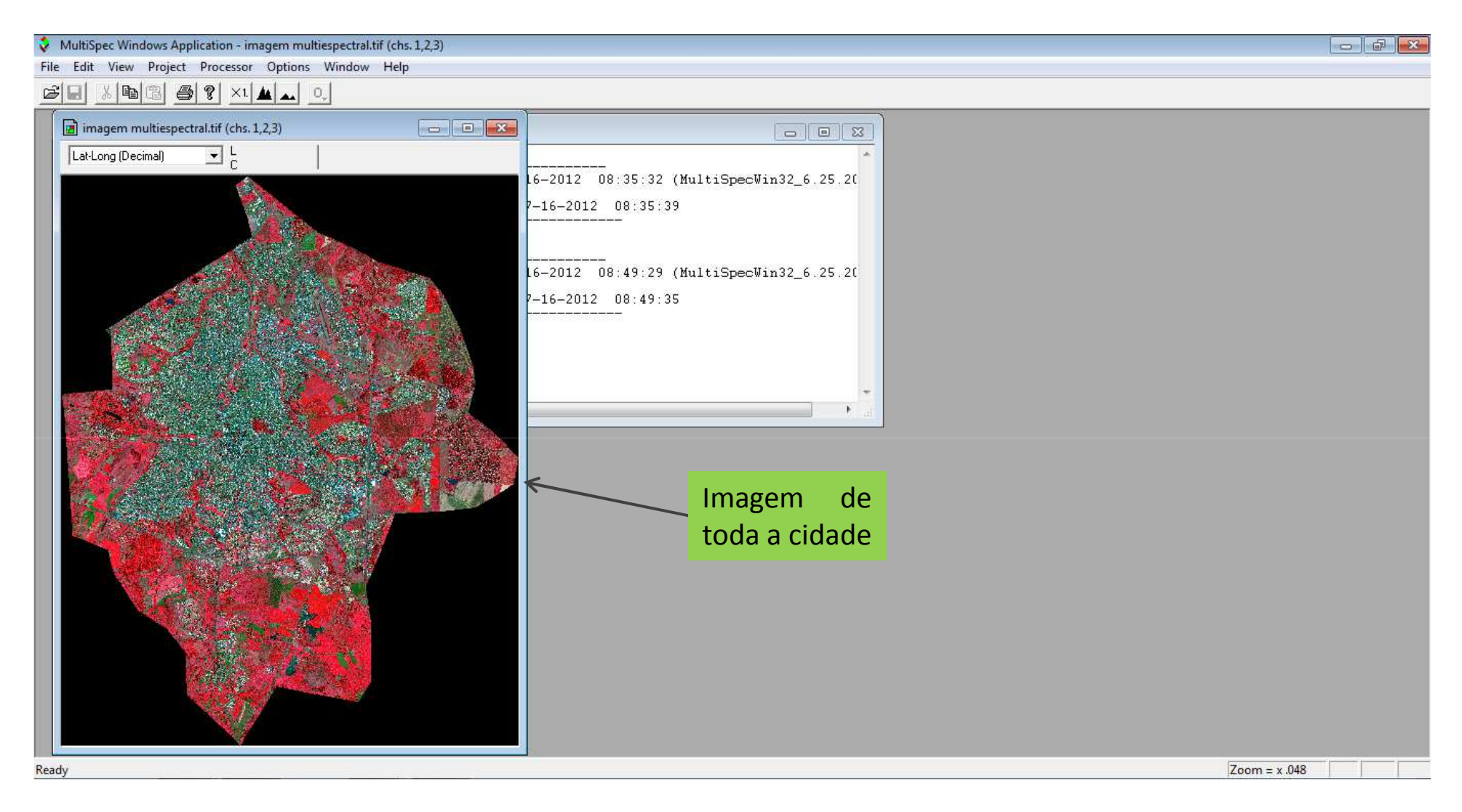

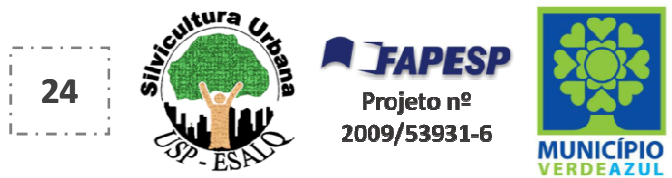

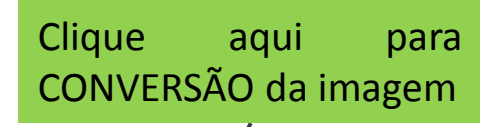

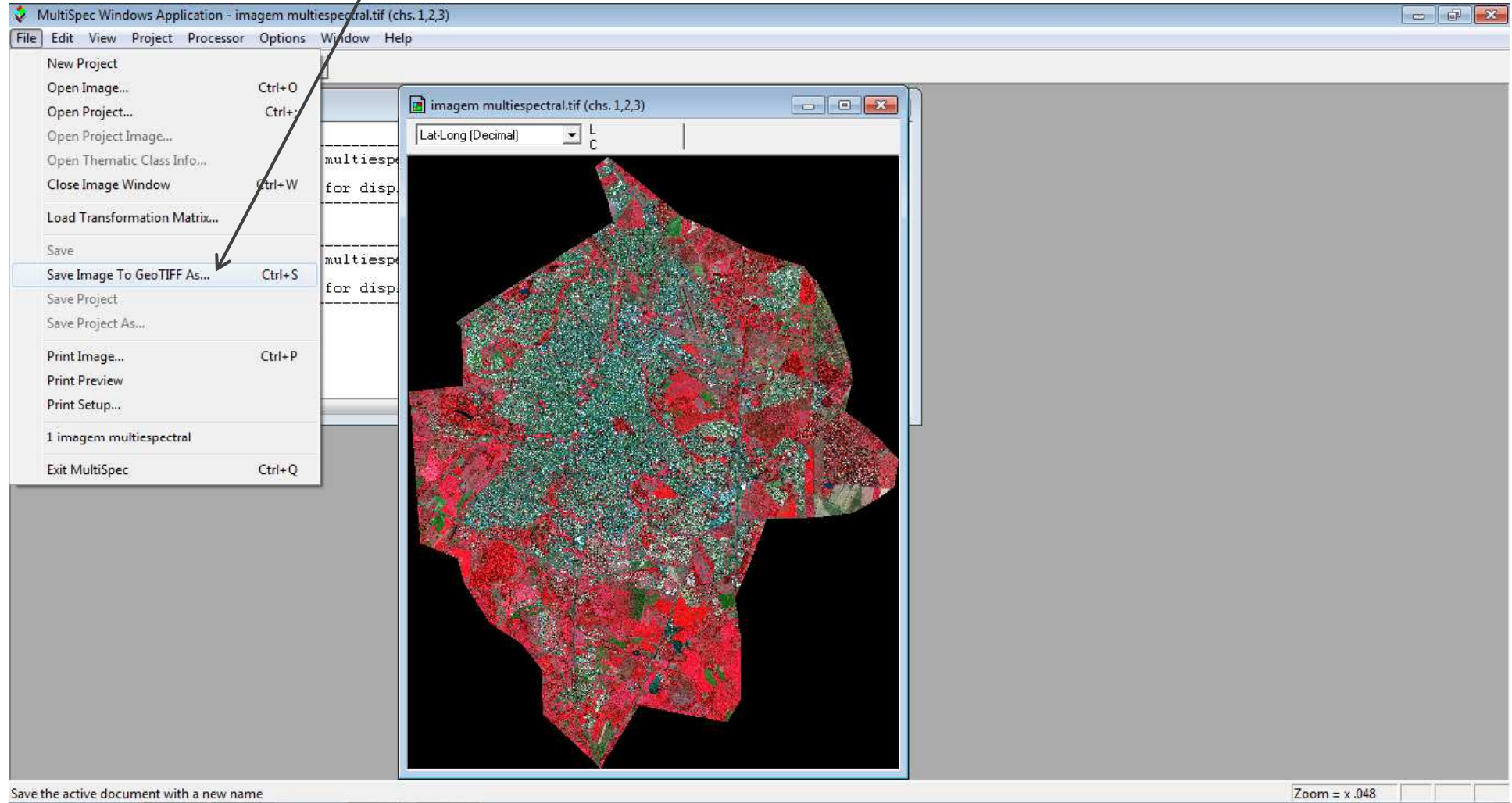

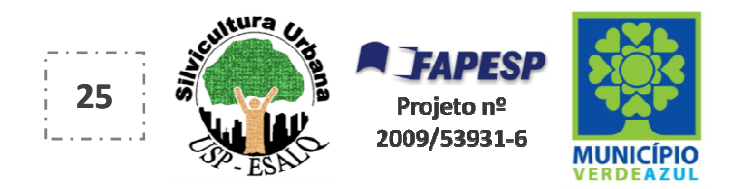

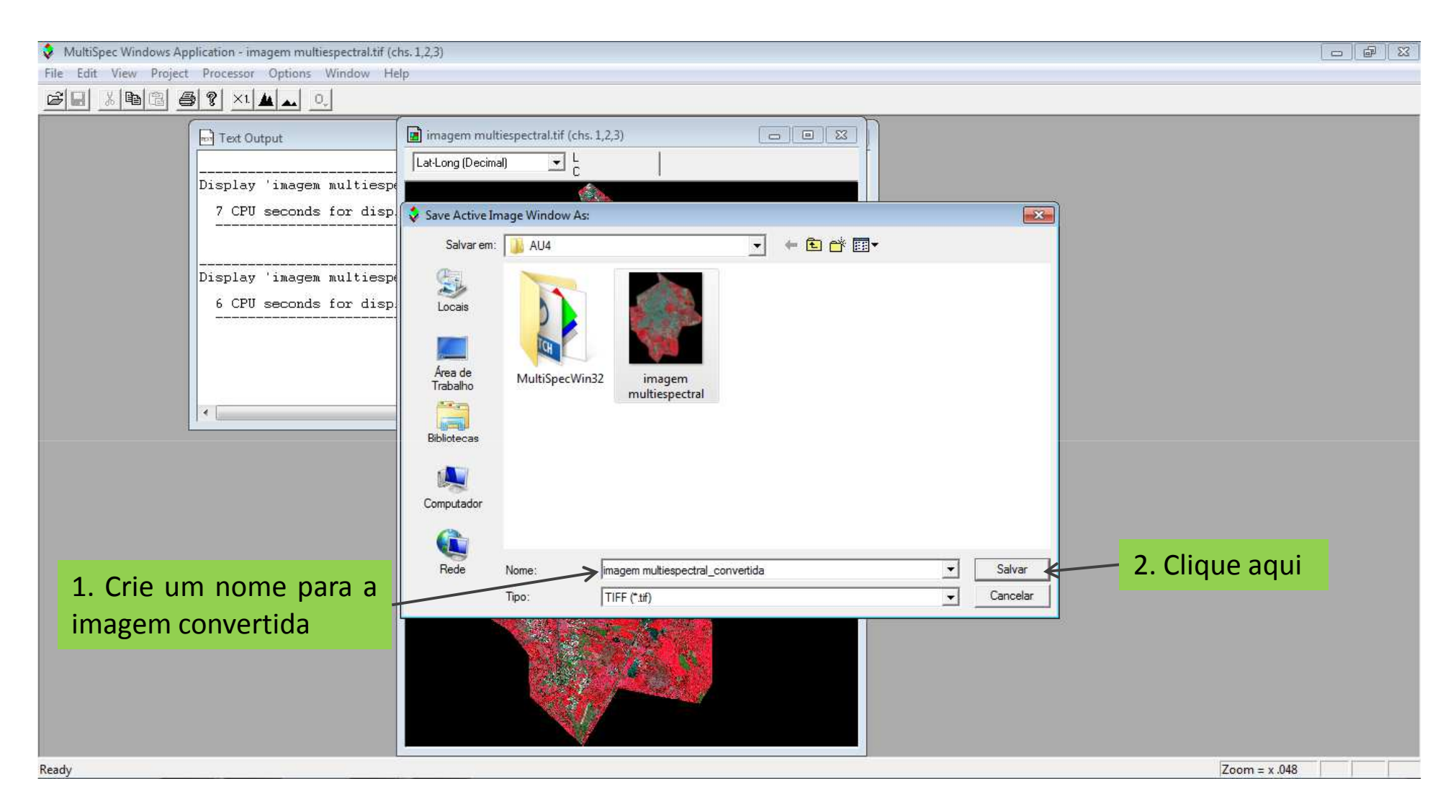

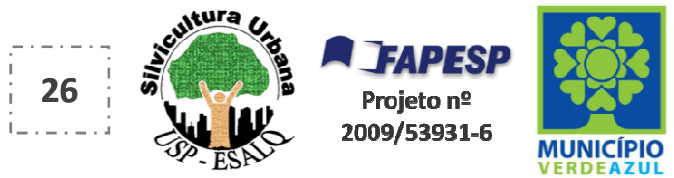

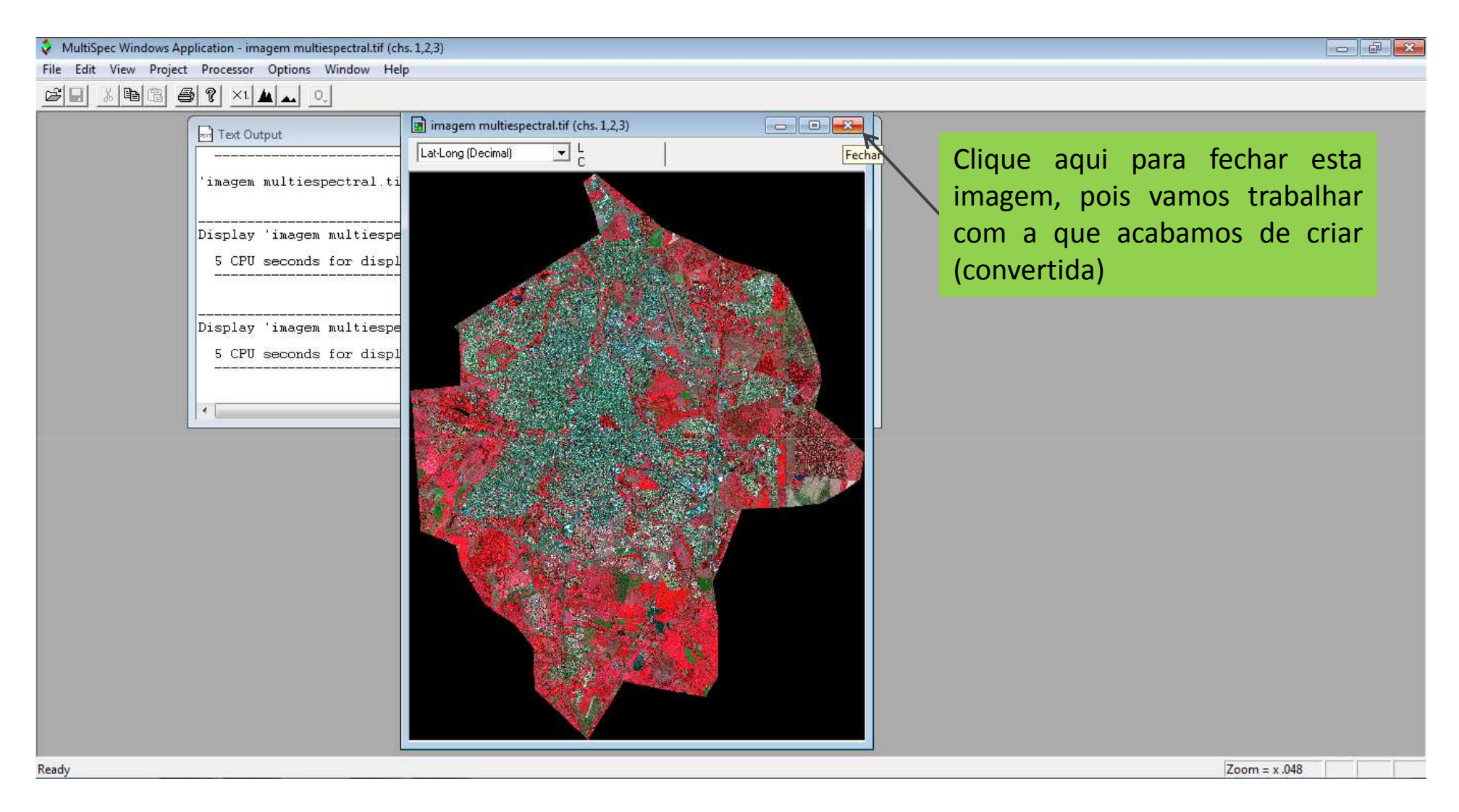

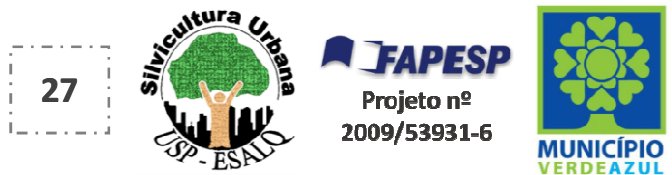

| Mesmo procedimento,<br>Clique aqui para buscar                                         |  |
|----------------------------------------------------------------------------------------|--|
| MultiSpec Windows Application - Text Output d IIII dgeIII ud Cludue                    |  |
| File Edit View Project Processor Options Window Help                                   |  |
| New Project                                                                            |  |
|                                                                                        |  |
| Open Project Image                                                                     |  |
| Open Thematic Class Info al.tif (chs. 1,2,3)' image window saved as TIFF file -'imagem |  |
| Close Window                                                                           |  |
| Load Transformation Matrix iespectral_convertida.tif' 07-16-2012 08:57:05 (MultiSpecVi |  |
| Save displaying image: 07-16-2012 08:57:10                                             |  |
| Save Text Output As Ctrl+S                                                             |  |
| Save Project                                                                           |  |
| Save Project As iespectral.tif' 07-16-2012 08:57:20 (MultiSpecWin32_6.25.20)           |  |
| Print Text Ctrl+P                                                                      |  |
| Print Preview                                                                          |  |
| Print Setup                                                                            |  |
| 1 imagem multiespectral                                                                |  |
| 2 imagem multiespectral_convertida                                                     |  |
| Exit MultiSpec Ctrl+Q                                                                  |  |
|                                                                                        |  |
|                                                                                        |  |
|                                                                                        |  |
|                                                                                        |  |
|                                                                                        |  |
|                                                                                        |  |
|                                                                                        |  |
|                                                                                        |  |
|                                                                                        |  |
|                                                                                        |  |
| Open an image file                                                                     |  |

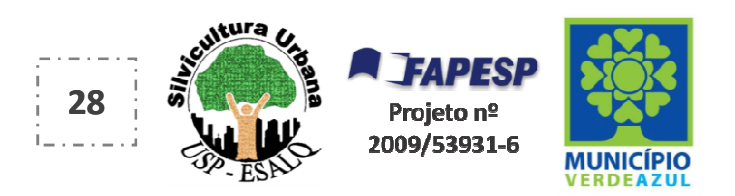

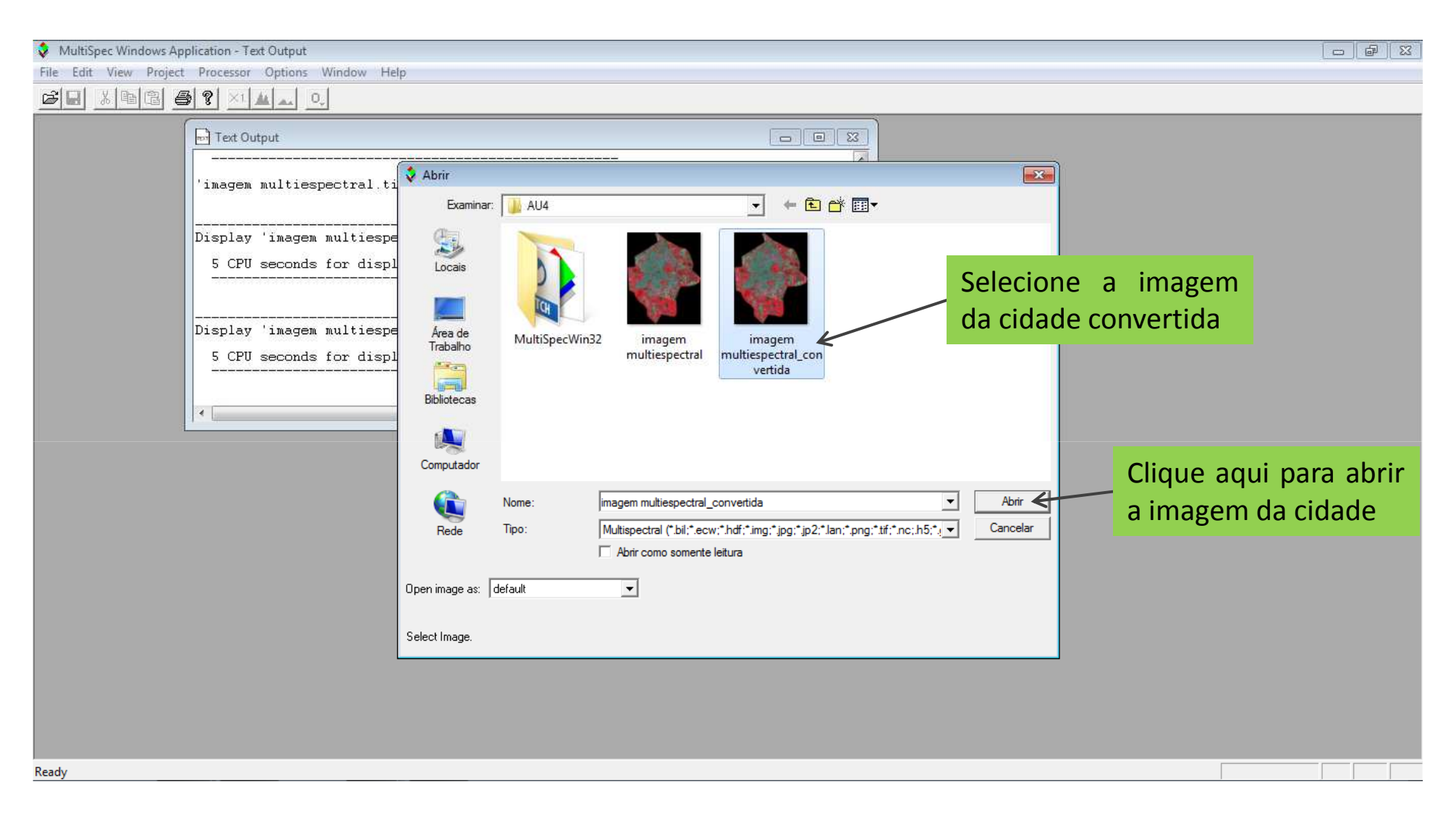

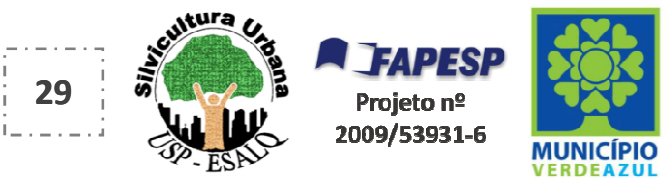

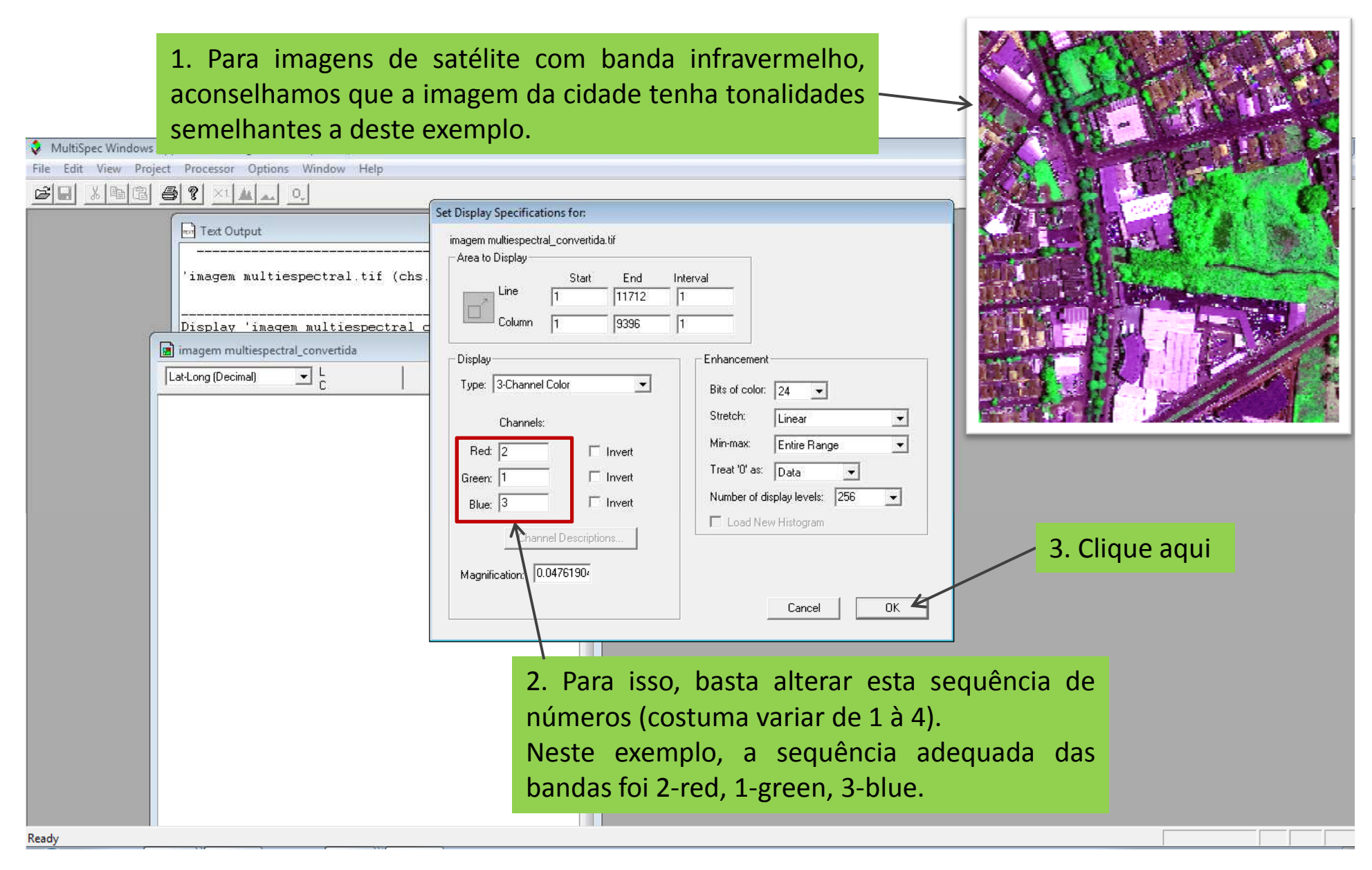

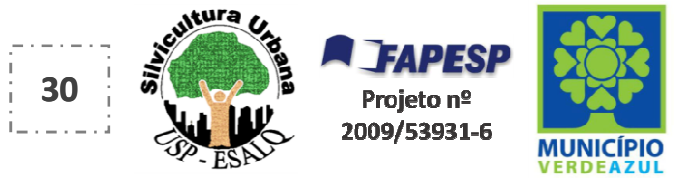

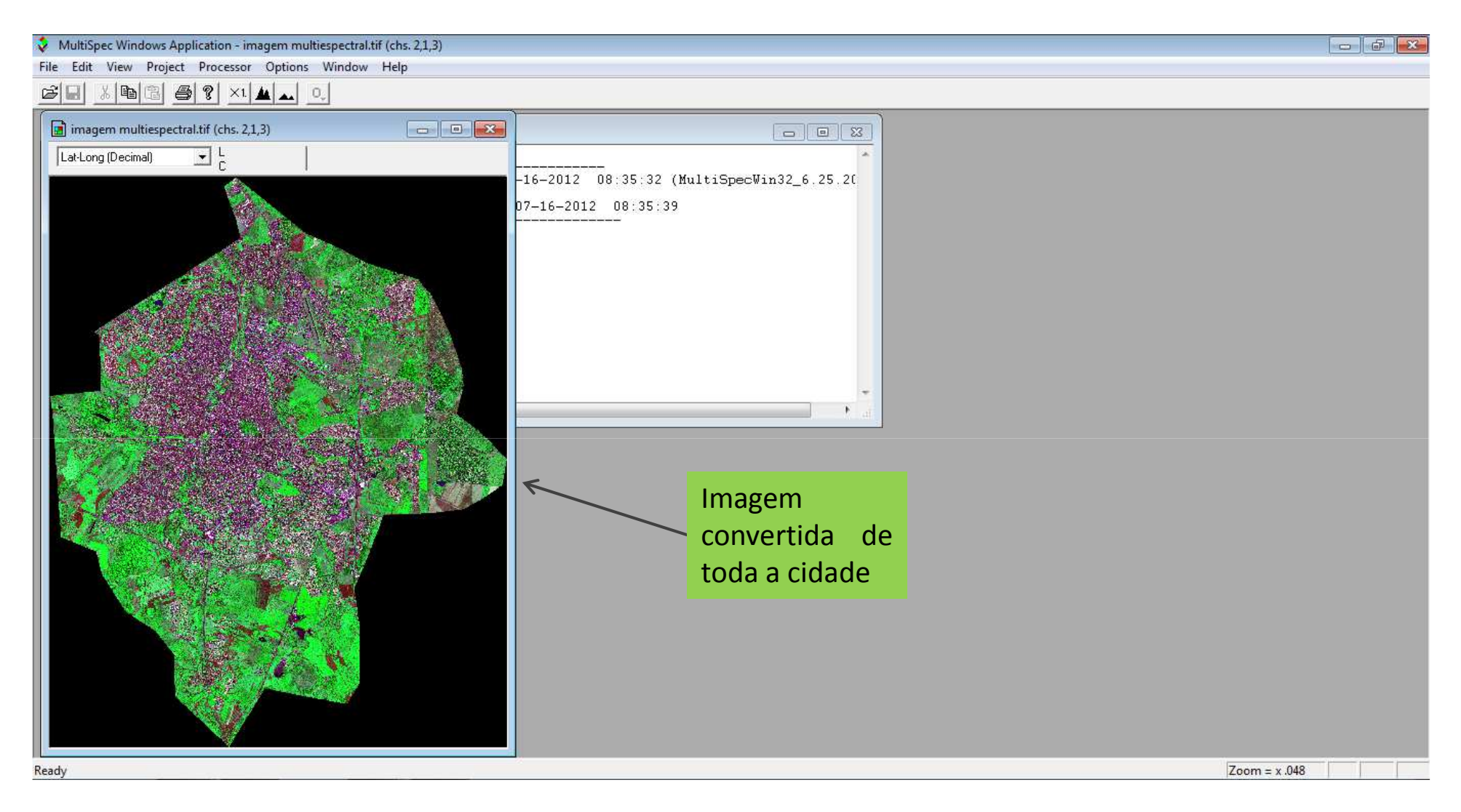

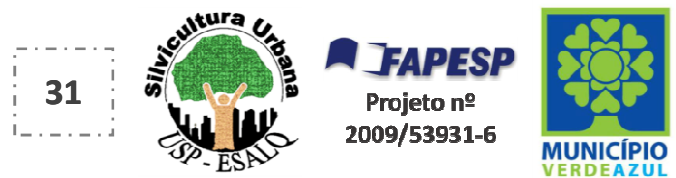

Clique aqui para iniciar a classificação da imagem e obter a projeção de copa de árvores da cidade

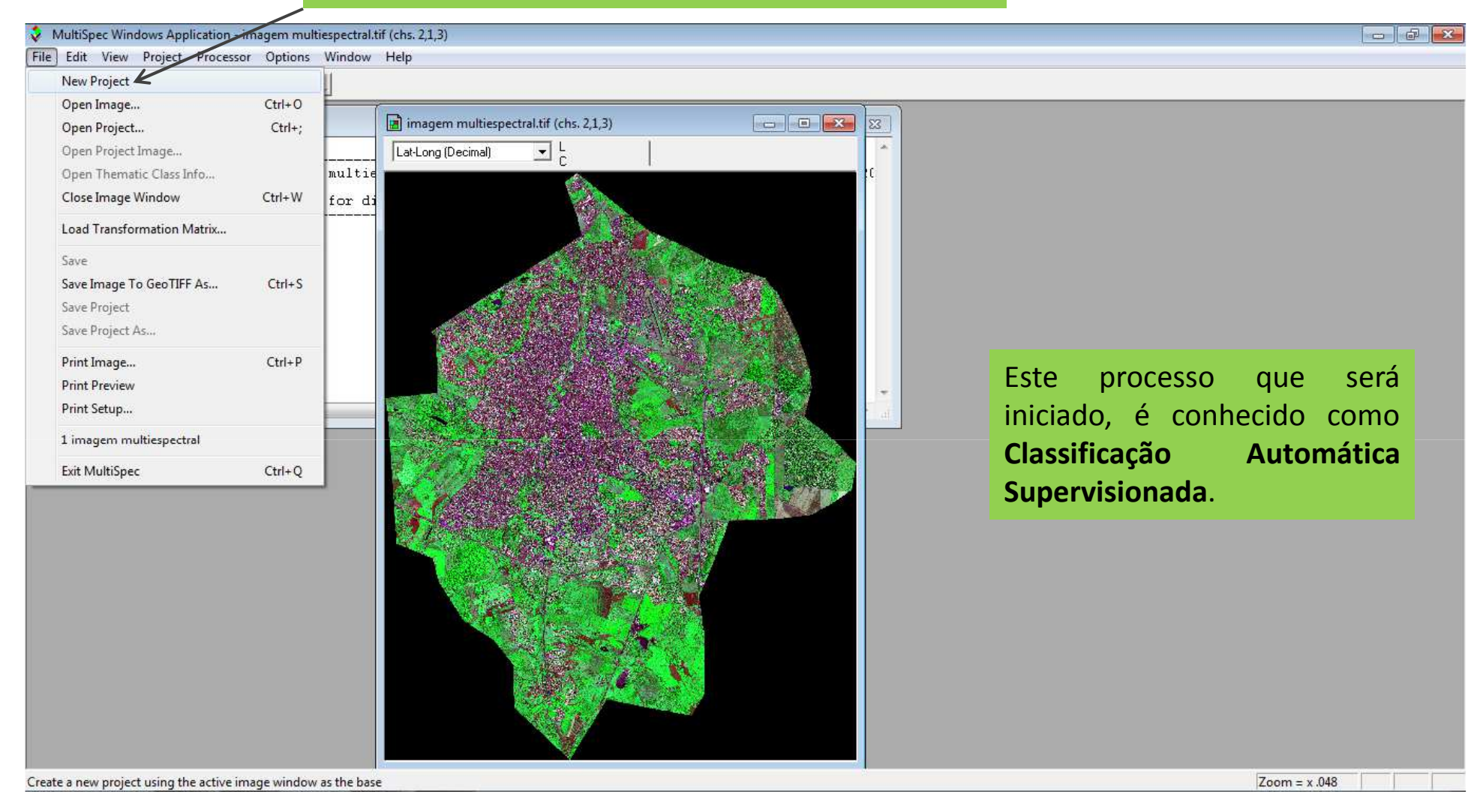

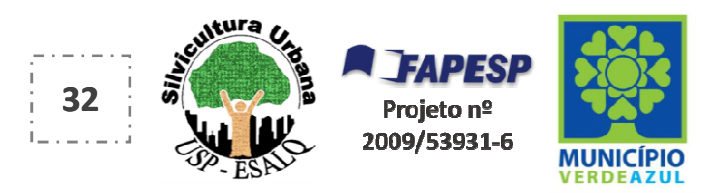

#### Todos os botões de seleção da caixa "Set Project Options" devem estar selecionados como neste exemplo MultiSpec Windows Application - imagem multiespectral convertidatif (chs. 2,1,3) File Edit View Project Processor Options Window Help 🗃 💡 X1 🛦 🗛 0, Cô 🔛 X Pa 1 imagem multiespect Set Project Options Text Output X Lat-Long (Decimal) Outline selected areas: Project Commands -Display 'imagem multiespe ✓ Training fields 7 CPU seconds for displ ▼ Test Fields Channels to Use: All -☑ Show class names Project Statistics Options... ✓ Show field names Lembrete principal 🔽 Show Train/Test Label 🗲 Color: White -Training mask file: None • Test mask file: None -Cancel OK Ready Zoom = x .048

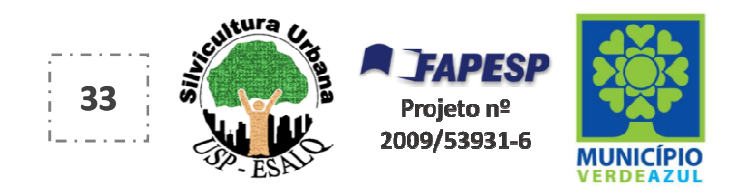

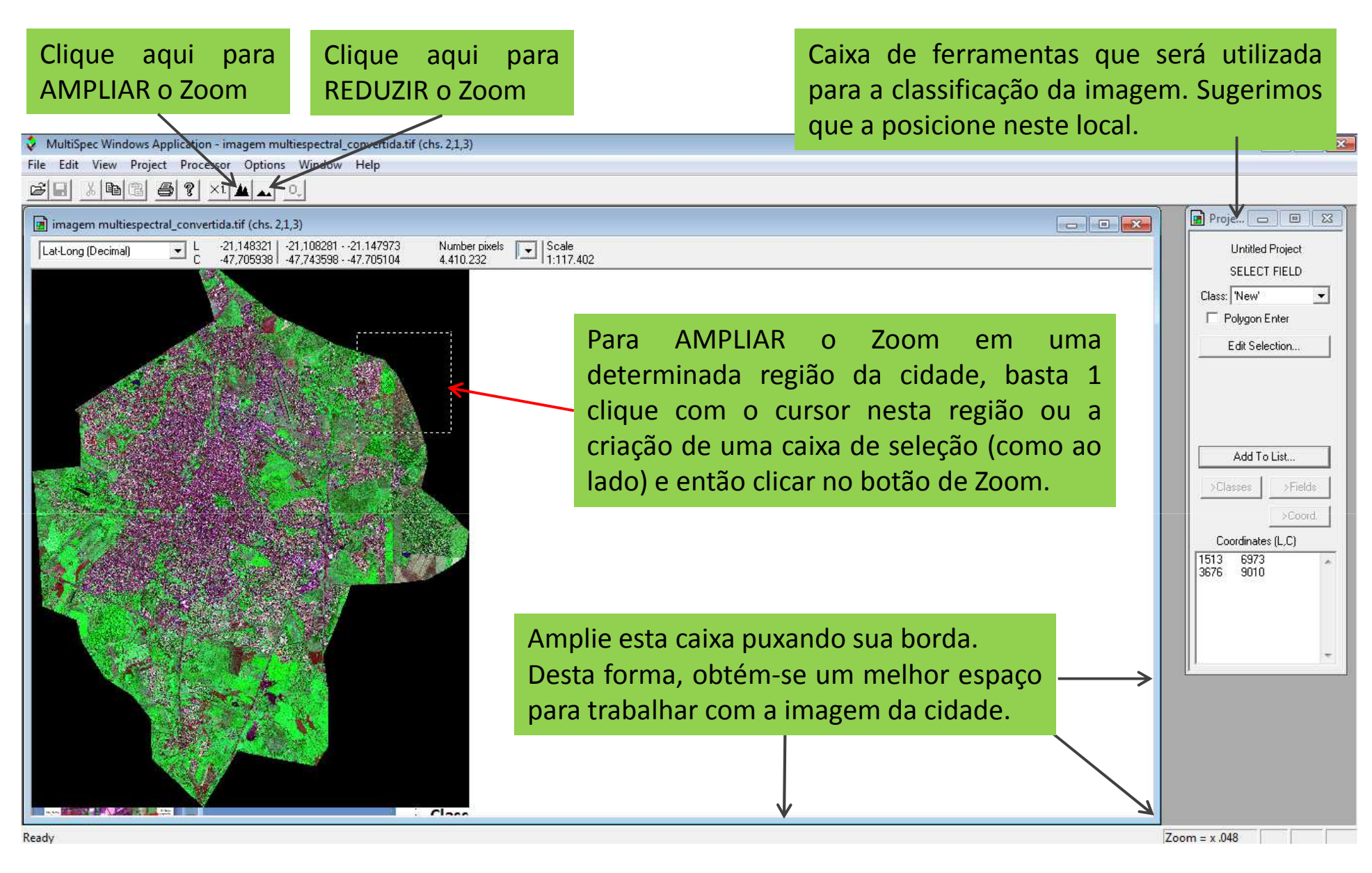

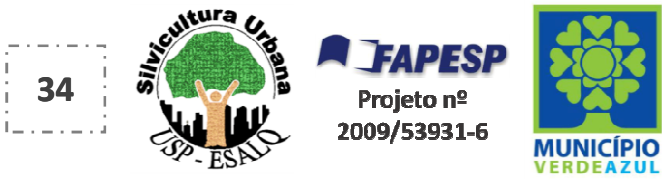

## Indicação das coordenadas geográficas (latitude e longitude)

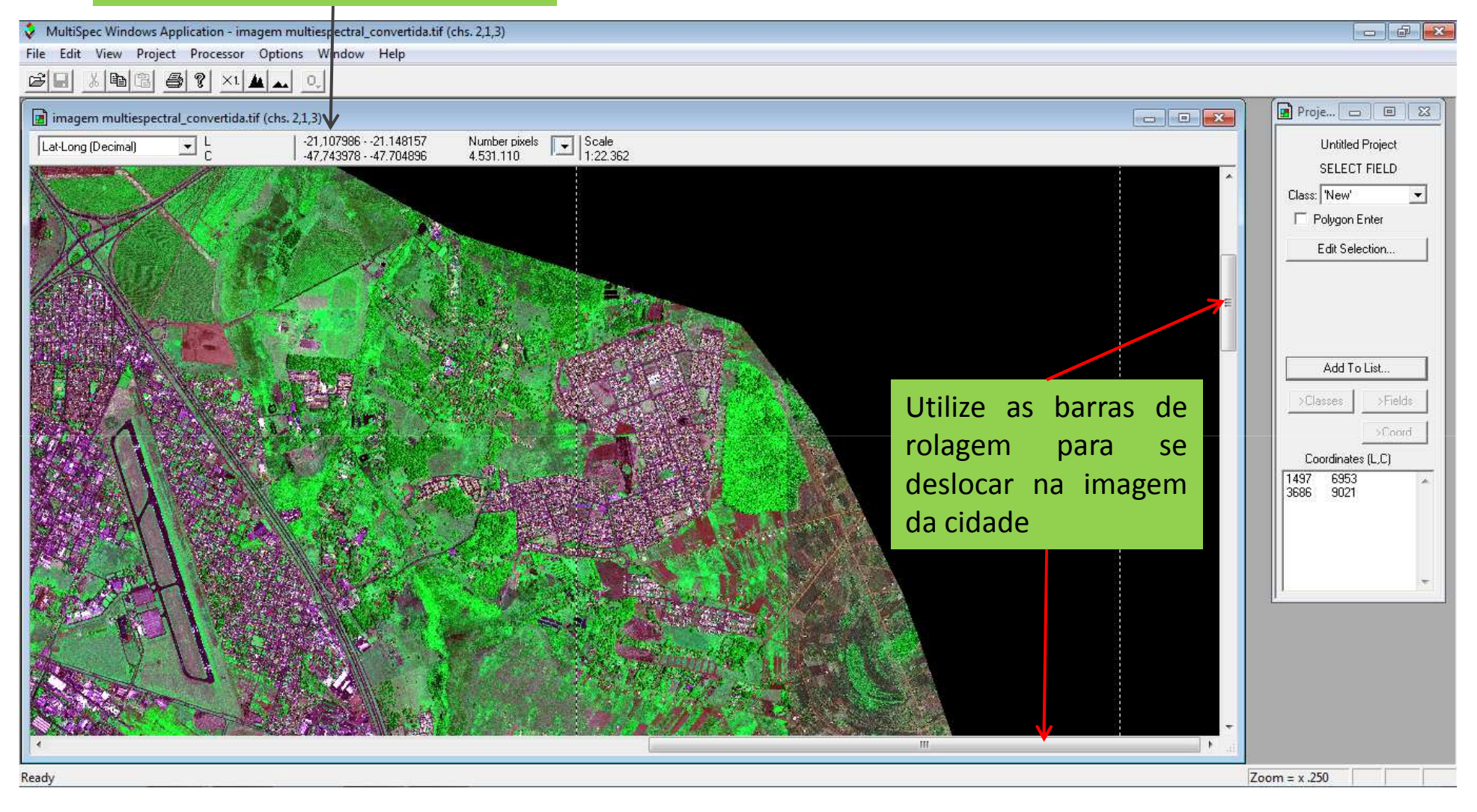

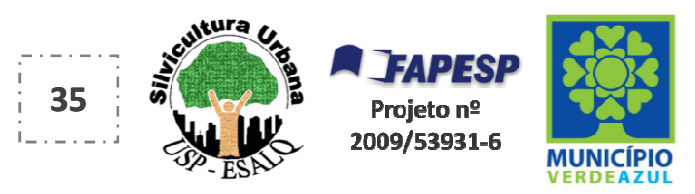

- 1. Copa de árvore
- 2. Relvado/gramíneas
- 3. Solo exposto
- 4. Asfalto
- 5. Sombra
- 6. Rio/Lago
- 7. Piscina
- 8. Telha clara
- 9. Telha escura
- 10. Telha cinza
- 11. Telha cerâmica
- 12. Fundo

#### Chave de classificação para as imagens de satélite com banda infravermelho

Estas são as principais Classes de elementos que normalmente são identificadas nas imagens das cidades.

Caso sua cidade não possua uma destas Classes, a mesma não precisa ser criada no MultiSpec.

Na próxima página, disponibilizamos um exemplo.

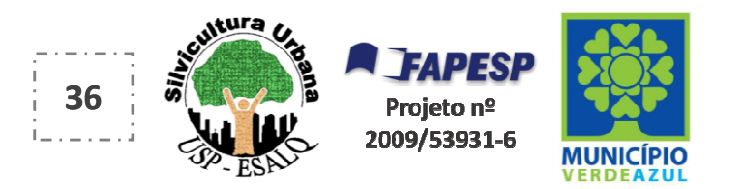
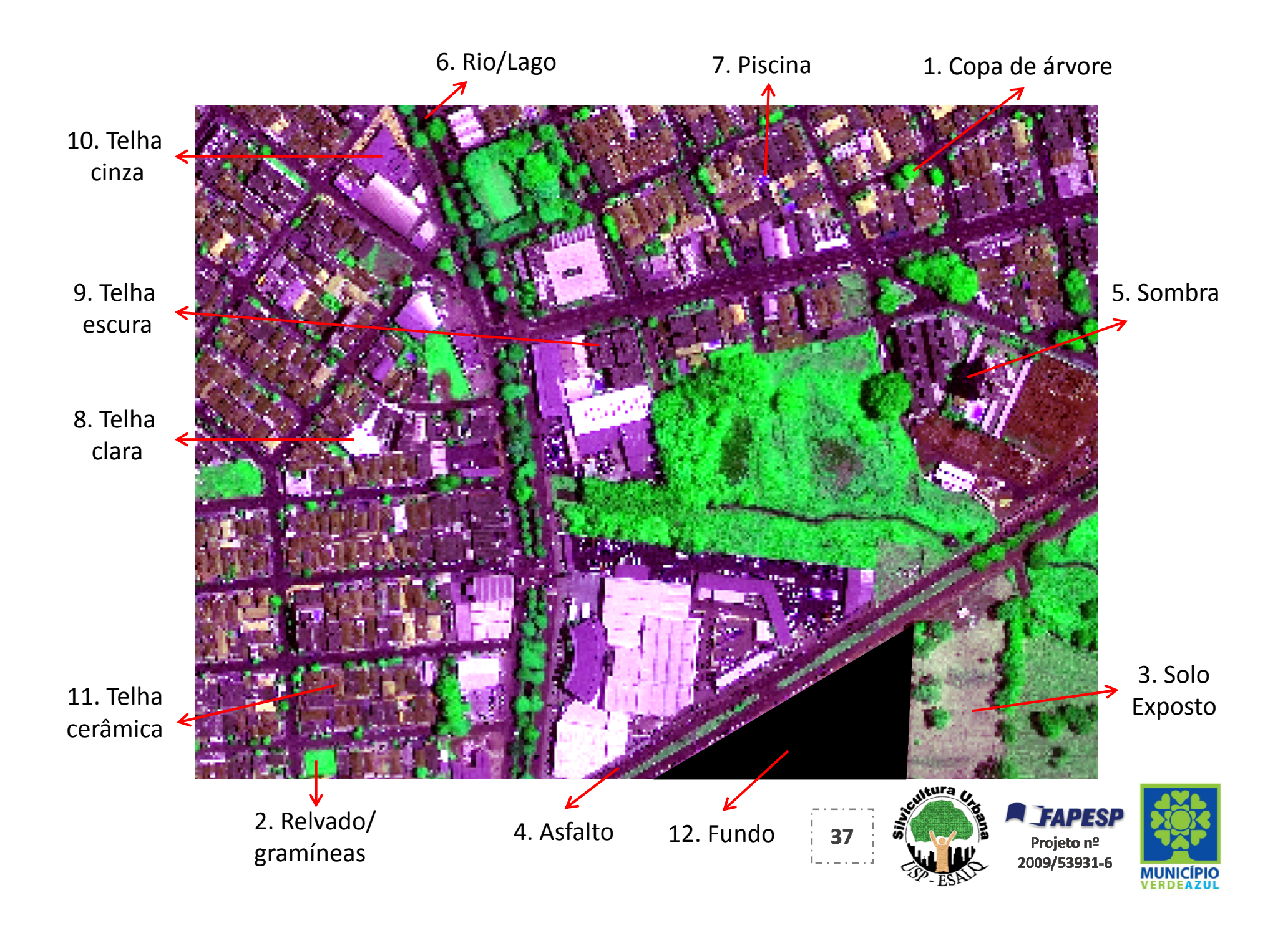

### Lembrete 1:

Você também pode acompanhar no vídeo deste "Passo a Passo", a criação dos polígonos e a sua indicação para as 12 Classes (apresentado nas próximas páginas)

#### Lembrete 2:

A utilização das 12 Classes é importante para a obtenção do dado de projeção de copas com maior precisão e qualidade

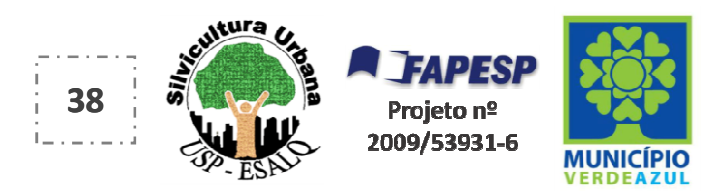

Com o Zoom de sua preferência, sugerimos que inicie identificando o elemento "Copa de árvore", e desenhe\* um polígono/caixa de seleção sobre os pixels\*\* correspondentes (\*clique com o botão esquerdo do mouse, segure, puxe até o local desejado e solte)

Clique aqui para indicar a "Classe" do polígono desenhado.

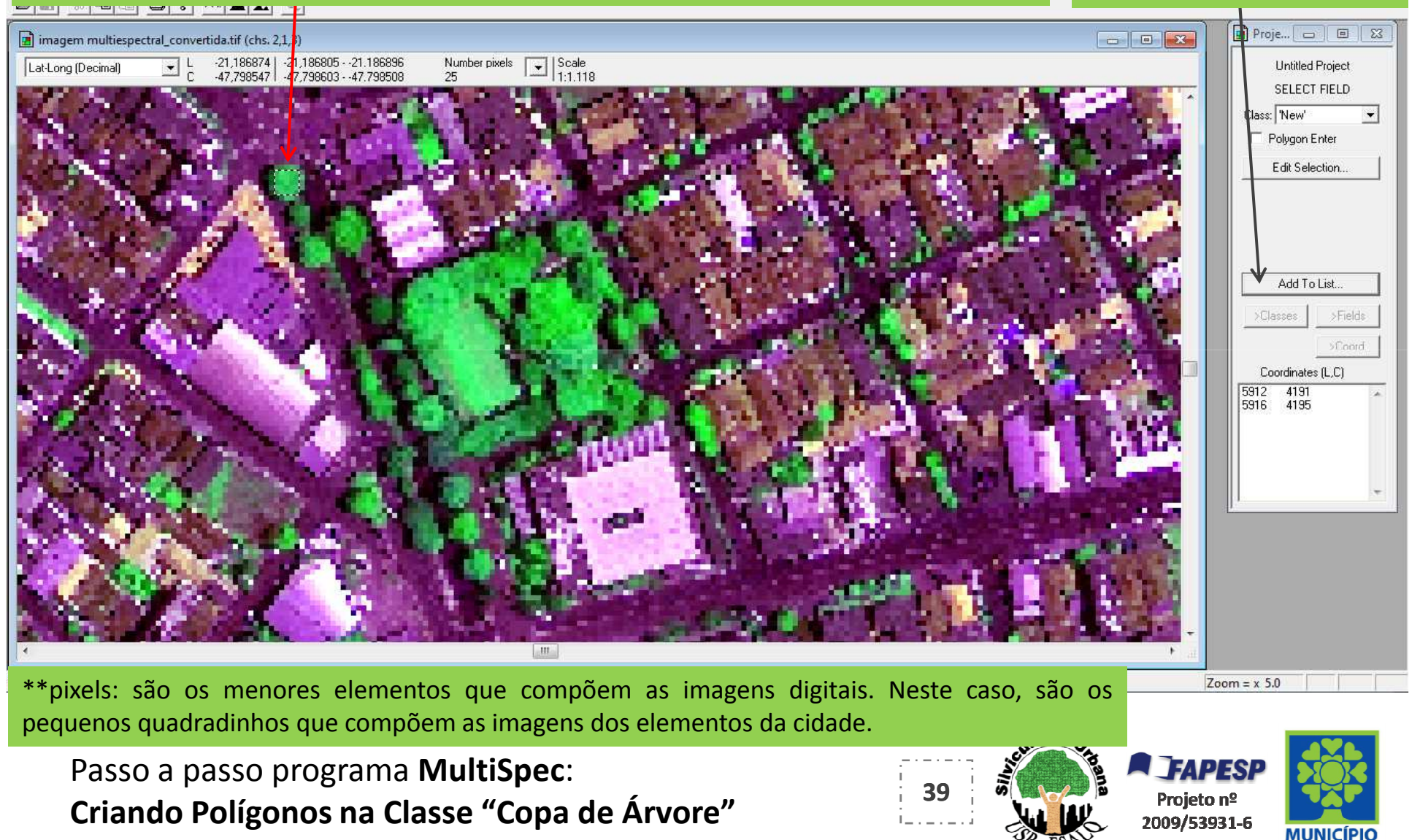

# Caixa para indicação da Classe do polígono desenhado

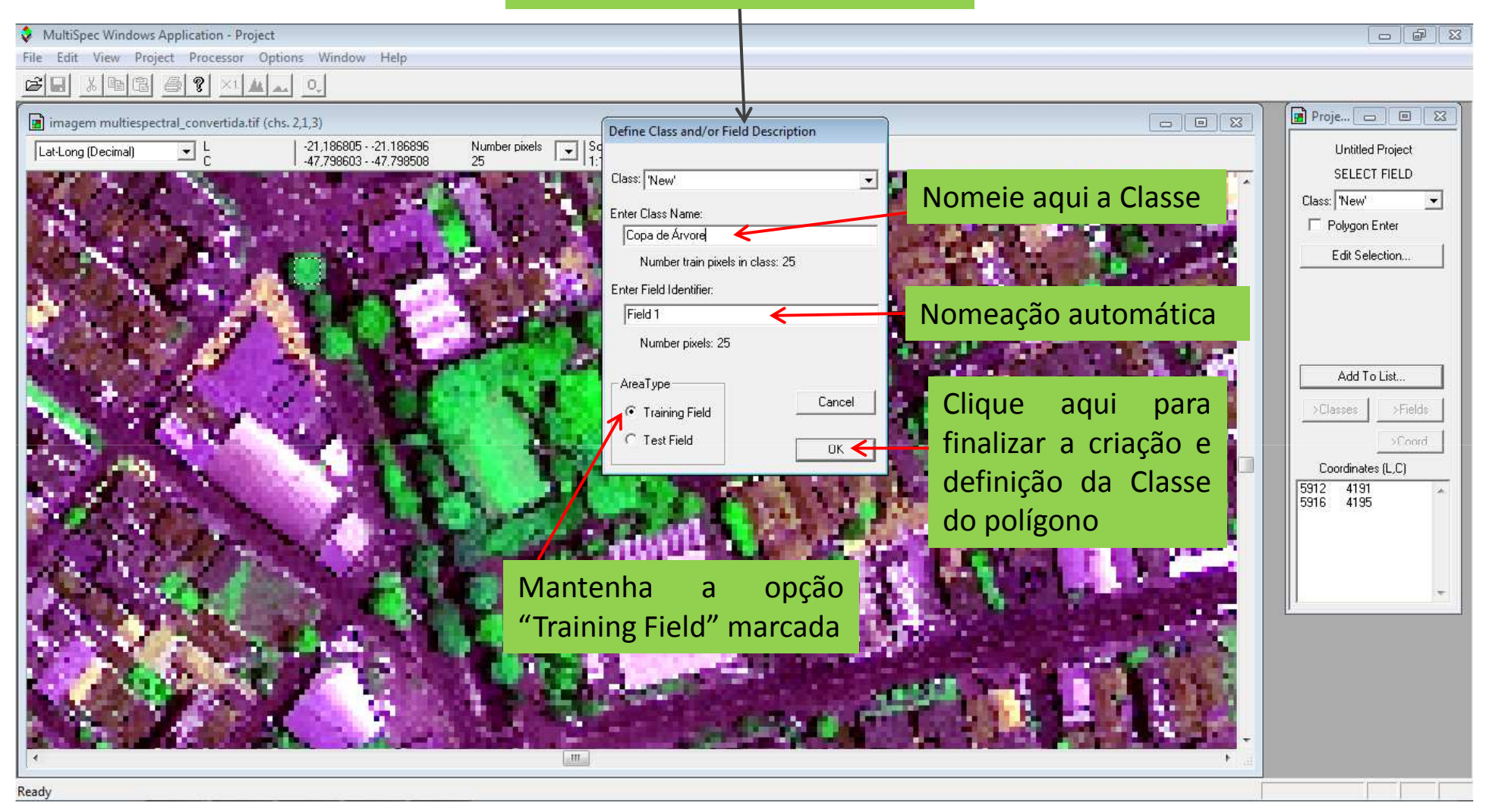

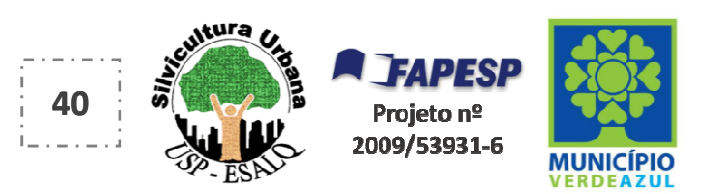

#### Polígono 1 criado e com a Classe "Copa de Árvore"

Window Help

MultiSpec Windows Application - Project

File Edit View Project Processor Options

Para boa confiabilidade dos dados finais de projeção de copas de árvores, aconselhamos que sejam criados pelo menos 15 polígonos em cada uma das 12 Classes.

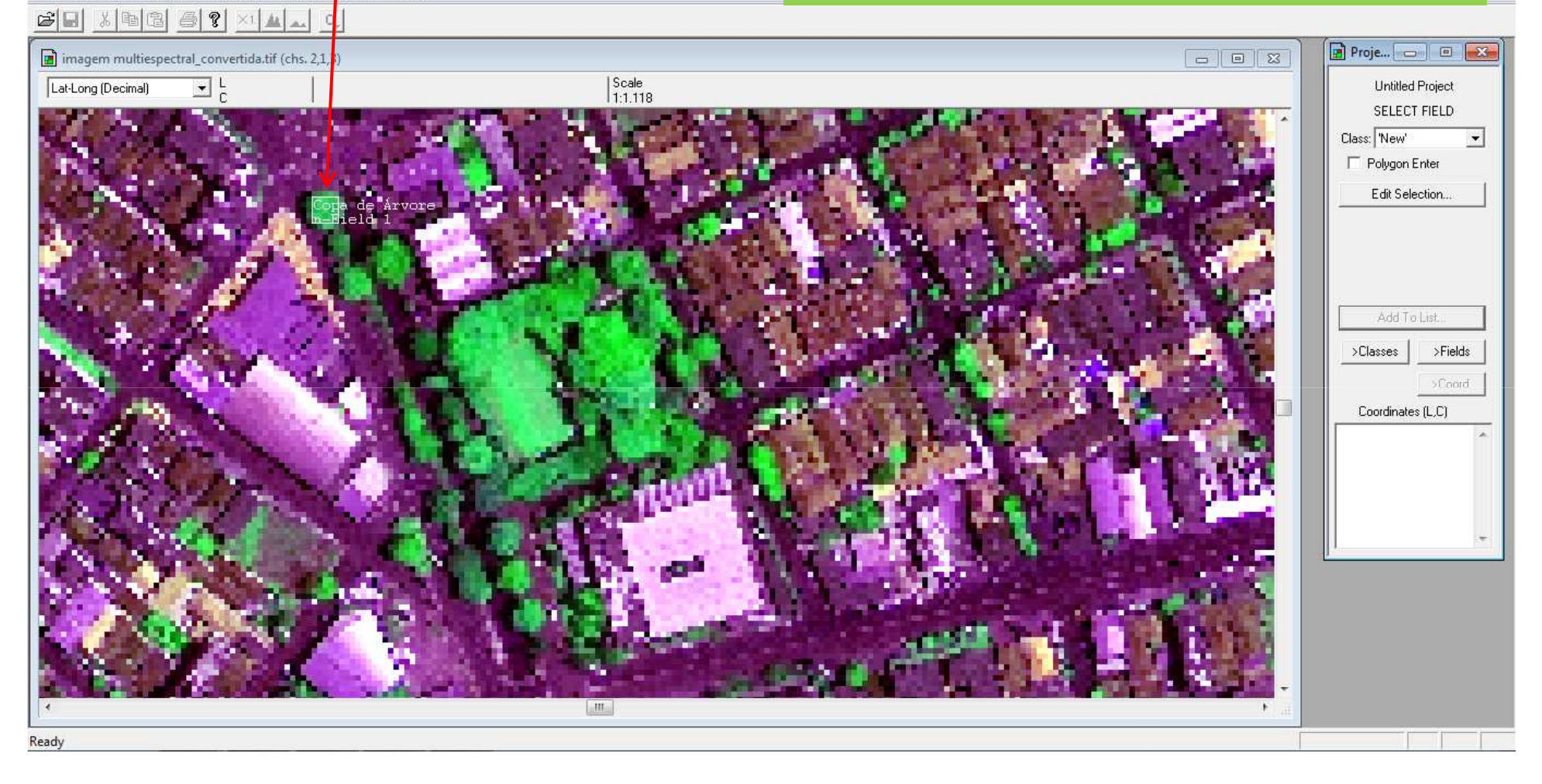

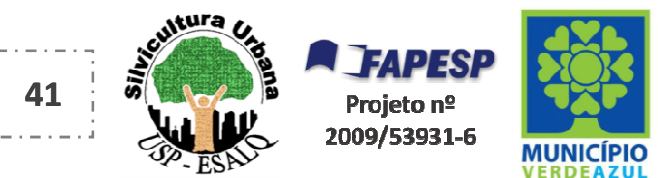

Ao criar este Polígono 1, você indicou ao programa MultiSpec que esta relação de pixels (conforme exemplo abaixo) significa Copa de Árvore.

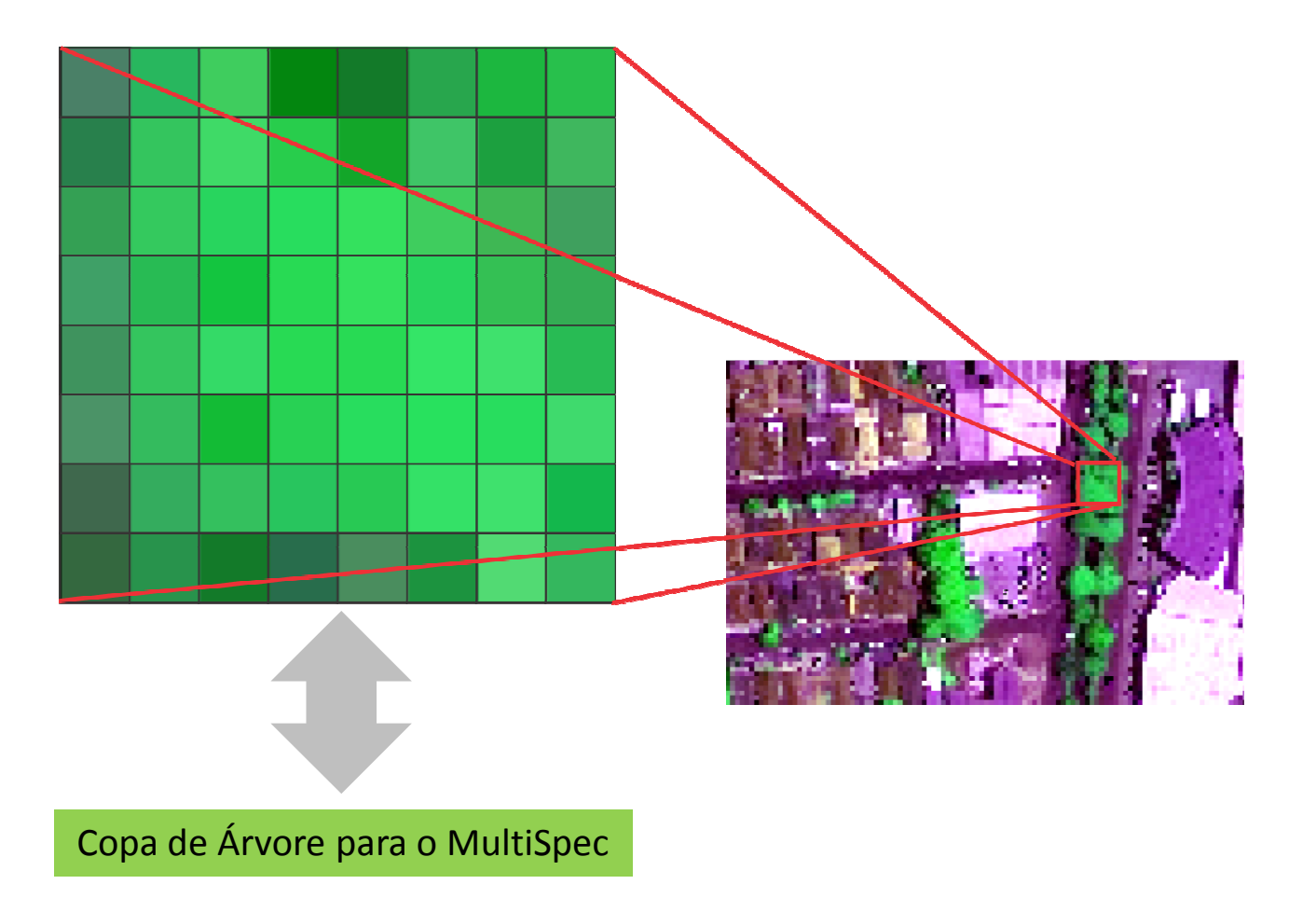

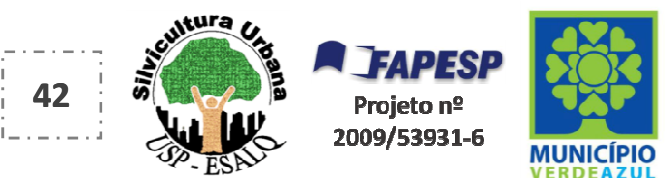

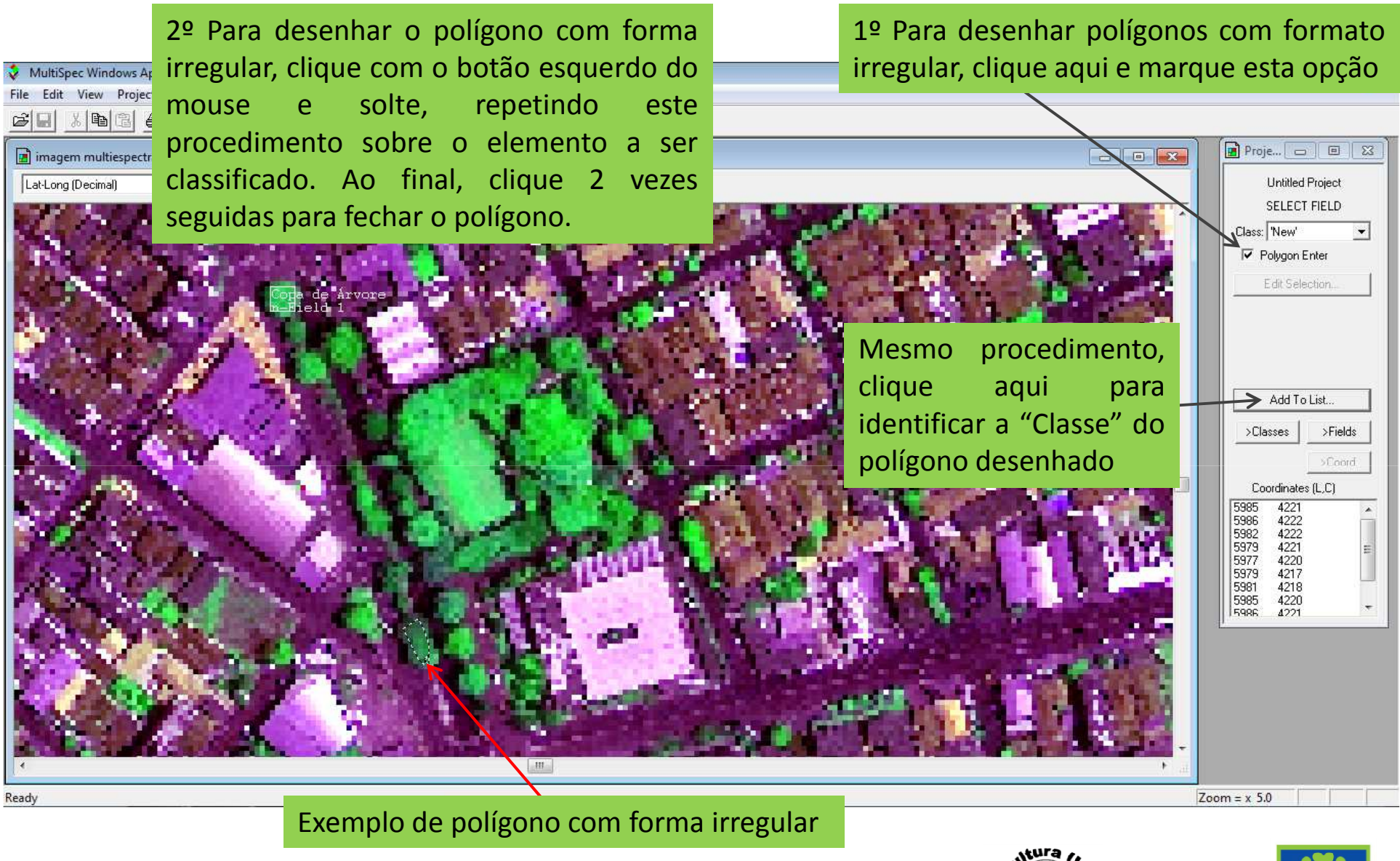

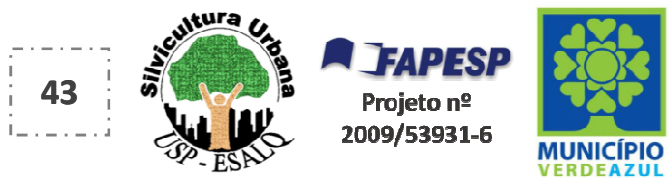

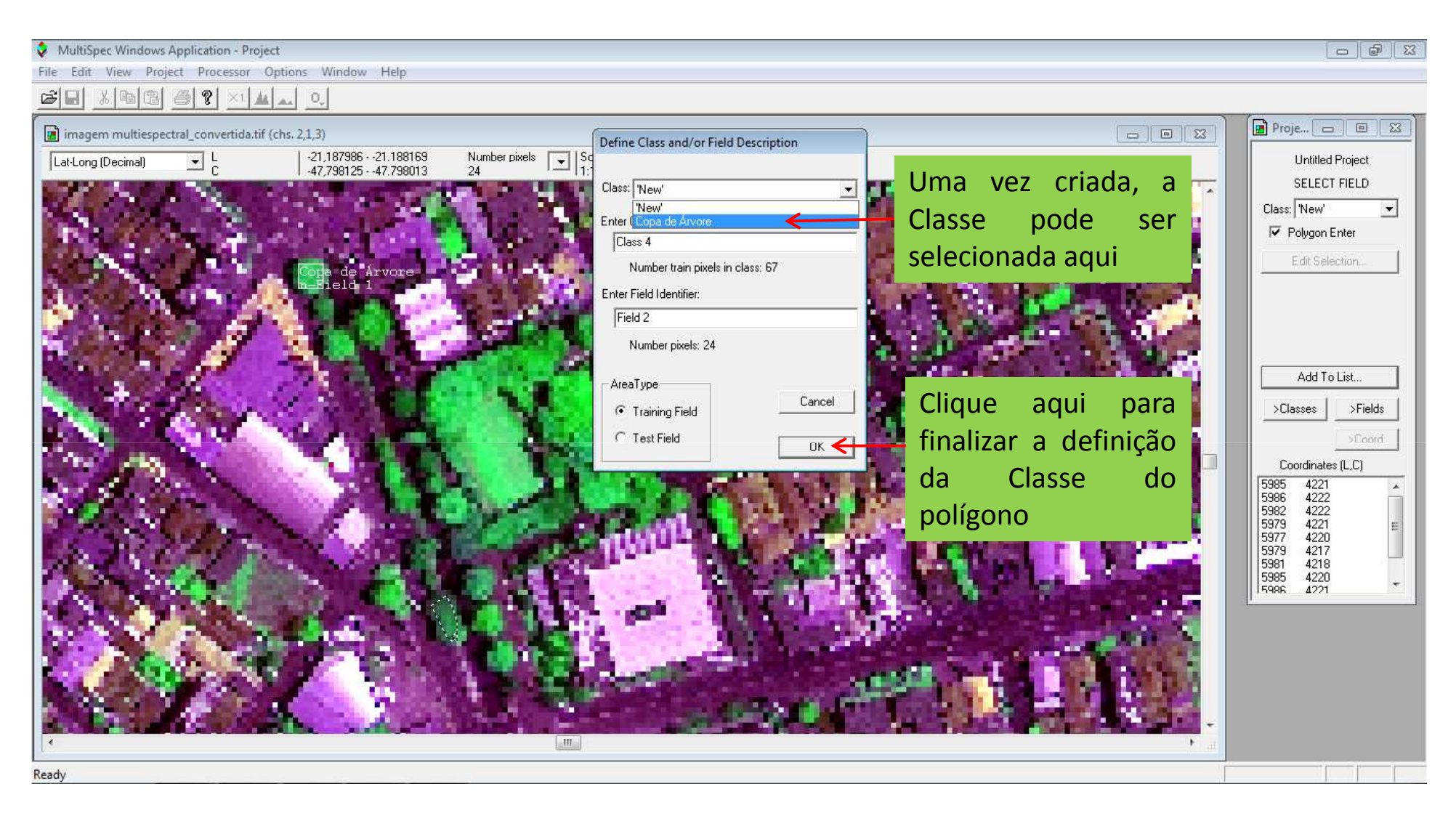

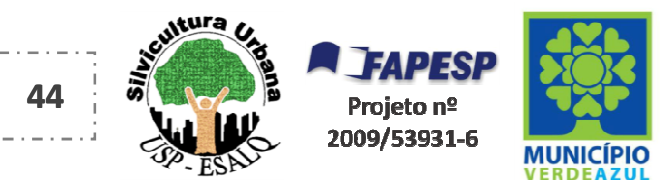

Sugerimos a criação dos polígonos bem espaçados um dos outros. Desta forma, garantese a diversidade das amostras de cada uma das Classe de elementos e a boa qualidade dos dados finais de projeção de copas de árvores.

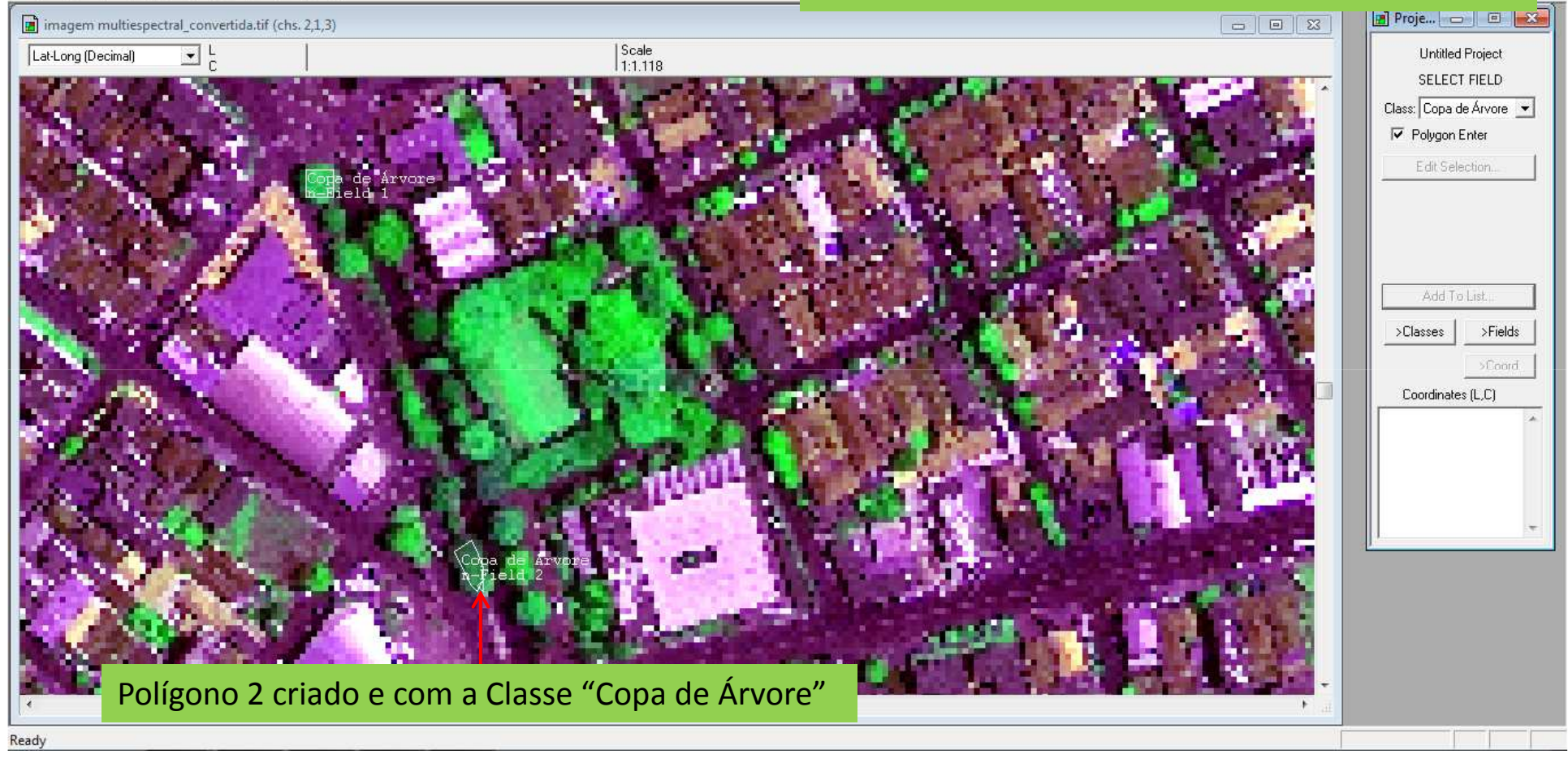

Passo a passo programa MultiSpec: Criando Polígonos na Classe "Copa de Árvore"

MultiSpec Windows Application - Project

File Edit View Project Processor Options Window Help

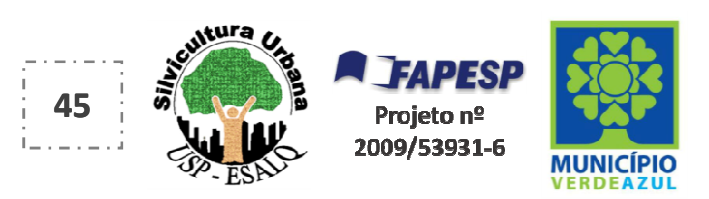

Caso o desenho do polígono fique errado, como neste exemplo, é só iniciar novo desenho que ele desaparecerá.

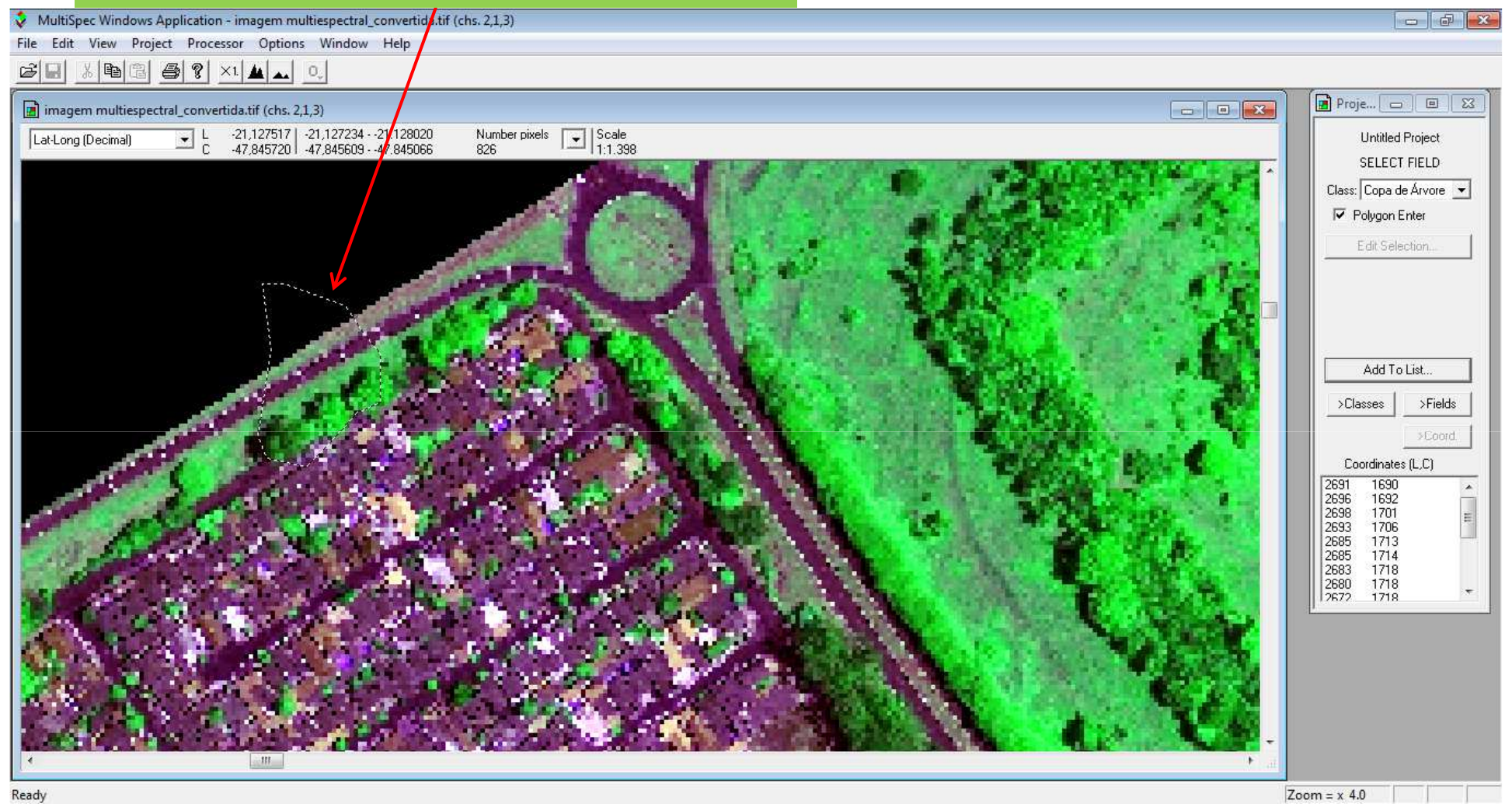

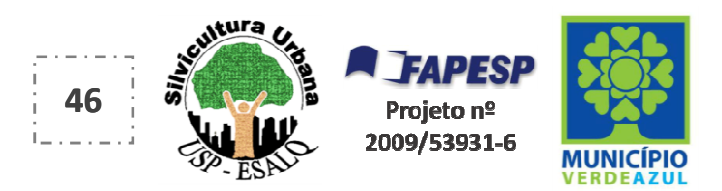

## Caso o polígono errado já tenha sido criado, como neste exemplo...

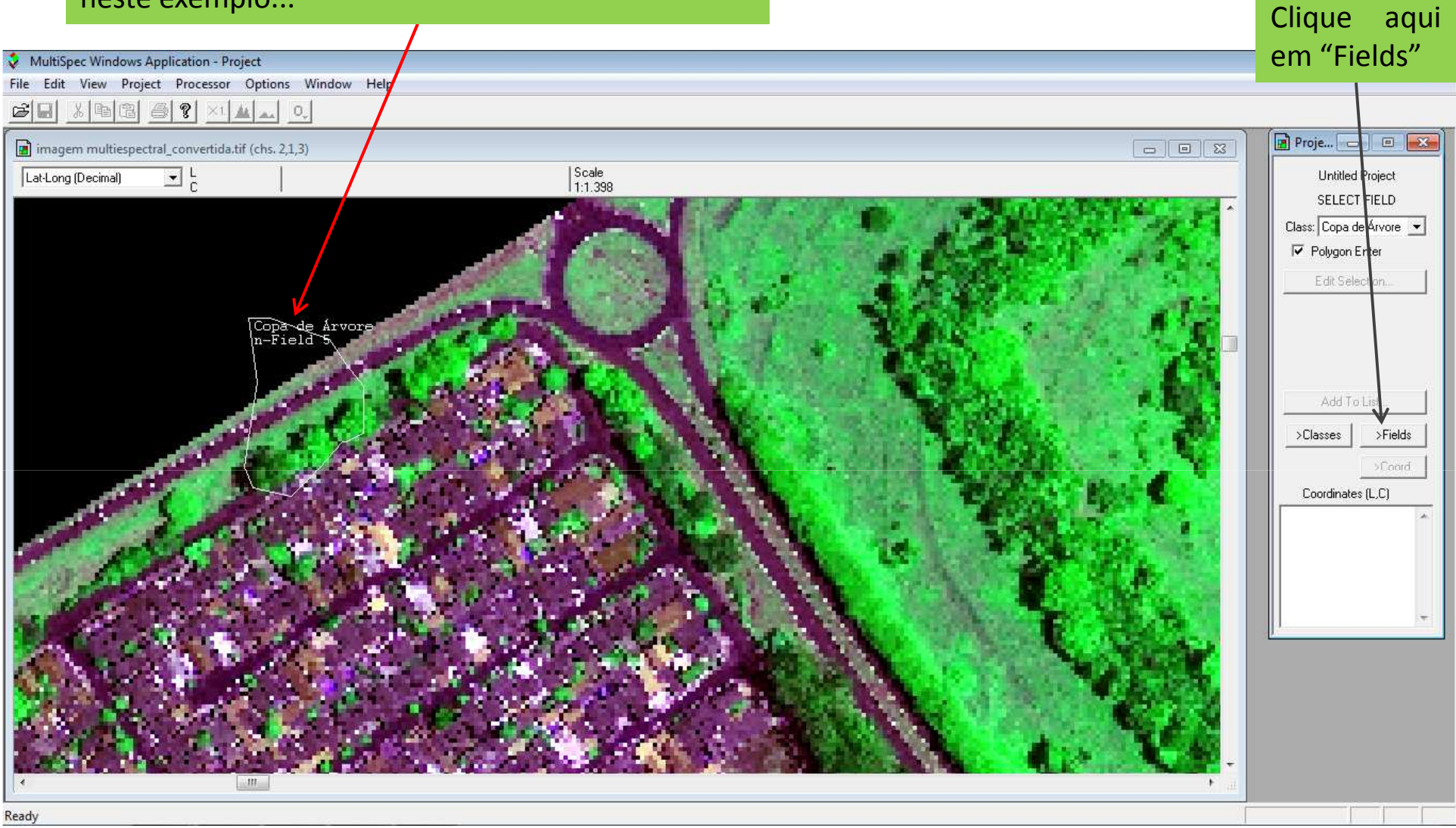

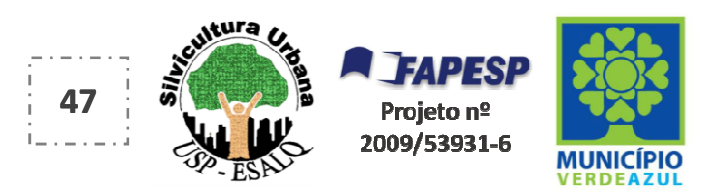

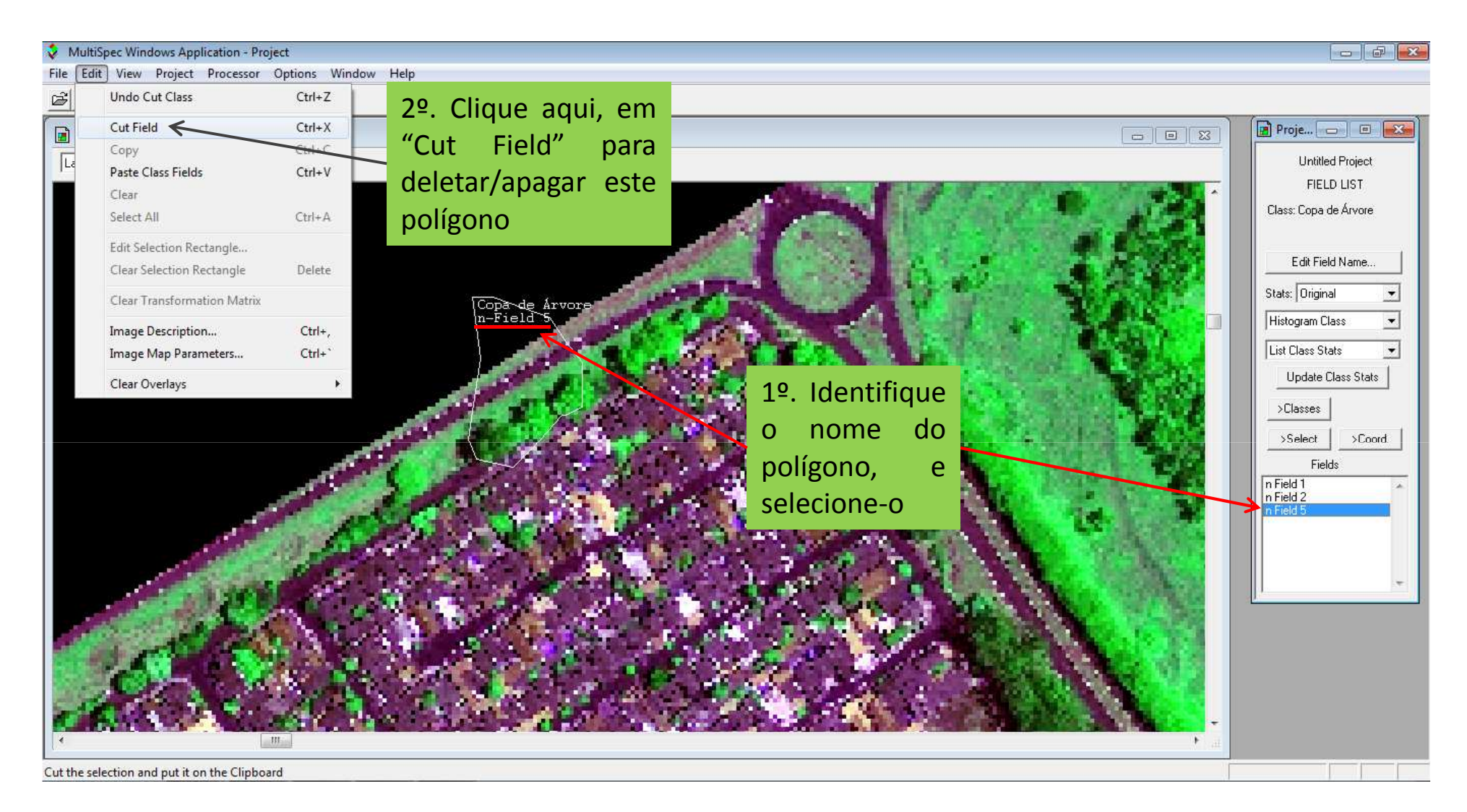

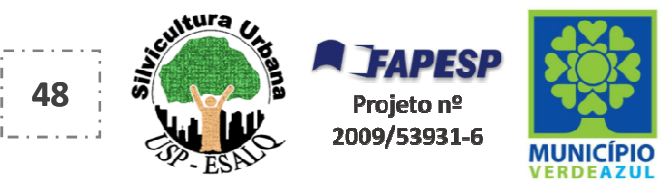

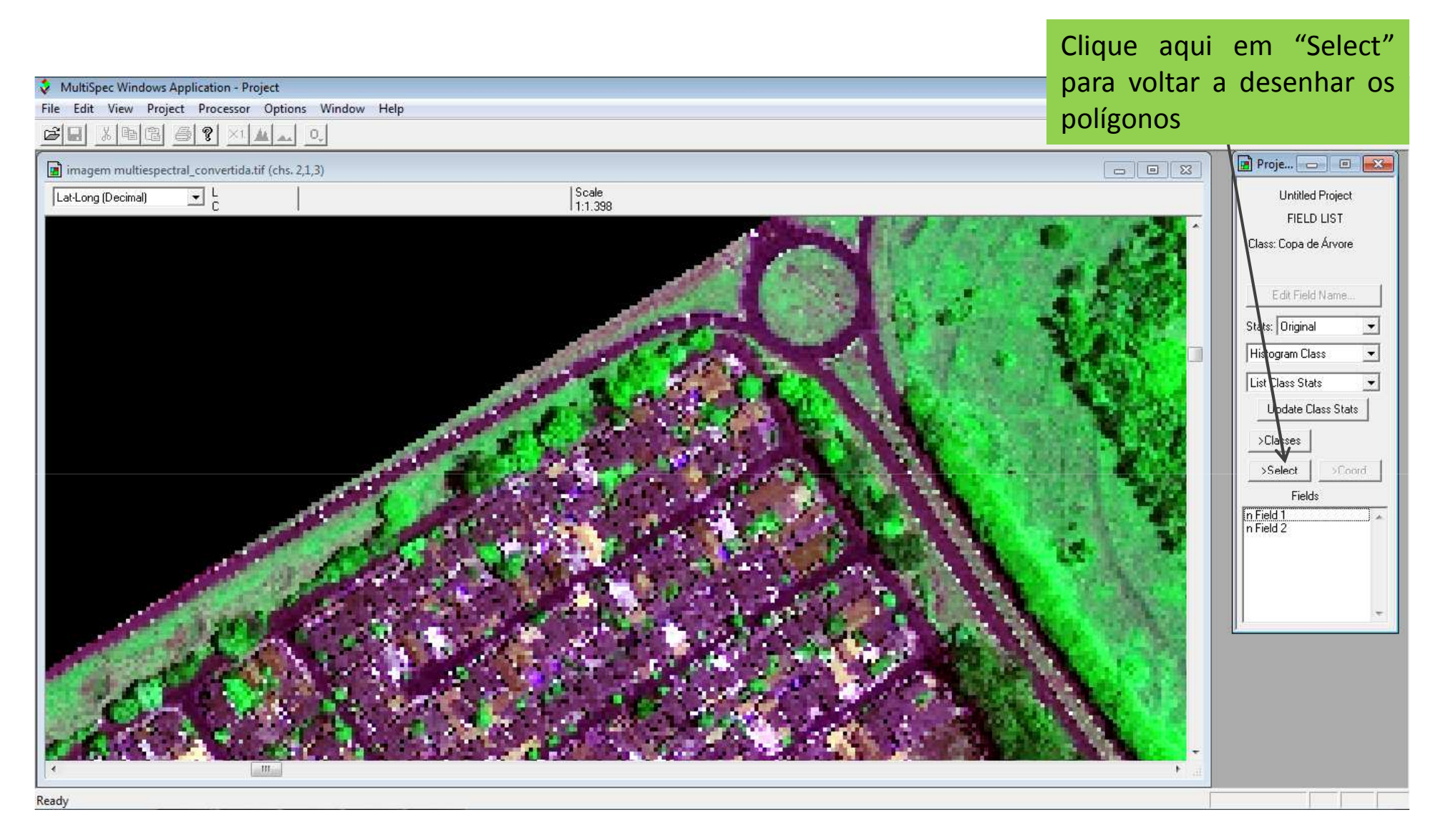

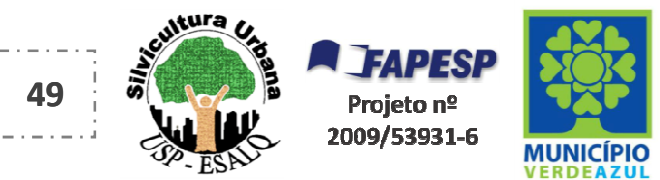

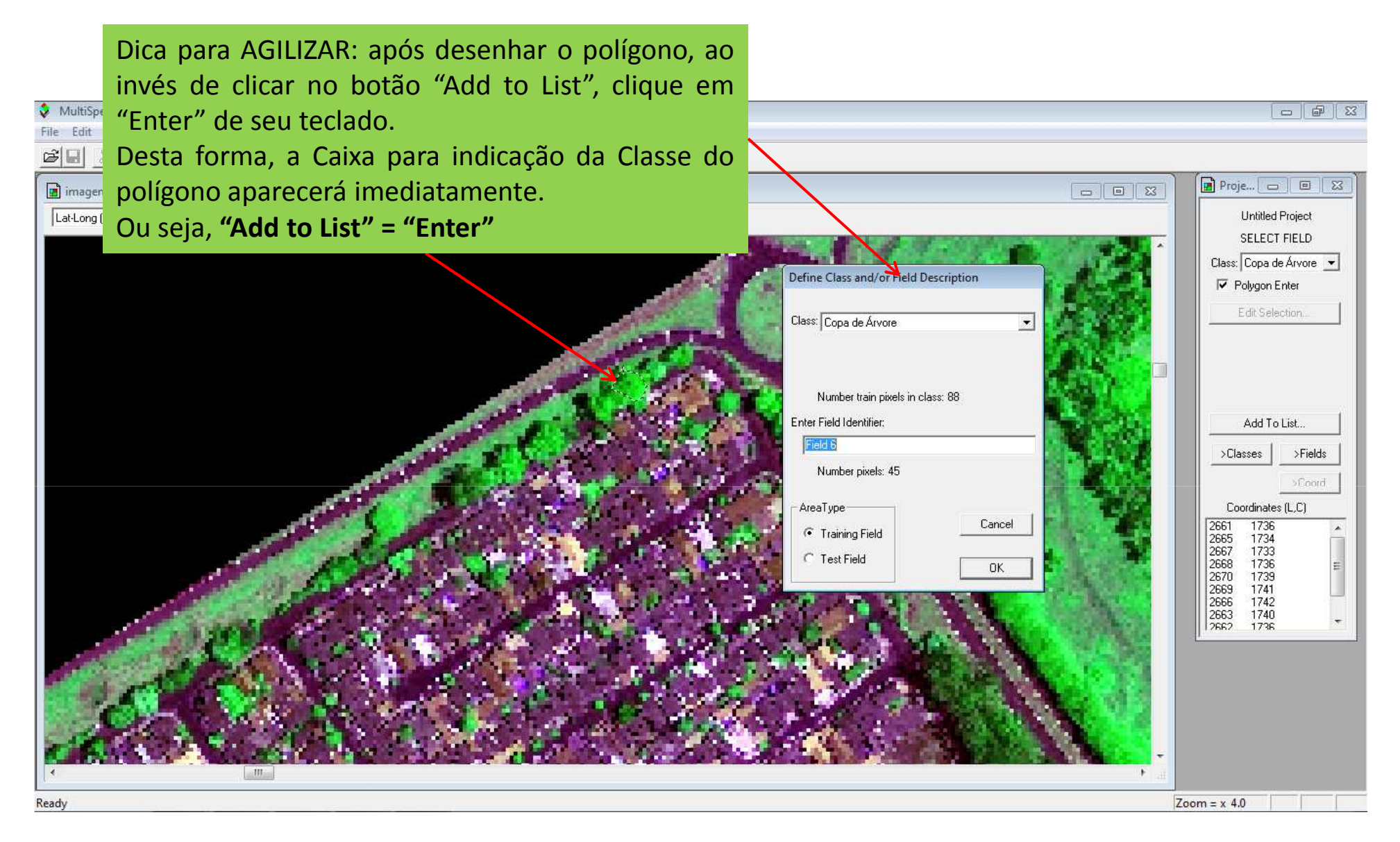

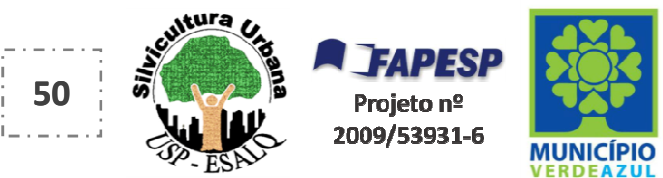

Ao finalizar a criação dos 15 polígonos da Classe "Copa de Árvore", siga para a próxima Classe.

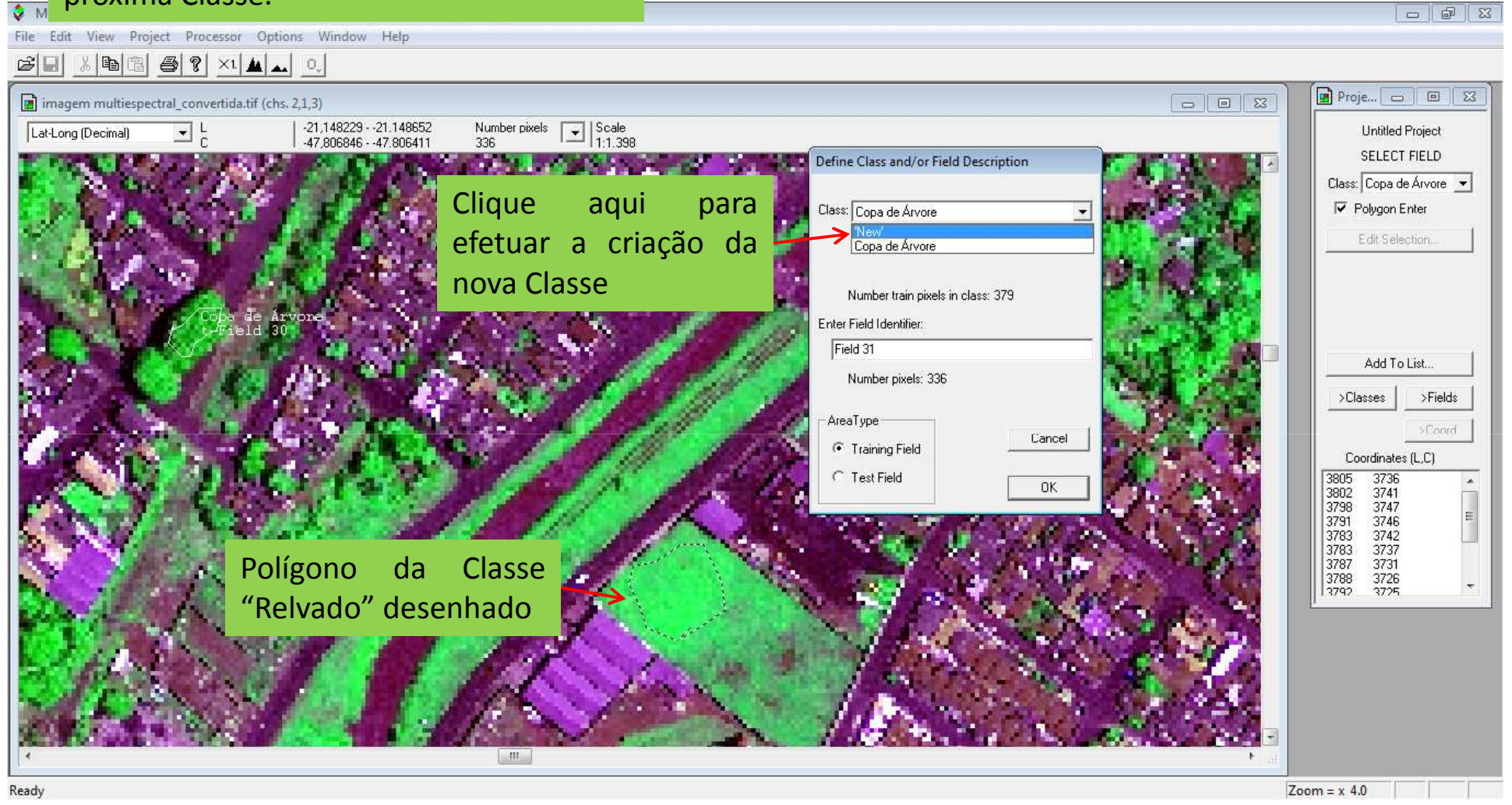

Passo a passo programa MultiSpec: Criando Polígonos nas demais Classes

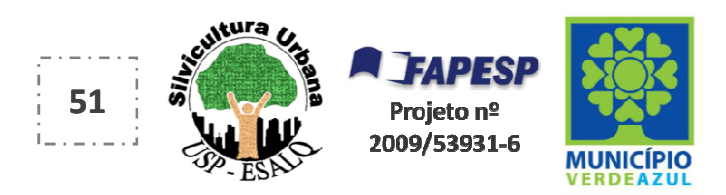

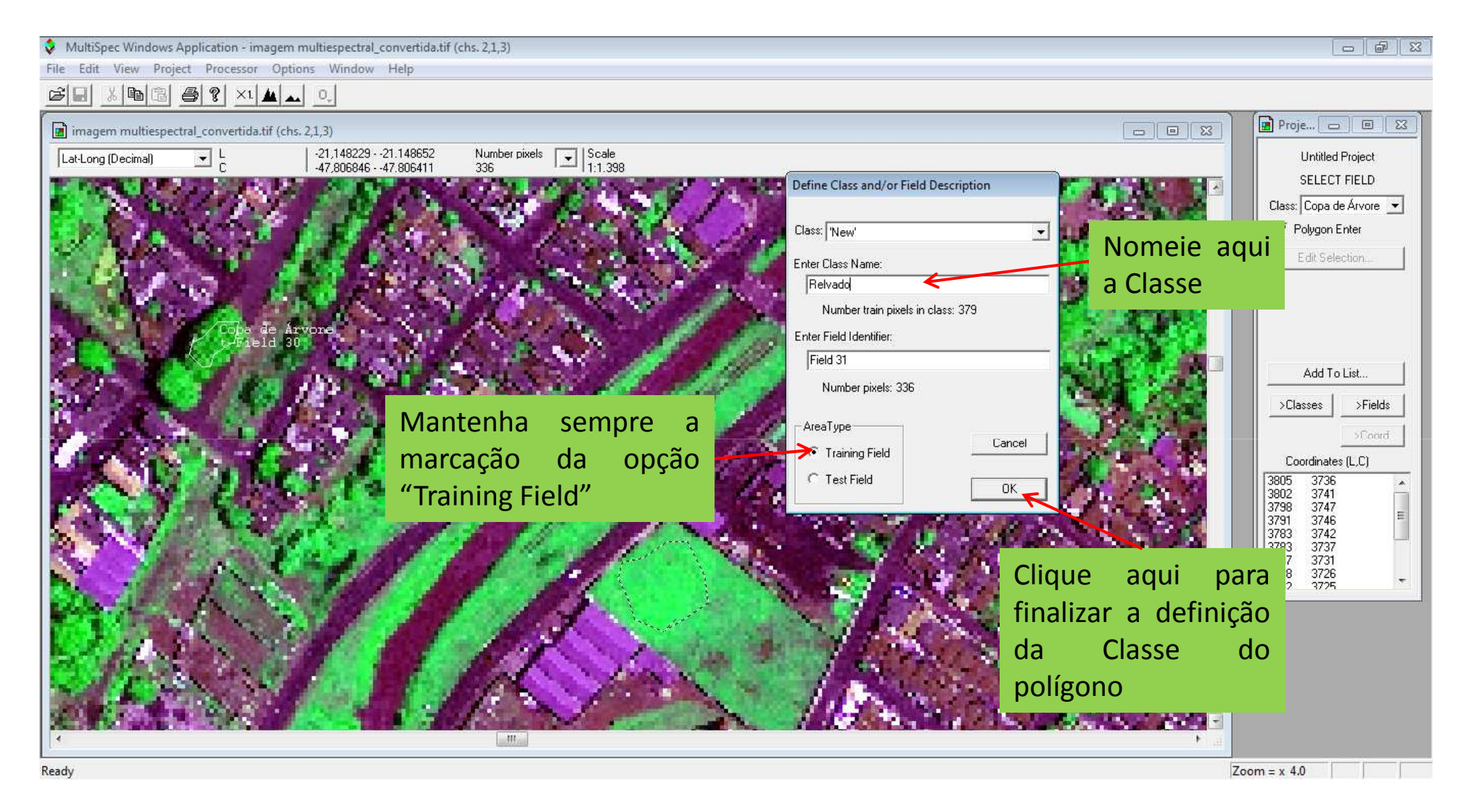

Passo a passo programa MultiSpec: Criando Polígonos nas demais Classes

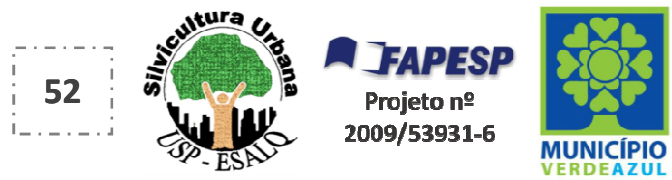

Ou seja, o mesmo procedimento deve ser repetido para a Classe "Relvado" e para as demais.

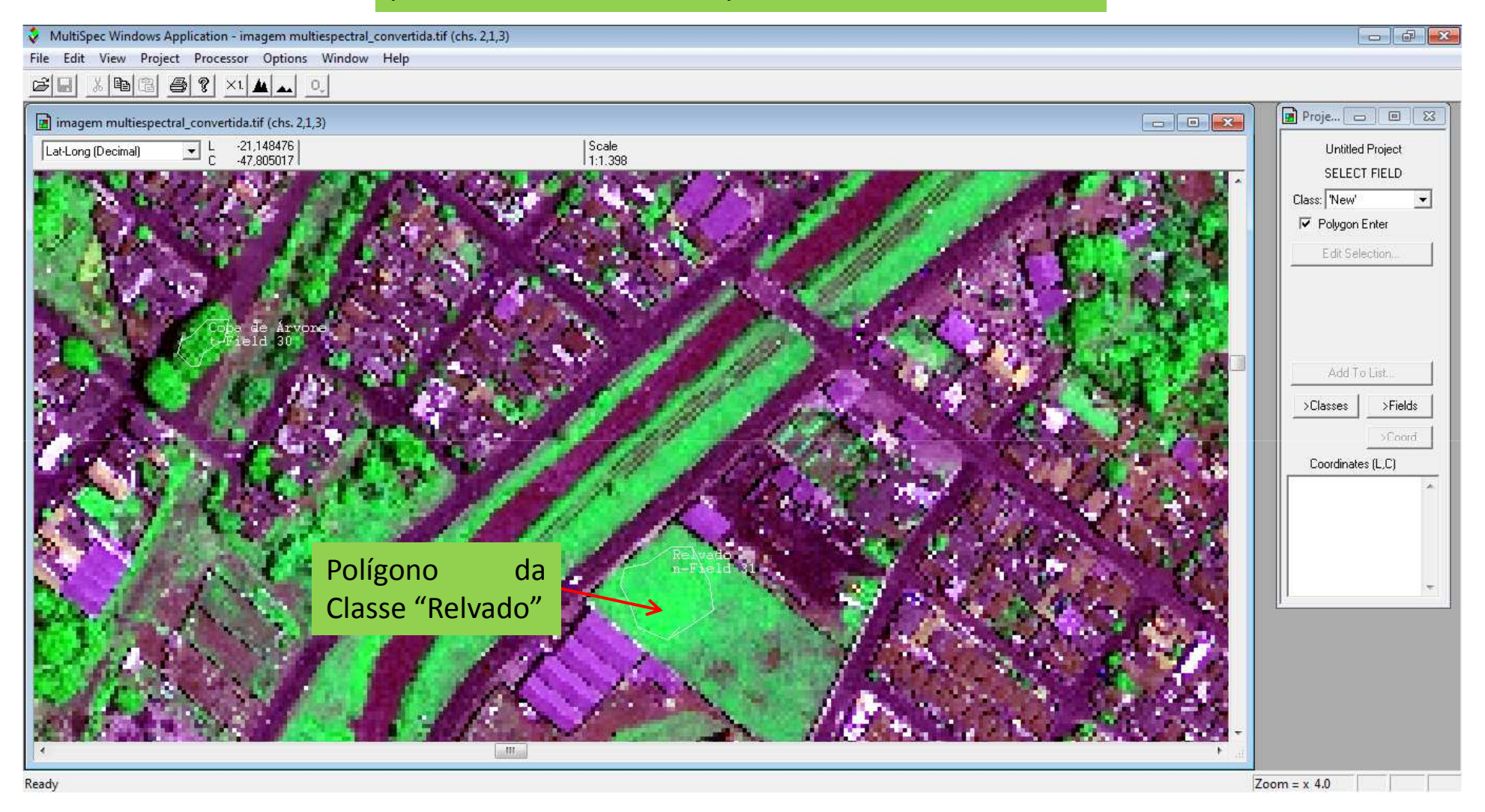

Passo a passo programa MultiSpec: Criando Polígonos nas demais Classes

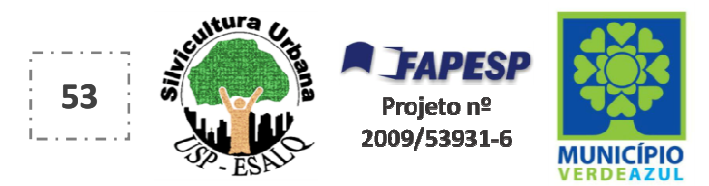

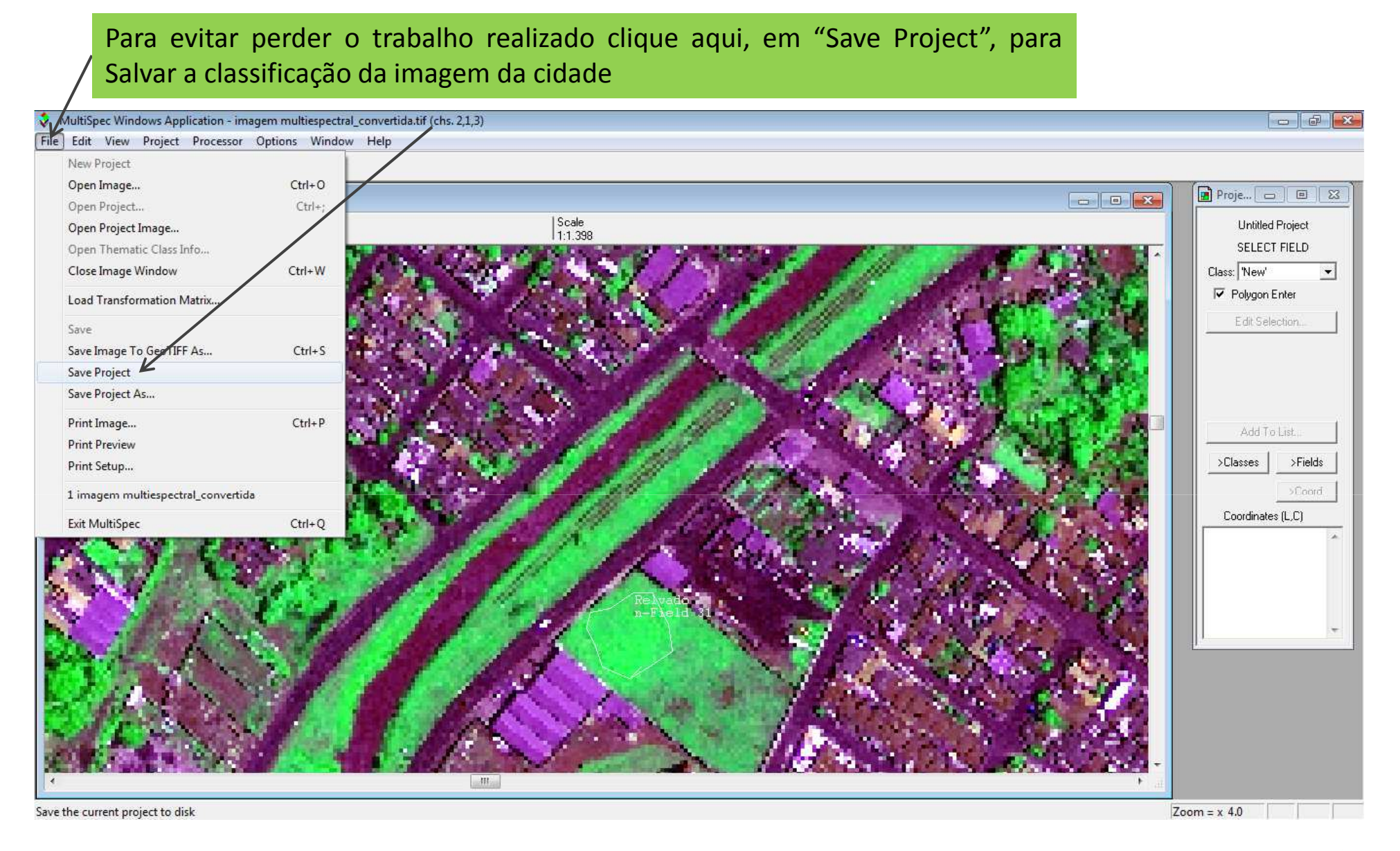

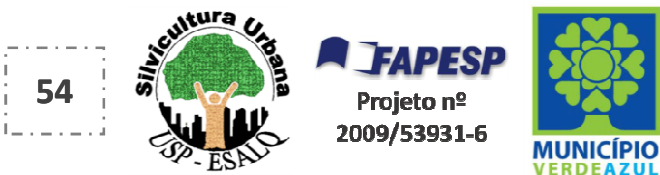

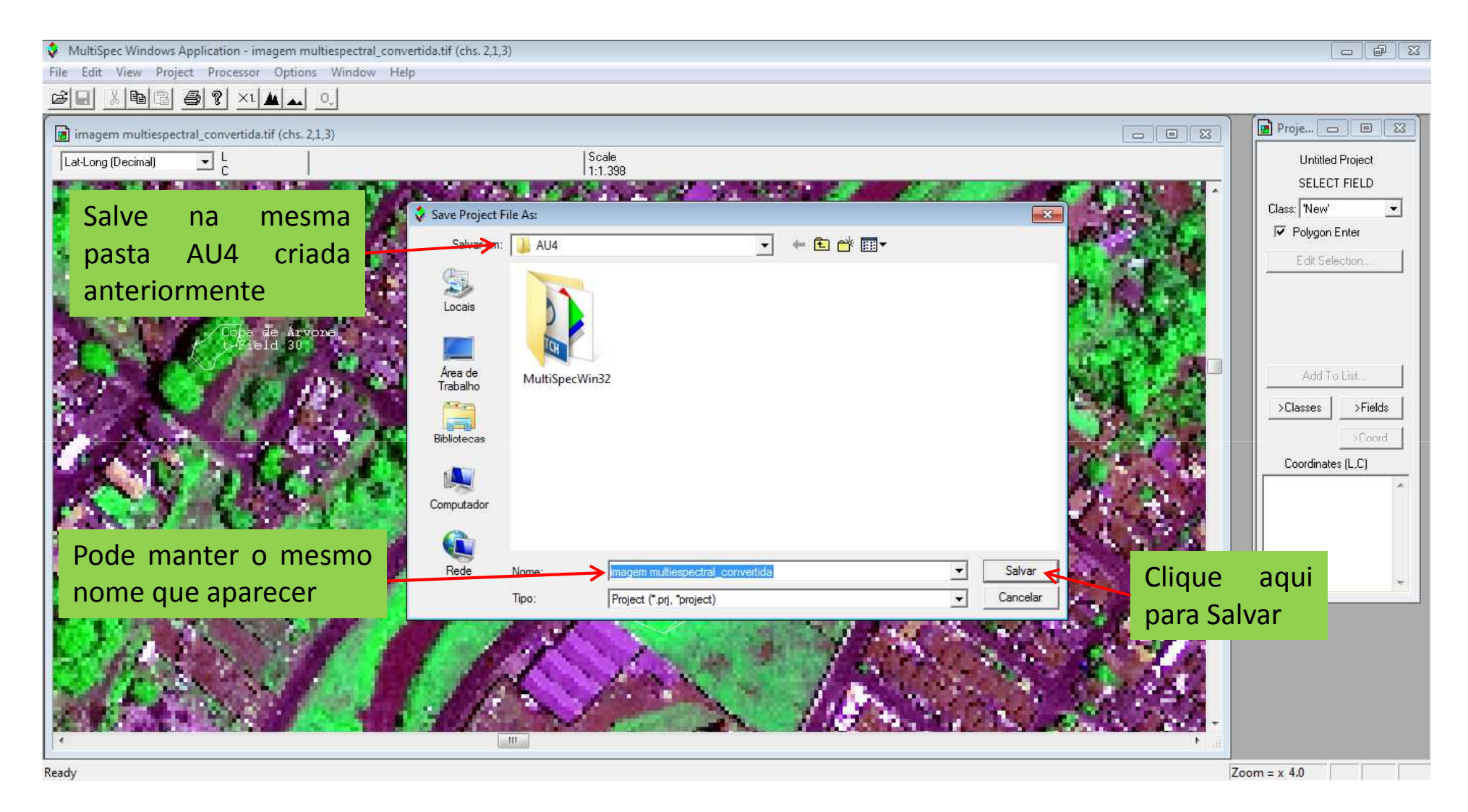

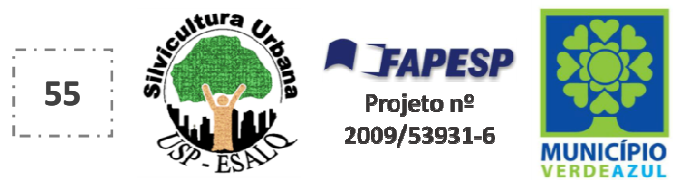

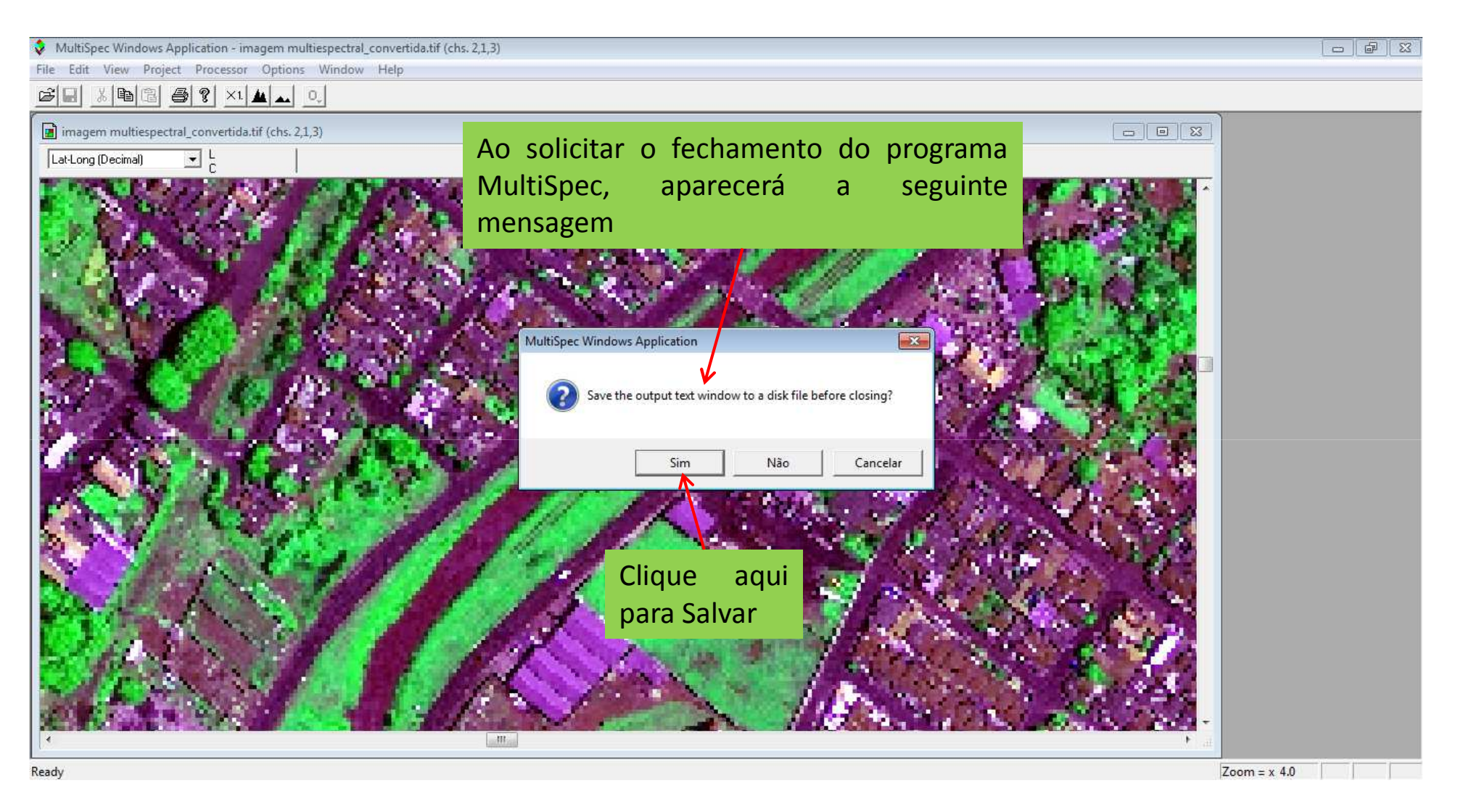

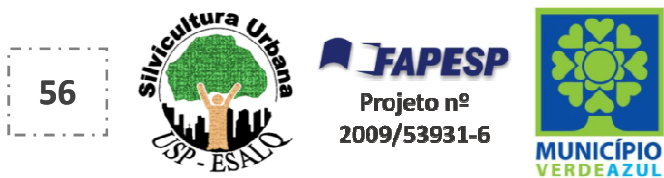

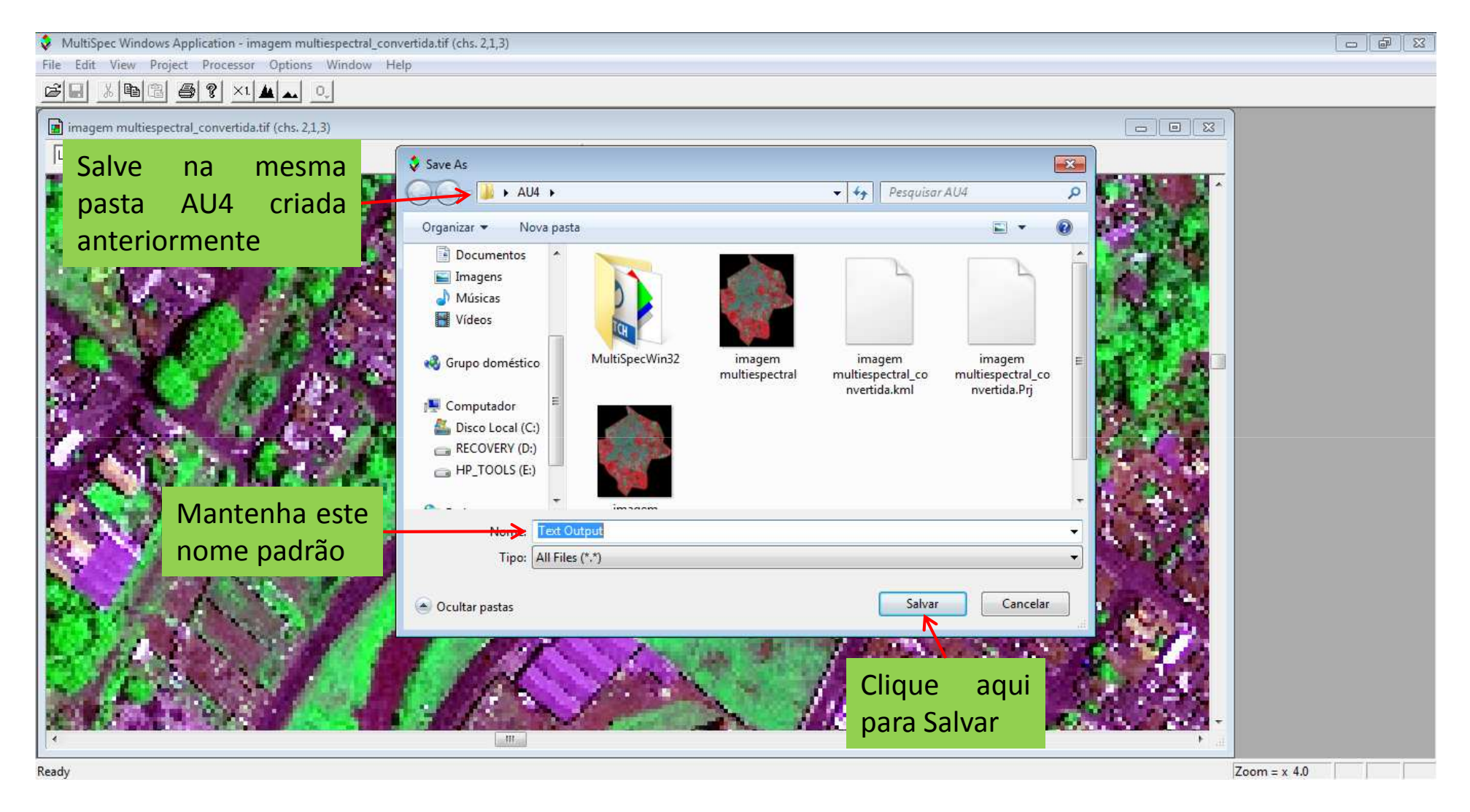

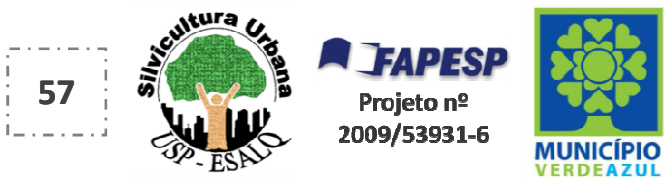

| 🔾 🗢 📕 🕨 AU4 🕨    | MultiSpecWin32 🕨           |                                    |          | · • • • • • • • • • • • • • • • • • • • | Pesquisar M |
|------------------|----------------------------|------------------------------------|----------|-----------------------------------------|-------------|
| nizar 🔻 🛅 Abri   | Compartilhar com 🔻 Nova pa | ista                               |          |                                         |             |
| Favoritos        | Nome                       | Data de modificaç Tipo             | Tamanho  |                                         |             |
| Área de Trabalho | epsg csv                   | 15/07/2012 12:45 Pasta de arquivos |          |                                         |             |
| Downloads        | itipsub1.gis               | 10/02/2001 21:52 Arguivo GIS       | 29 KB    |                                         |             |
| Locais           | itipsub1.trl               | 07/04/1988 17:03 Arguivo TRL       | 3 КВ     |                                         |             |
|                  | MultiSpec Description      | 19/12/2011 11:13 Documento do Mi   | 33 KB    |                                         |             |
| liotecas         | 🔹 MultiSpecW32 👞           | 25/06/2012 12:47 Aplicativo        | 7.522 KB |                                         |             |
| ocumentos        | README_Win32               | 19/12/2011 11:12 Documento de Te   | 5 KB     |                                         |             |
| imagens          | 🖉 TipJul1                  | 30/03/2012 17:52 Arquivo STA       | 8 KB     |                                         |             |
| Músicas          | 🛃 TipJul1                  | 30/08/2006 17:54 Arquivo TIF       | 196 KB   |                                         |             |
| Vídeos           | troads.shp                 | 19/05/1999 16:26 Arquivo SHP       | 282 KB   |                                         |             |
| ) HP_TOOLS (E:)  |                            | reabrir o programa                 |          |                                         |             |
| RAFASUSTENTAVEL  |                            |                                    |          |                                         |             |
|                  |                            |                                    |          |                                         |             |
|                  |                            |                                    |          |                                         |             |
|                  |                            |                                    |          |                                         |             |
|                  |                            |                                    |          |                                         |             |
|                  |                            |                                    |          |                                         |             |
|                  |                            |                                    |          |                                         |             |
|                  |                            |                                    |          |                                         |             |
|                  |                            |                                    |          |                                         |             |
|                  |                            |                                    |          |                                         |             |

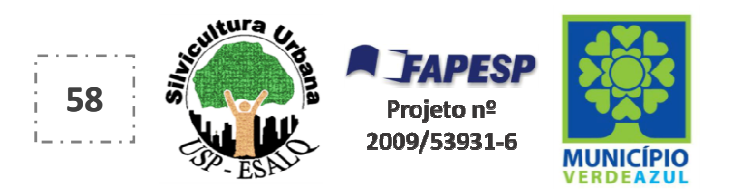

|                                                                                              |                  | Clique aqui para reabrir a<br>- imagem da cidade e a sua |  |
|----------------------------------------------------------------------------------------------|------------------|----------------------------------------------------------|--|
| MultiSpec Windows Application                                                                | n - Text Output  | classificação supervisionada                             |  |
| New Project<br>Open Image<br>Open Project                                                    | Ctrl+0<br>Ctrl+; |                                                          |  |
| Open Project Image<br>Open Thematic Class Info<br>Close Window                               |                  |                                                          |  |
| Load Transformation Matrix<br>Save<br>Save Text Output As<br>Save Project<br>Save Project As | Ctrl+S           |                                                          |  |
| Print Text<br>Print Preview<br>Print Setup                                                   | Ctrl+P           | → <mark>→</mark> ai                                      |  |
| Recent File Exit MultiSpec                                                                   | Ctrl+Q           |                                                          |  |
|                                                                                              |                  |                                                          |  |
| an existing project stored on a                                                              | dick             |                                                          |  |

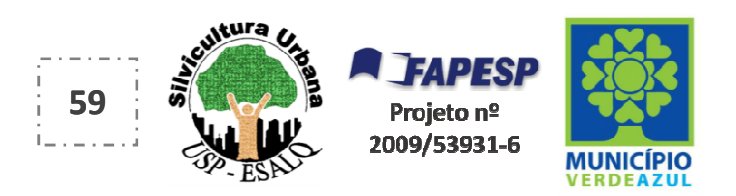

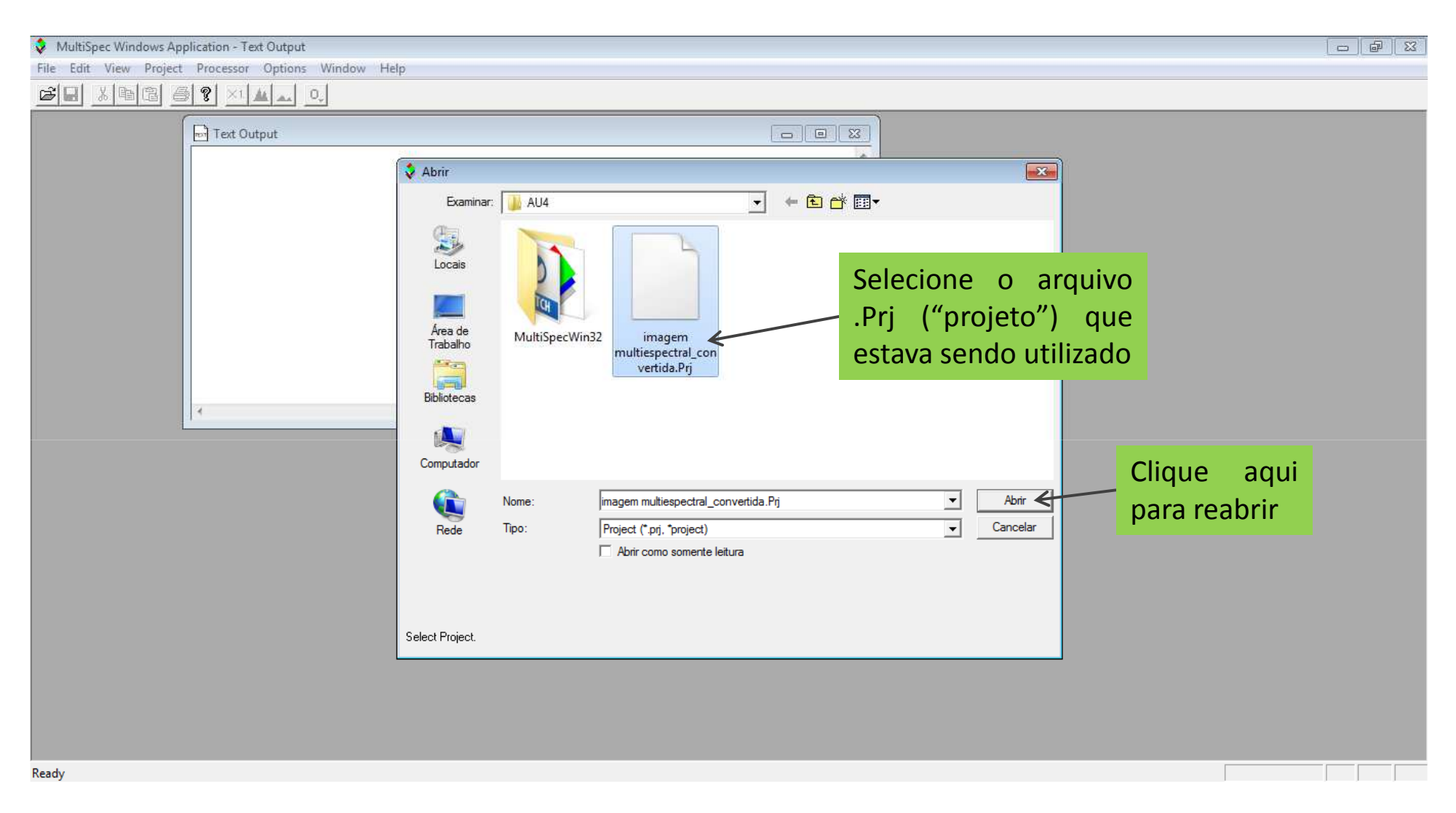

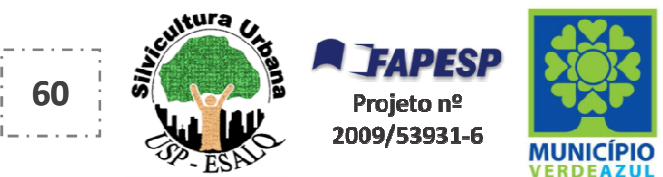

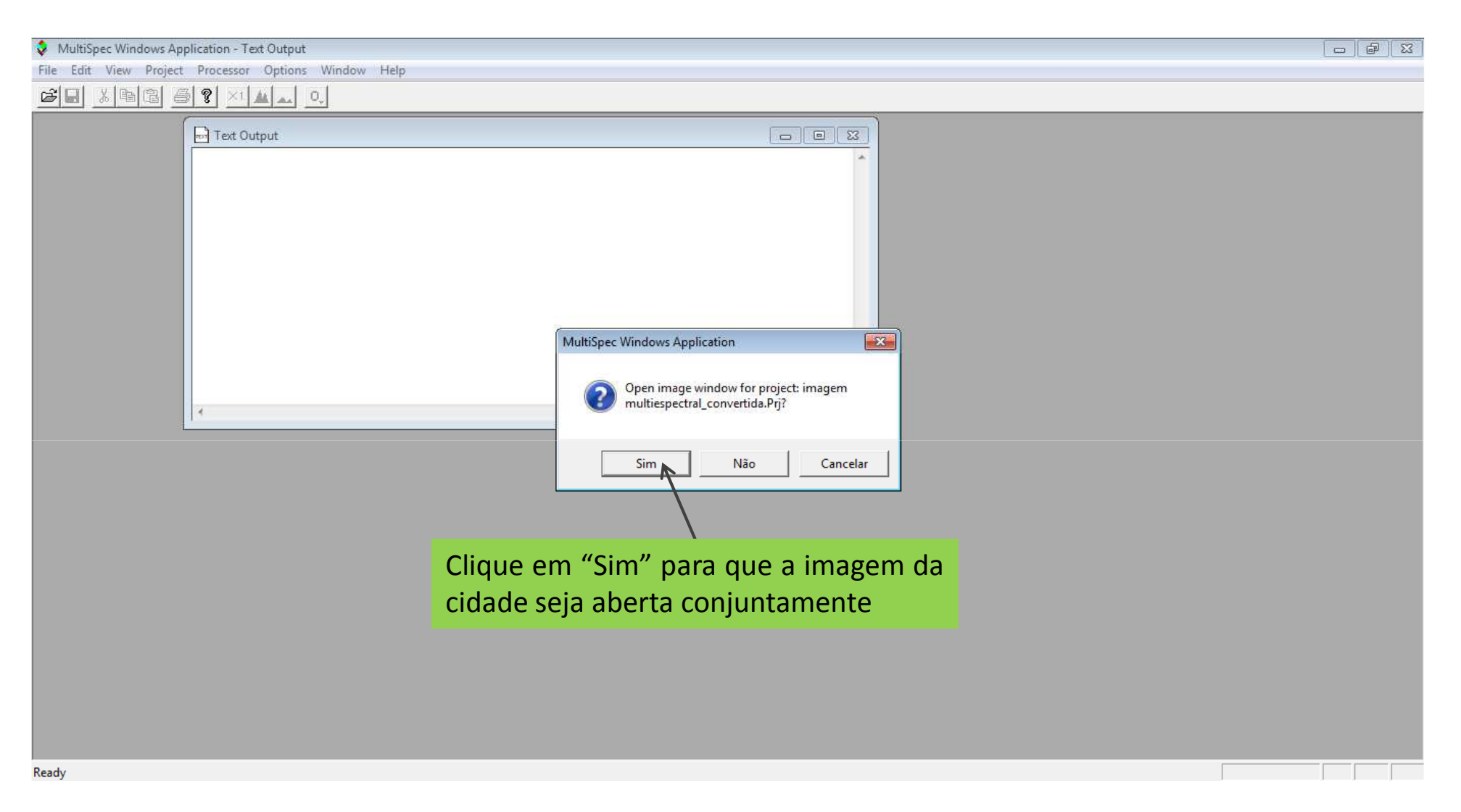

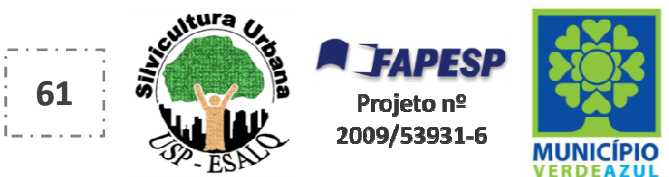

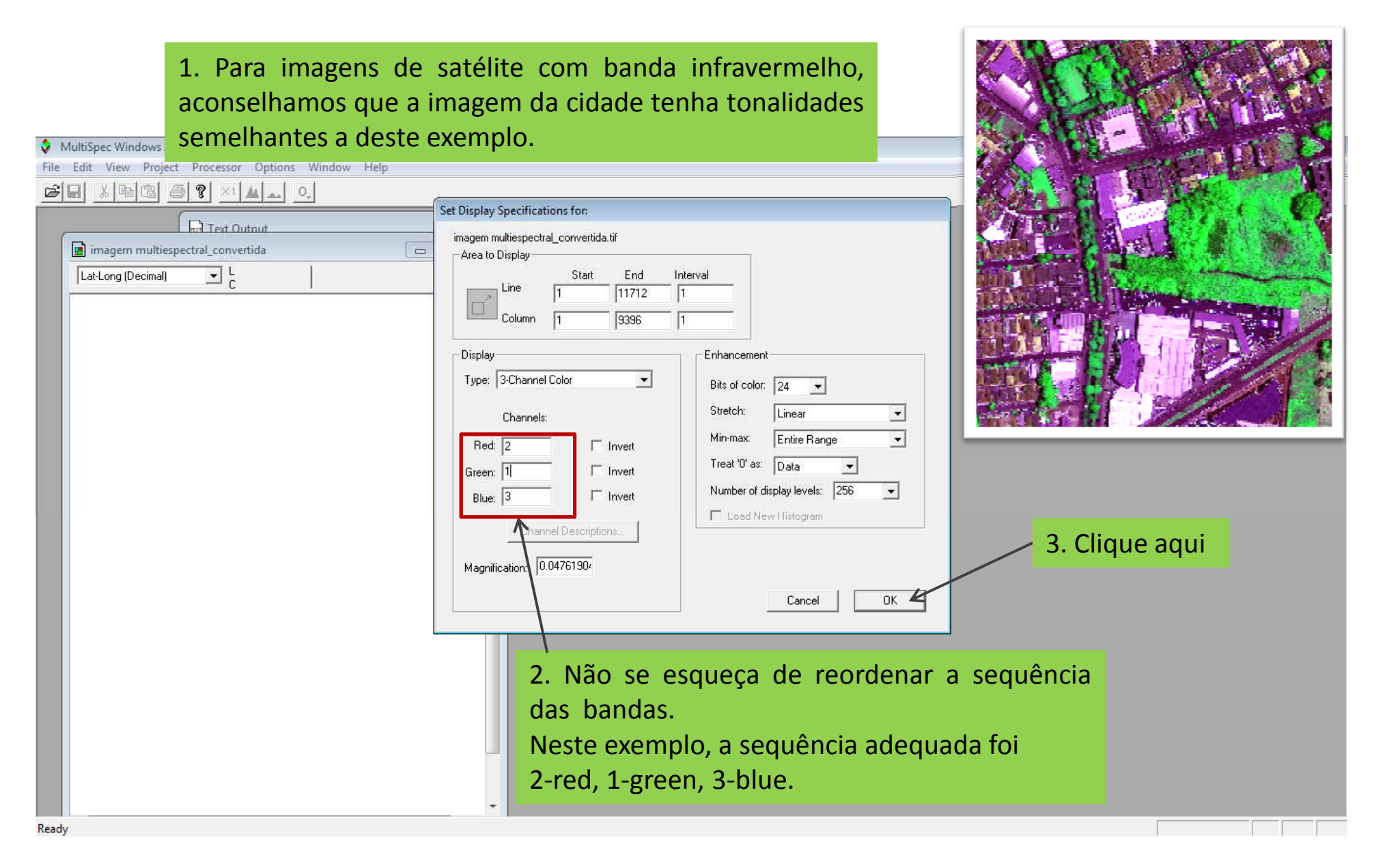

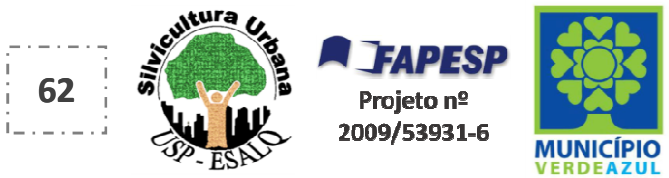

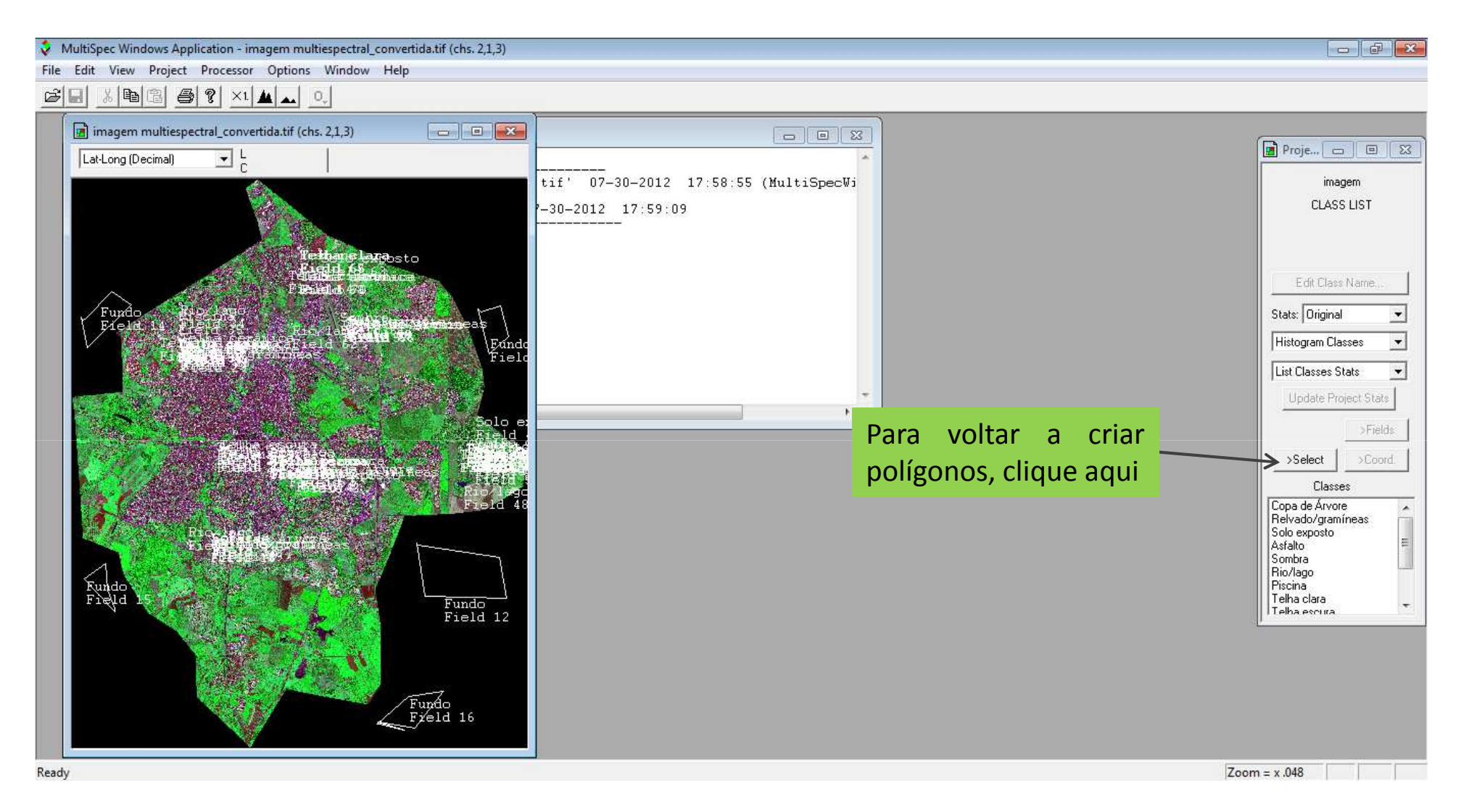

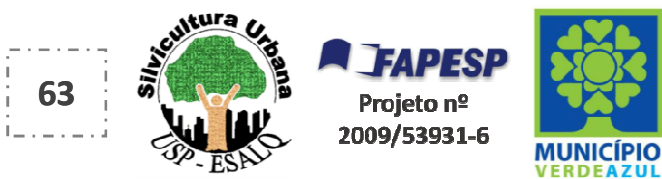

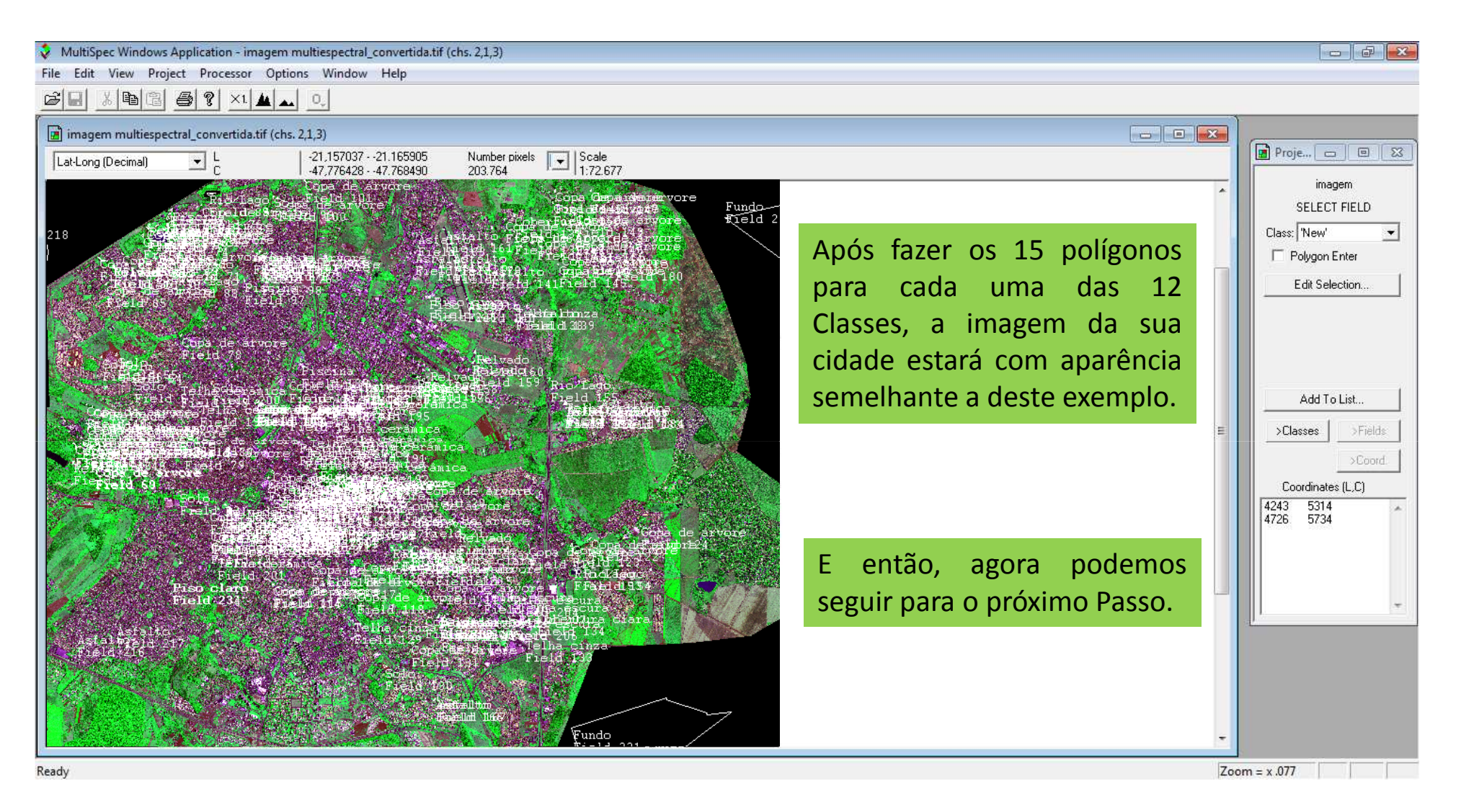

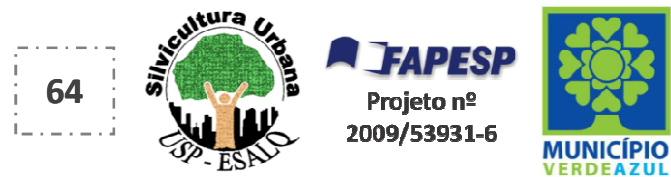

## Clique aqui ("Processor" e "Classify") para iniciar o "Passo" automático da Classificação da imagem da cidade

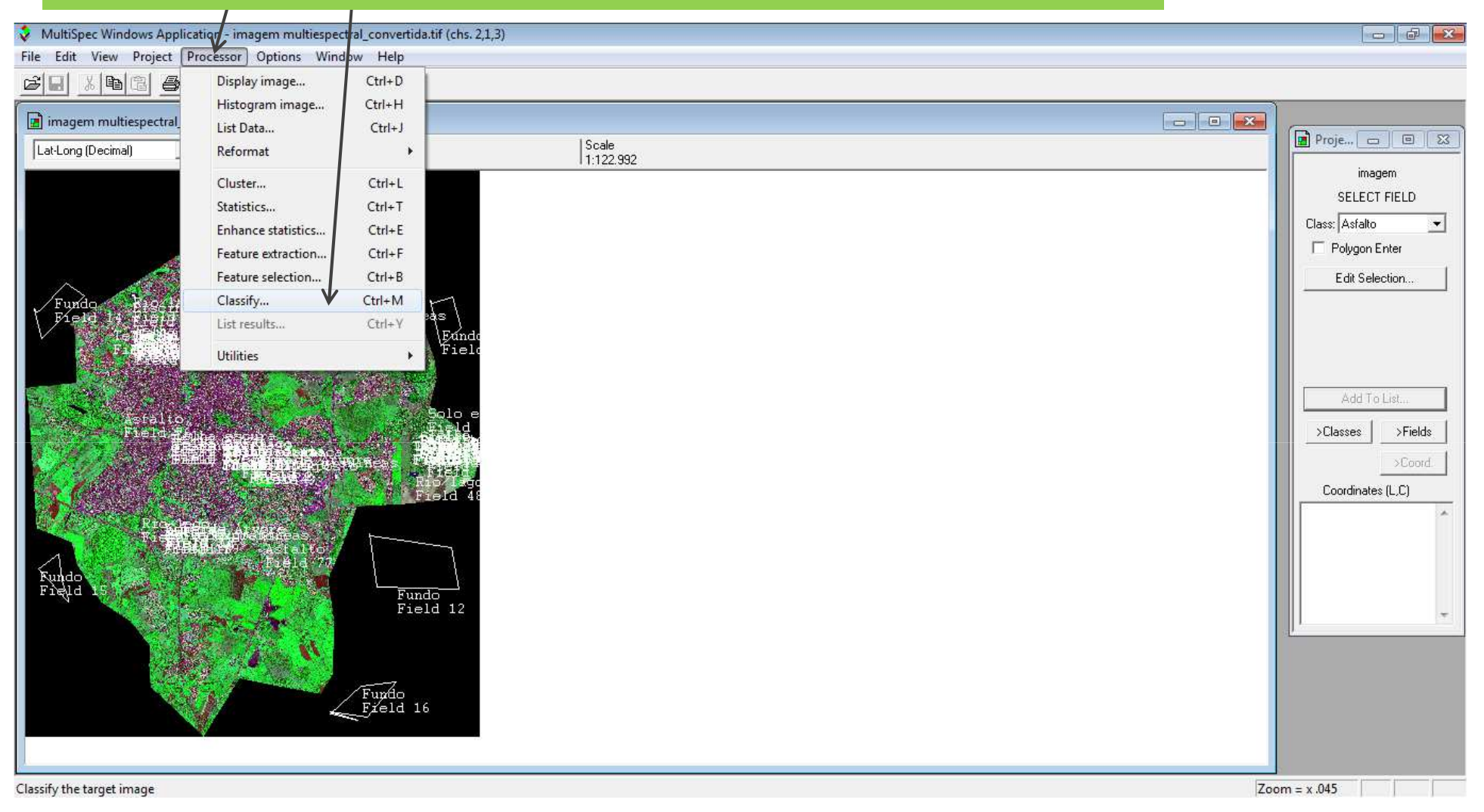

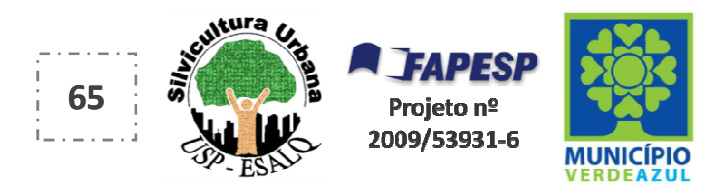

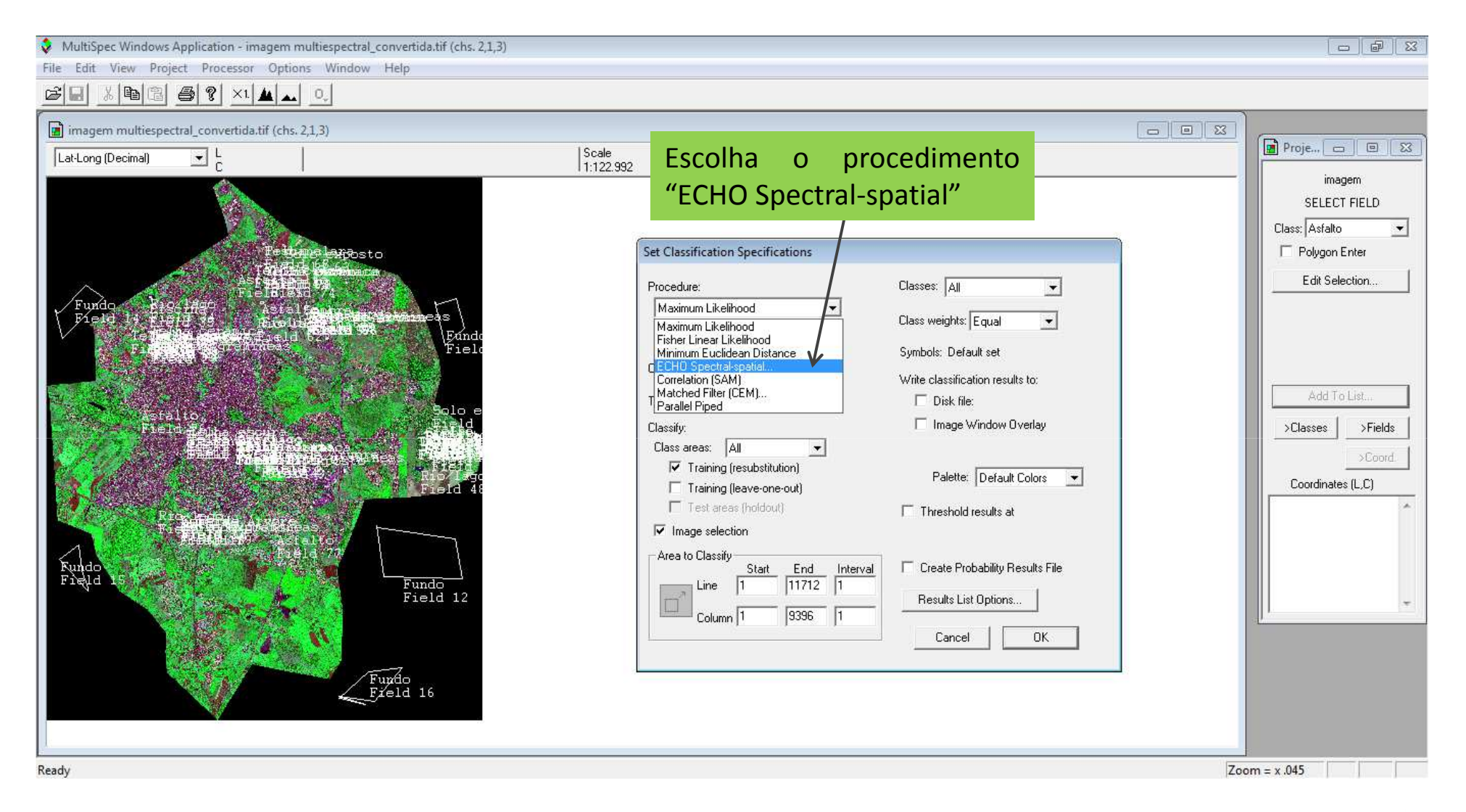

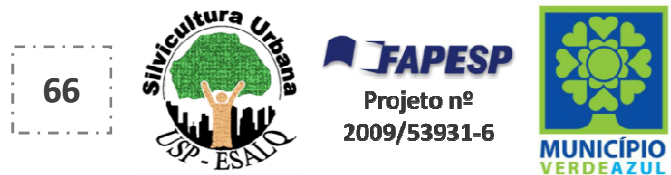

Ao escolher o procedimento "ECHO Spectral-spatial" aparecerá esta caixa. Não há necessidade de alterações aqui.

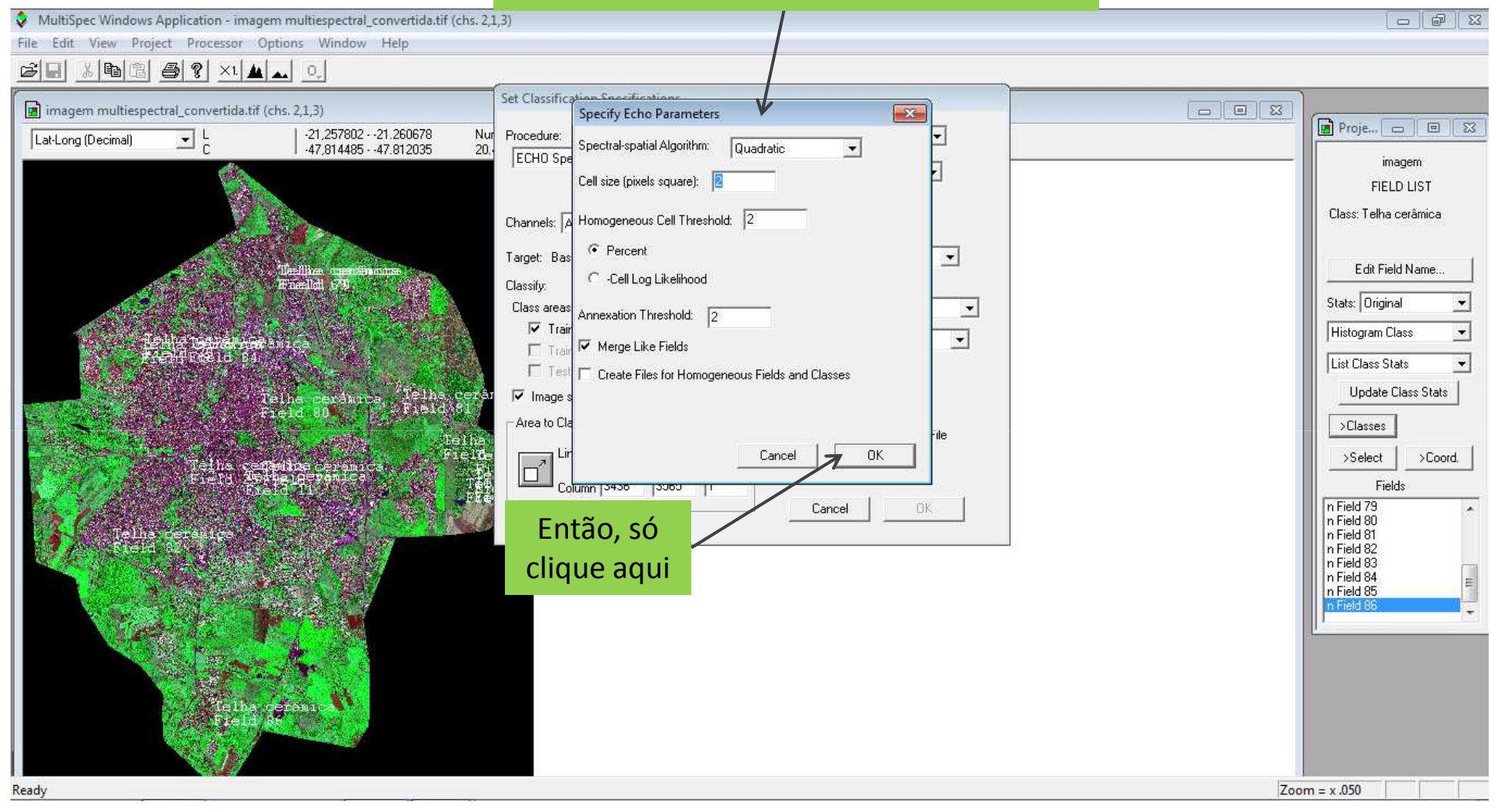

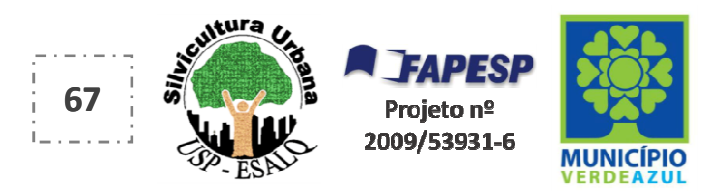

### Todos os botões de seleção da caixa "Set Classification Specifications" devem estar selecionados como neste exemplo

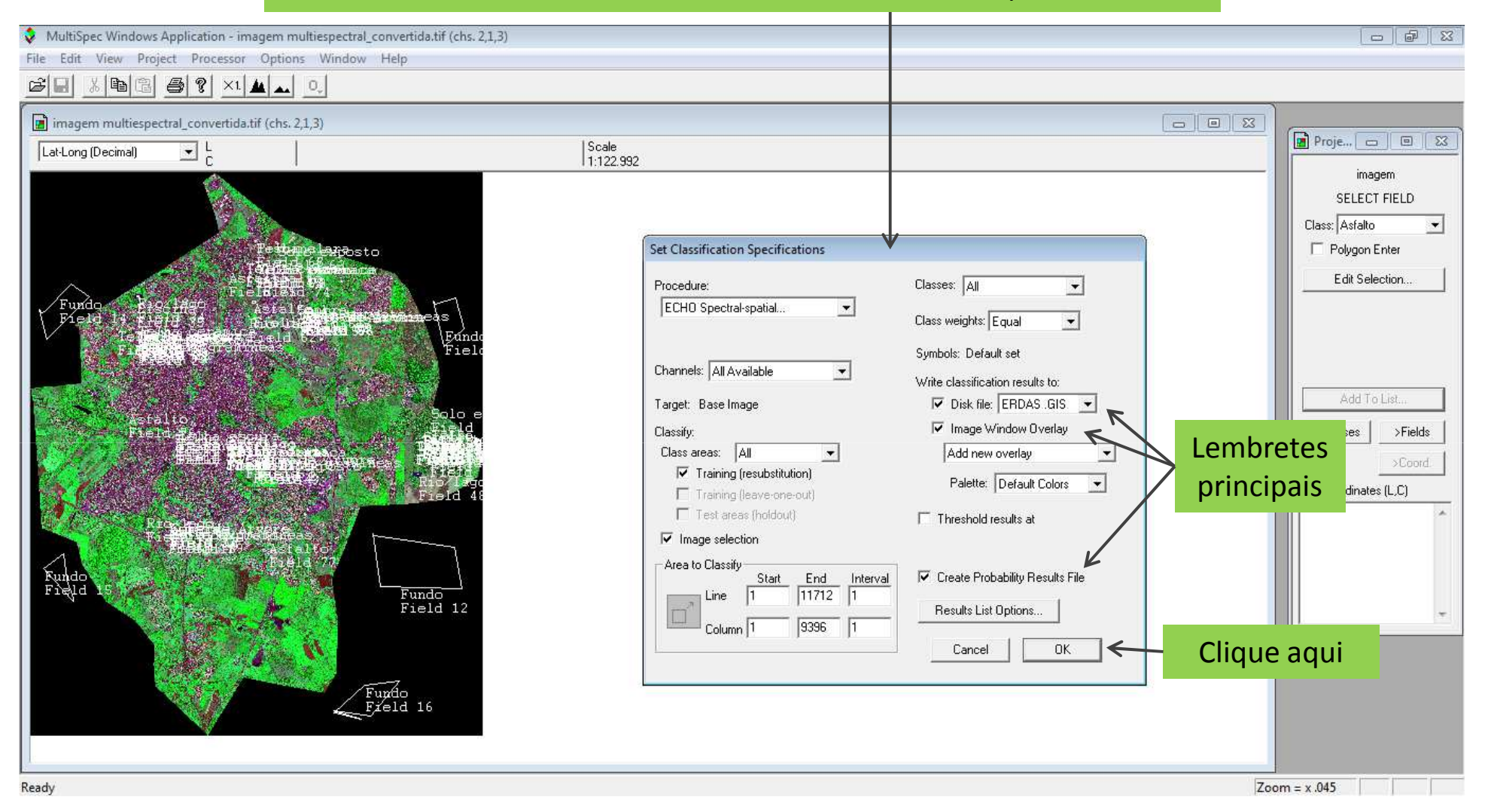

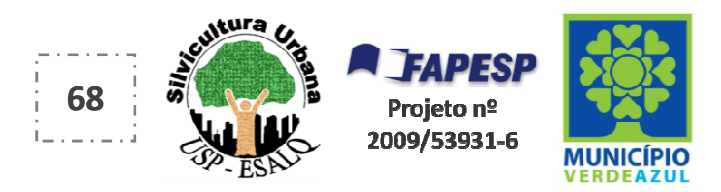

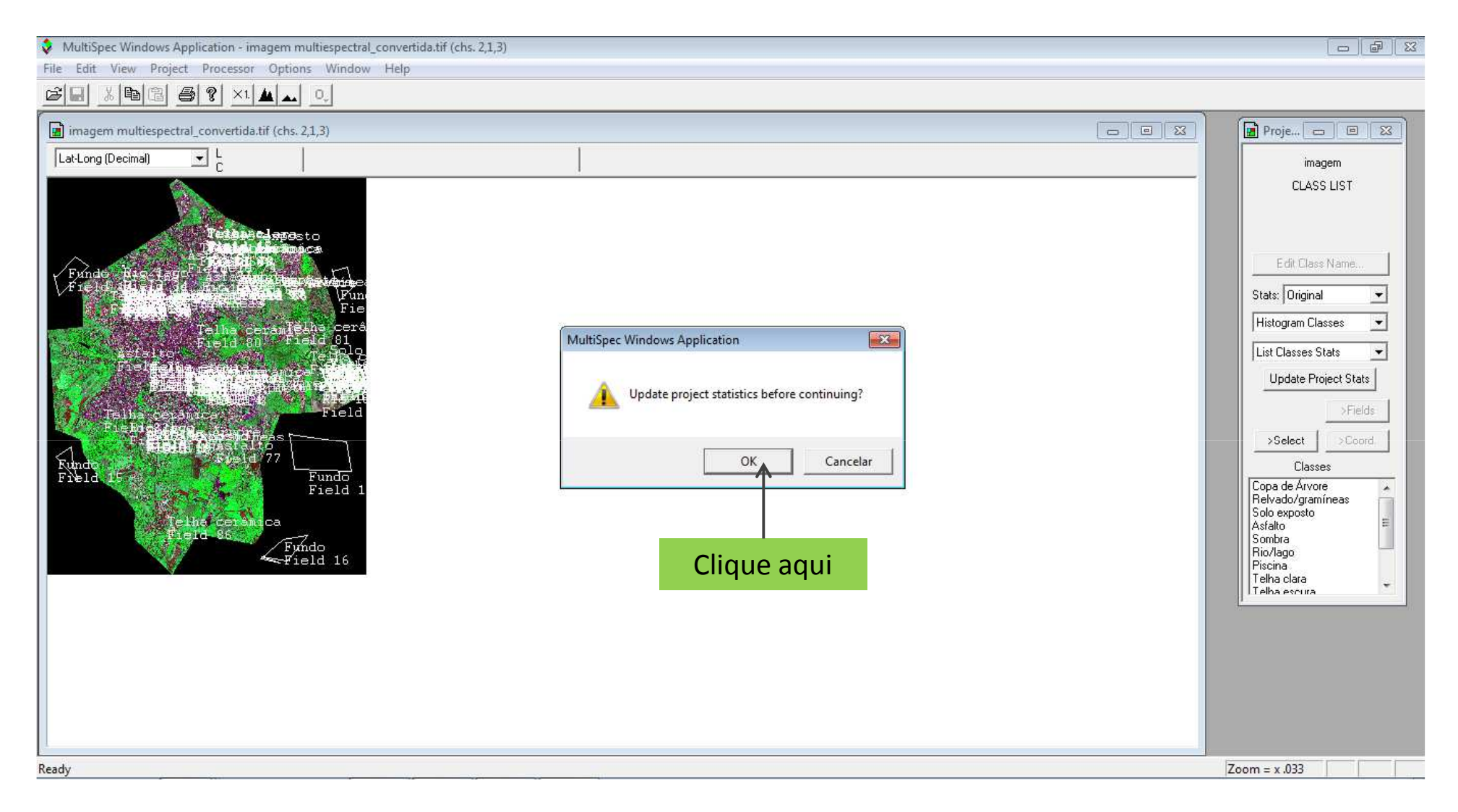

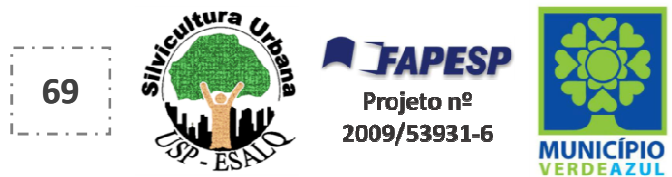

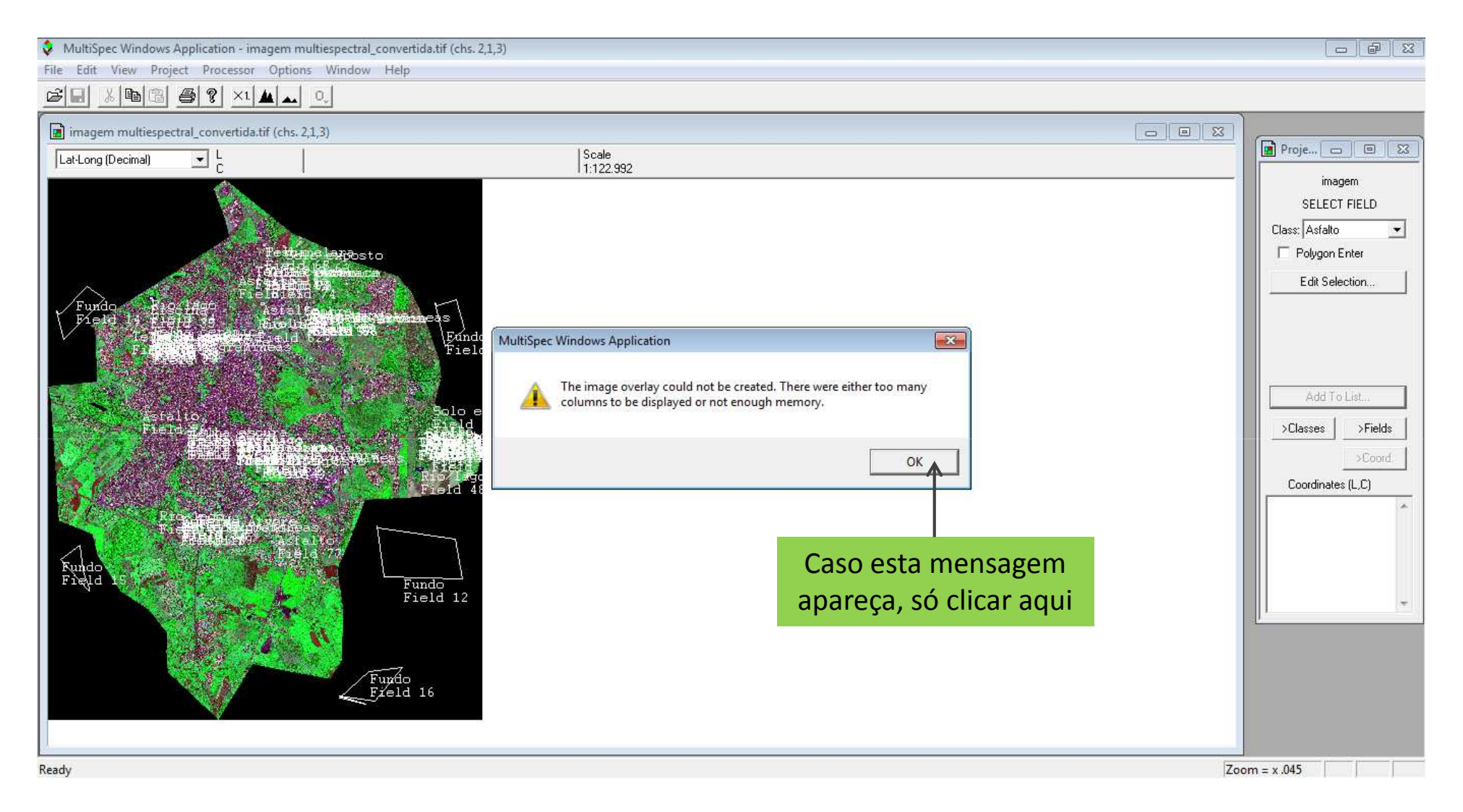

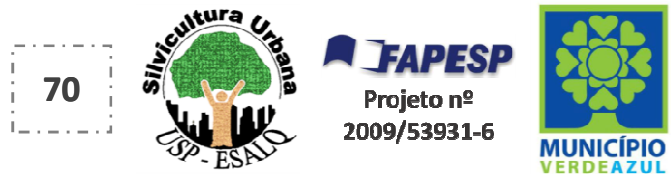

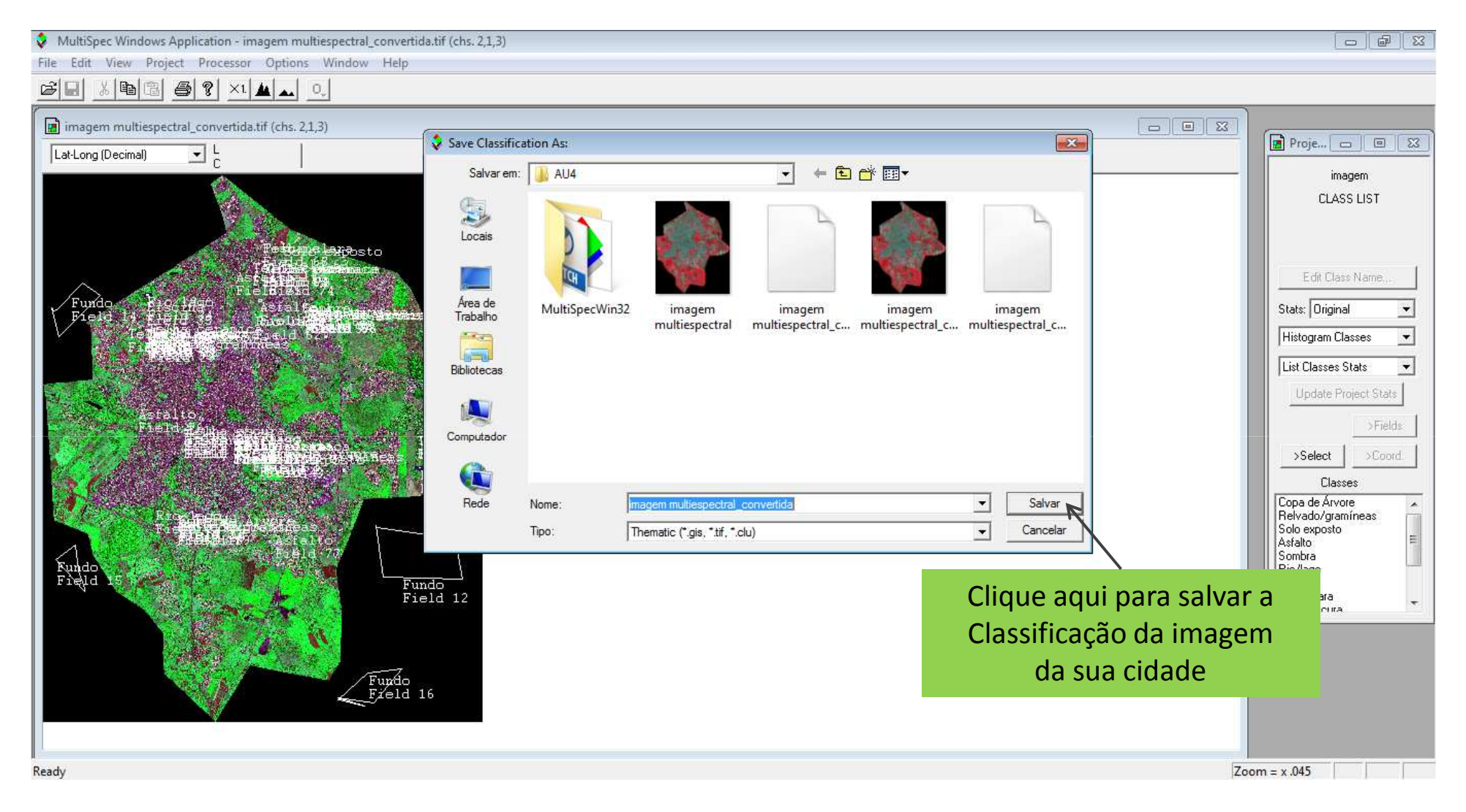

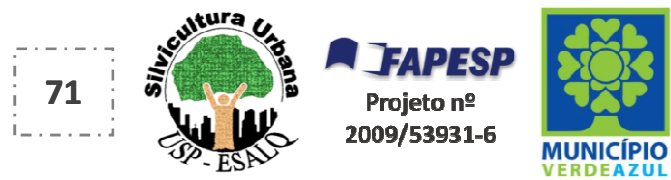

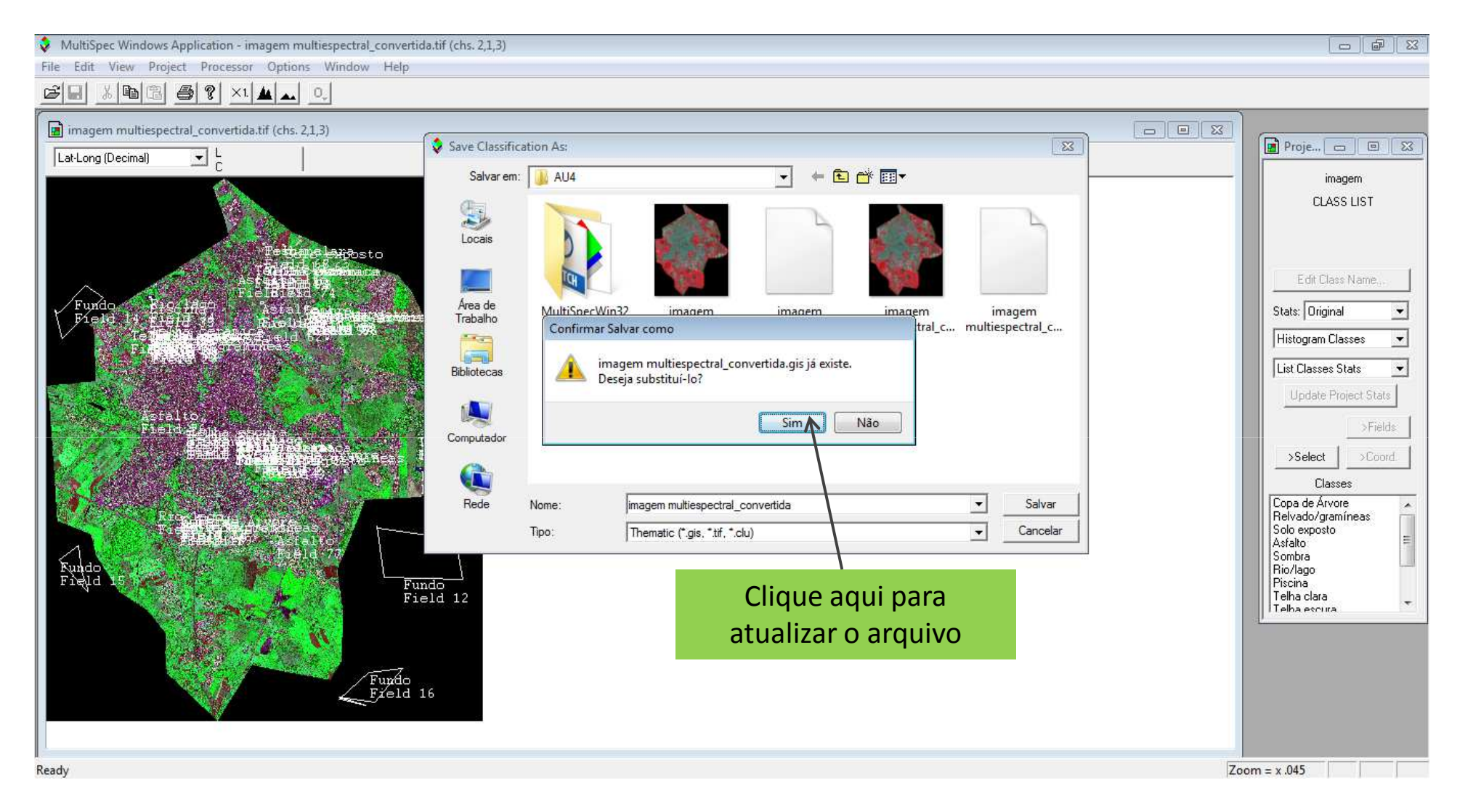

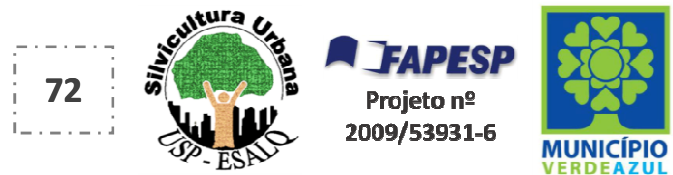
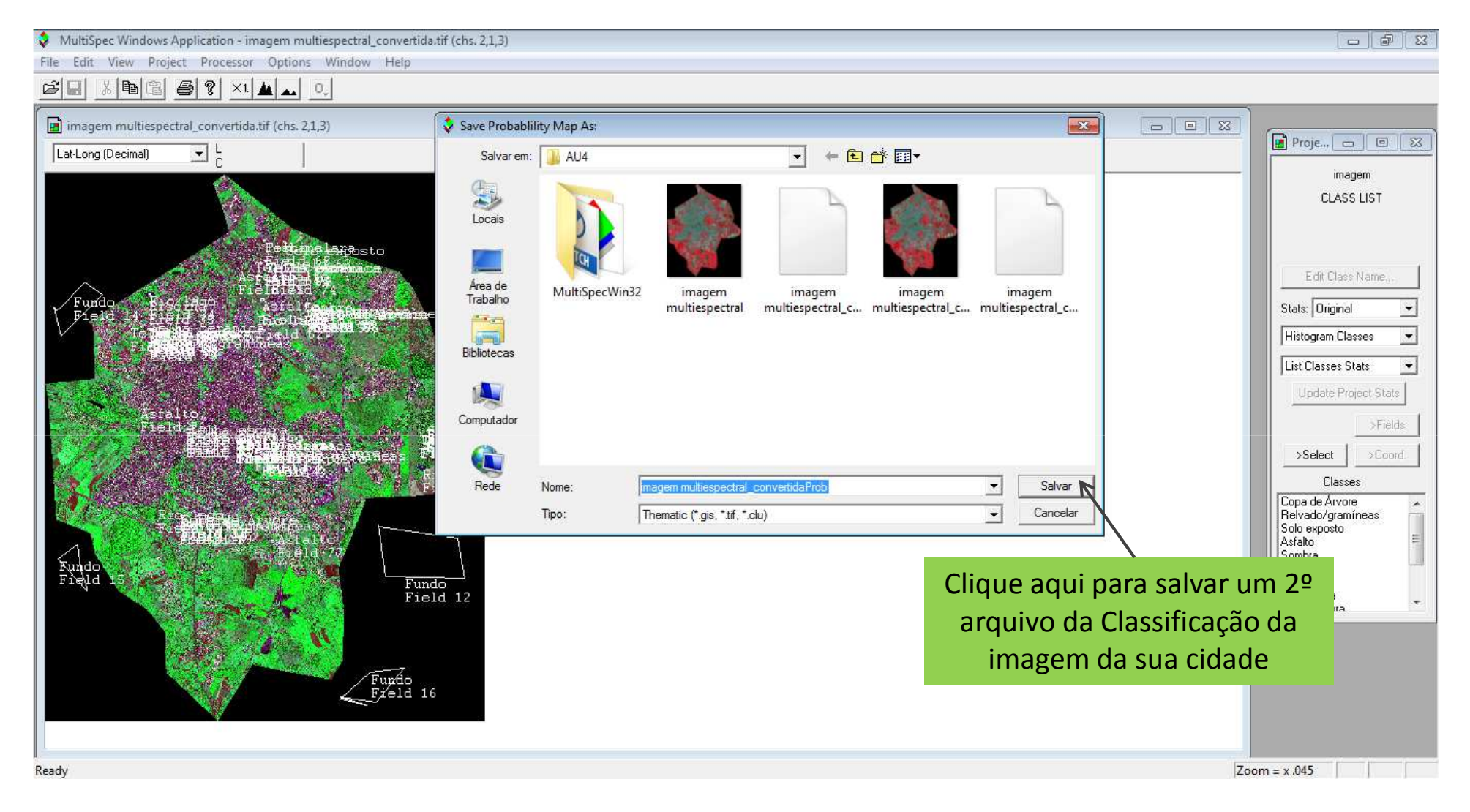

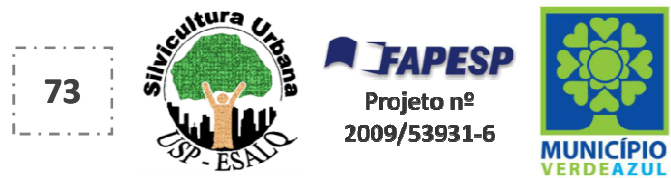

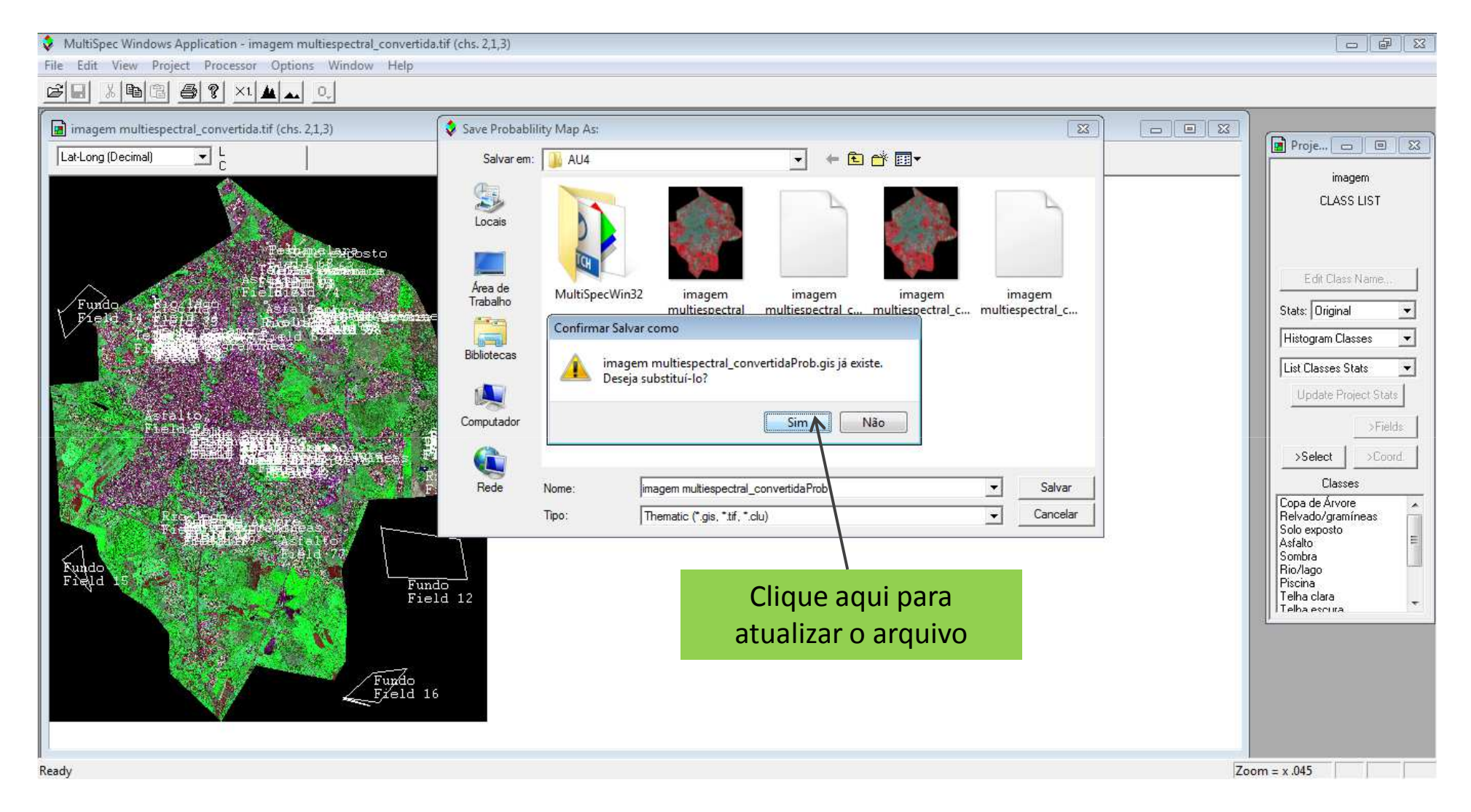

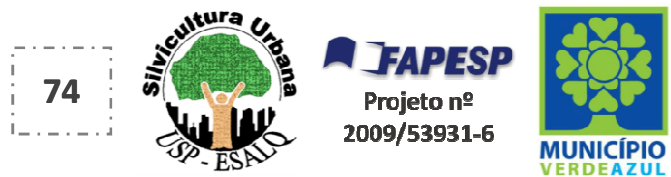

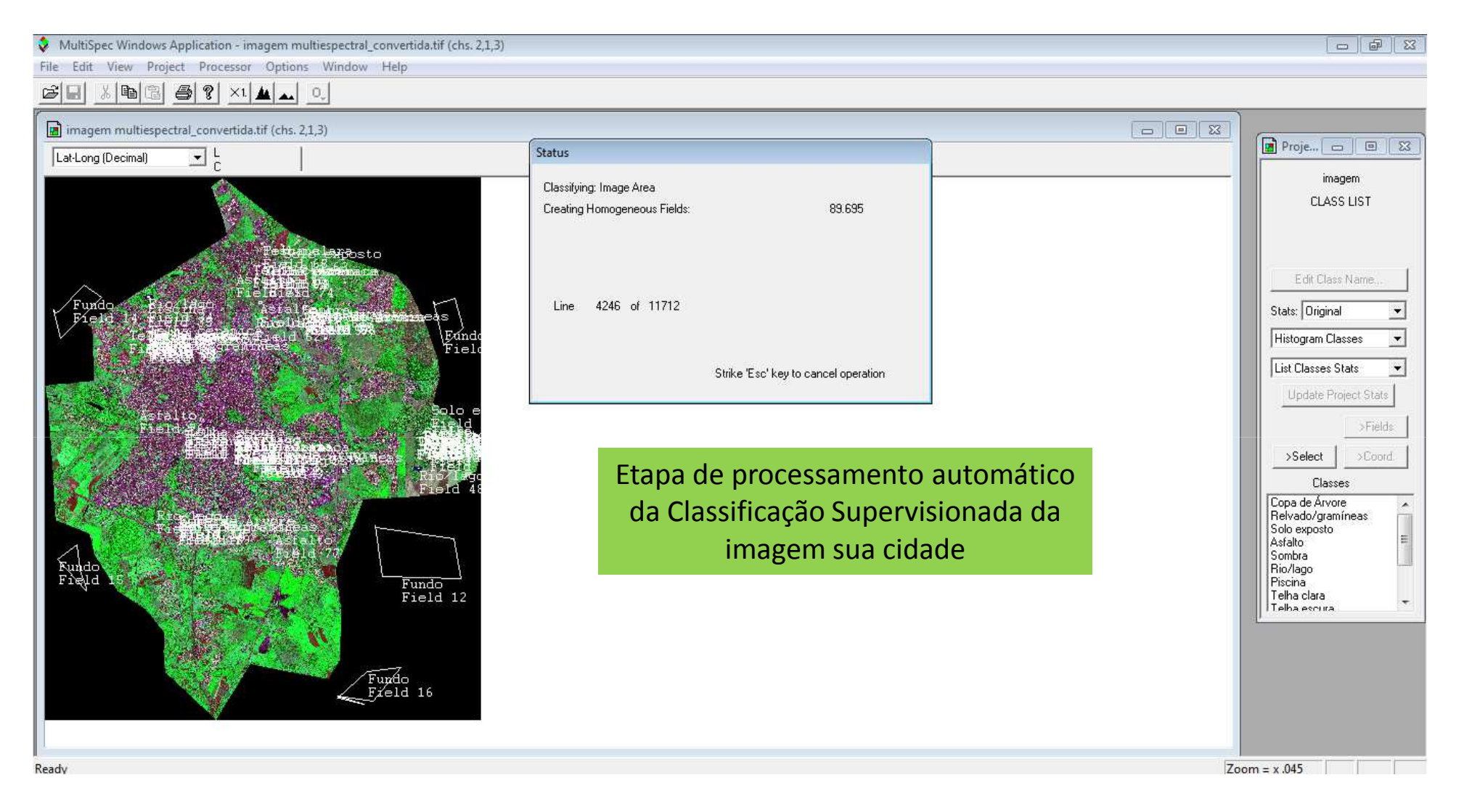

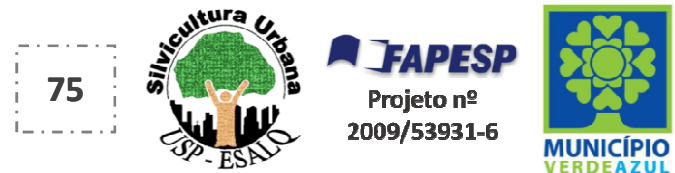

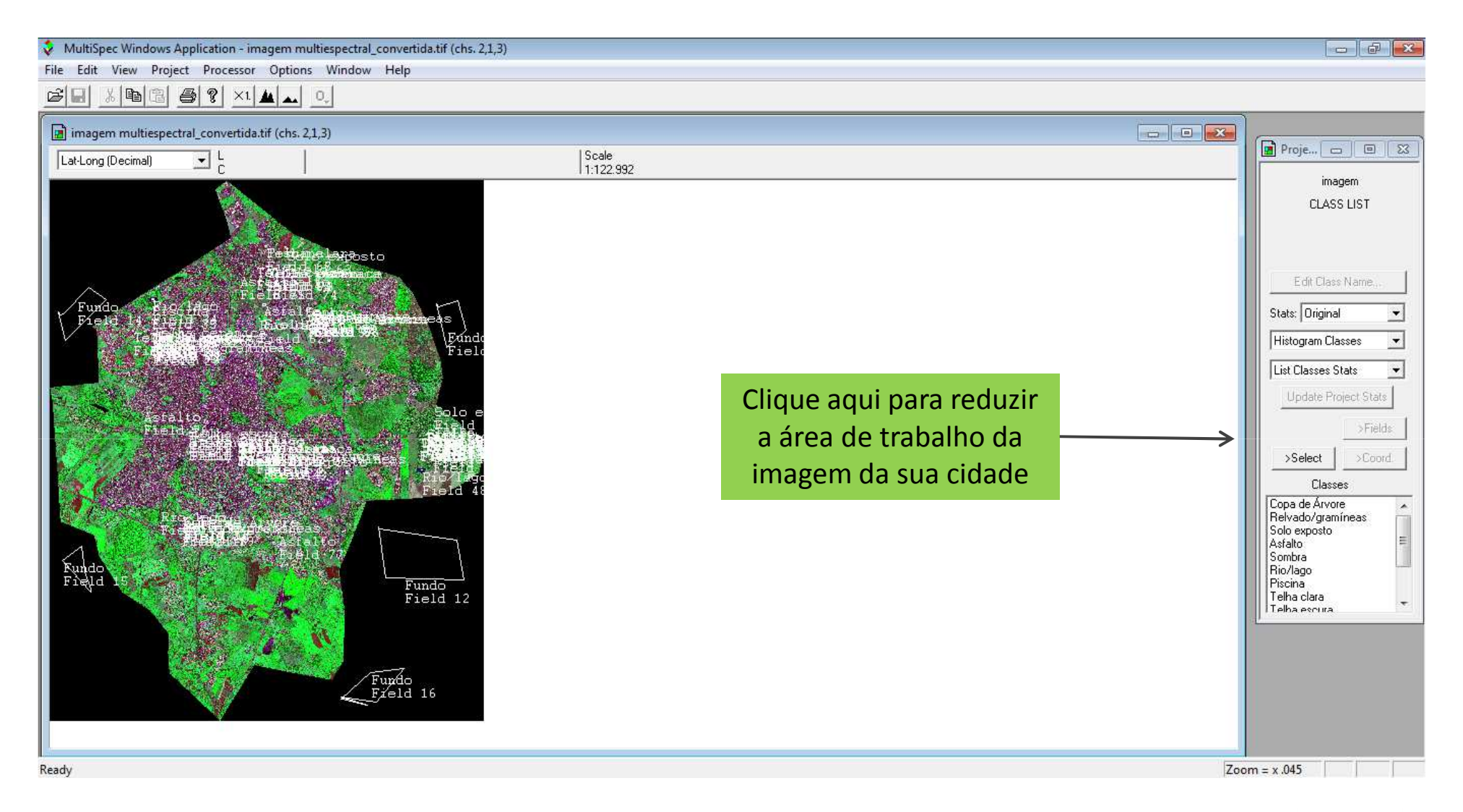

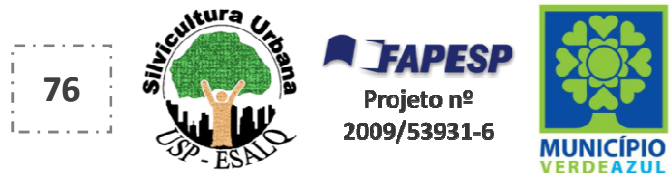

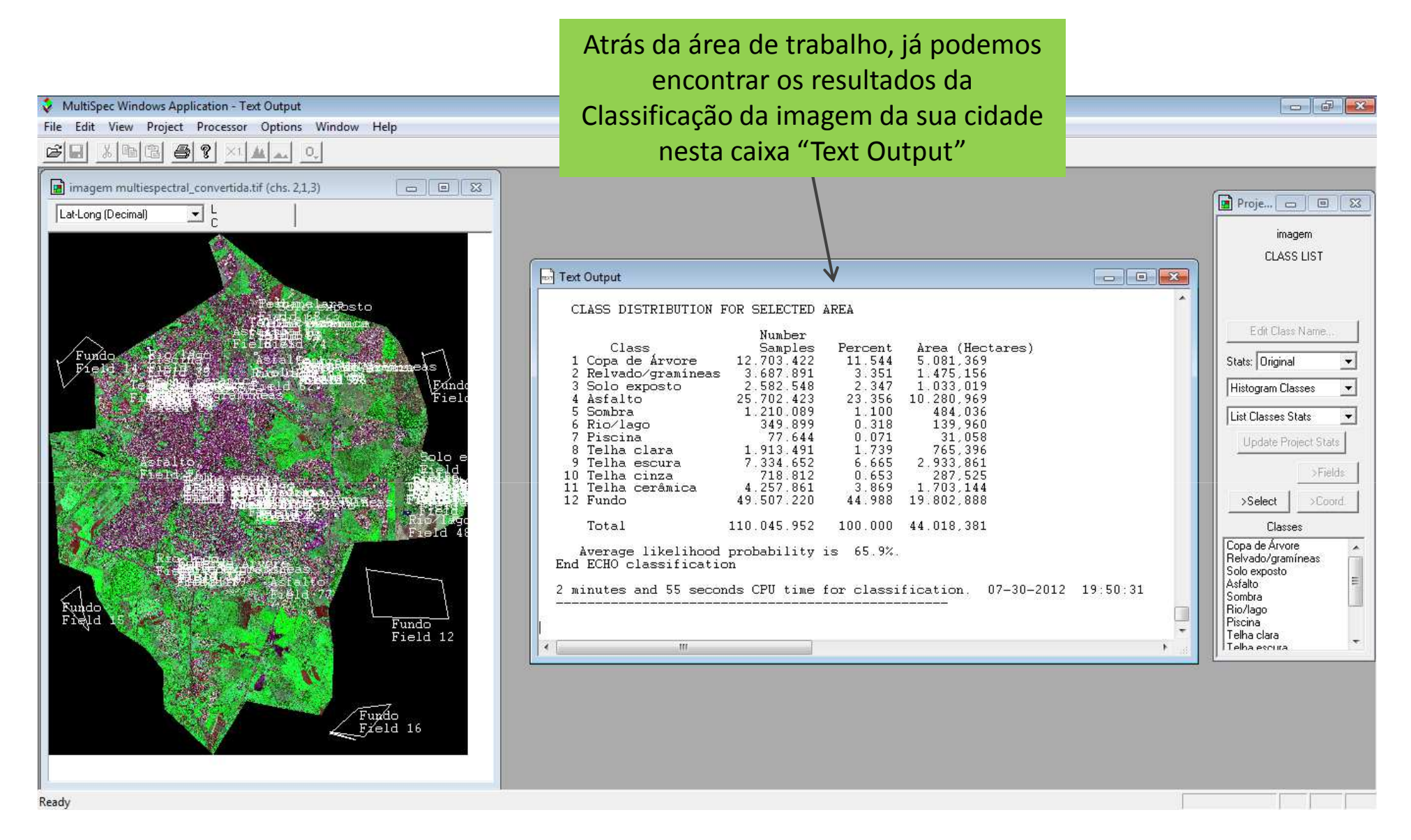

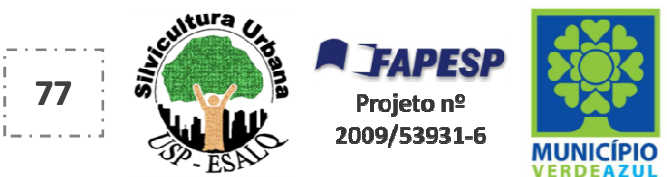

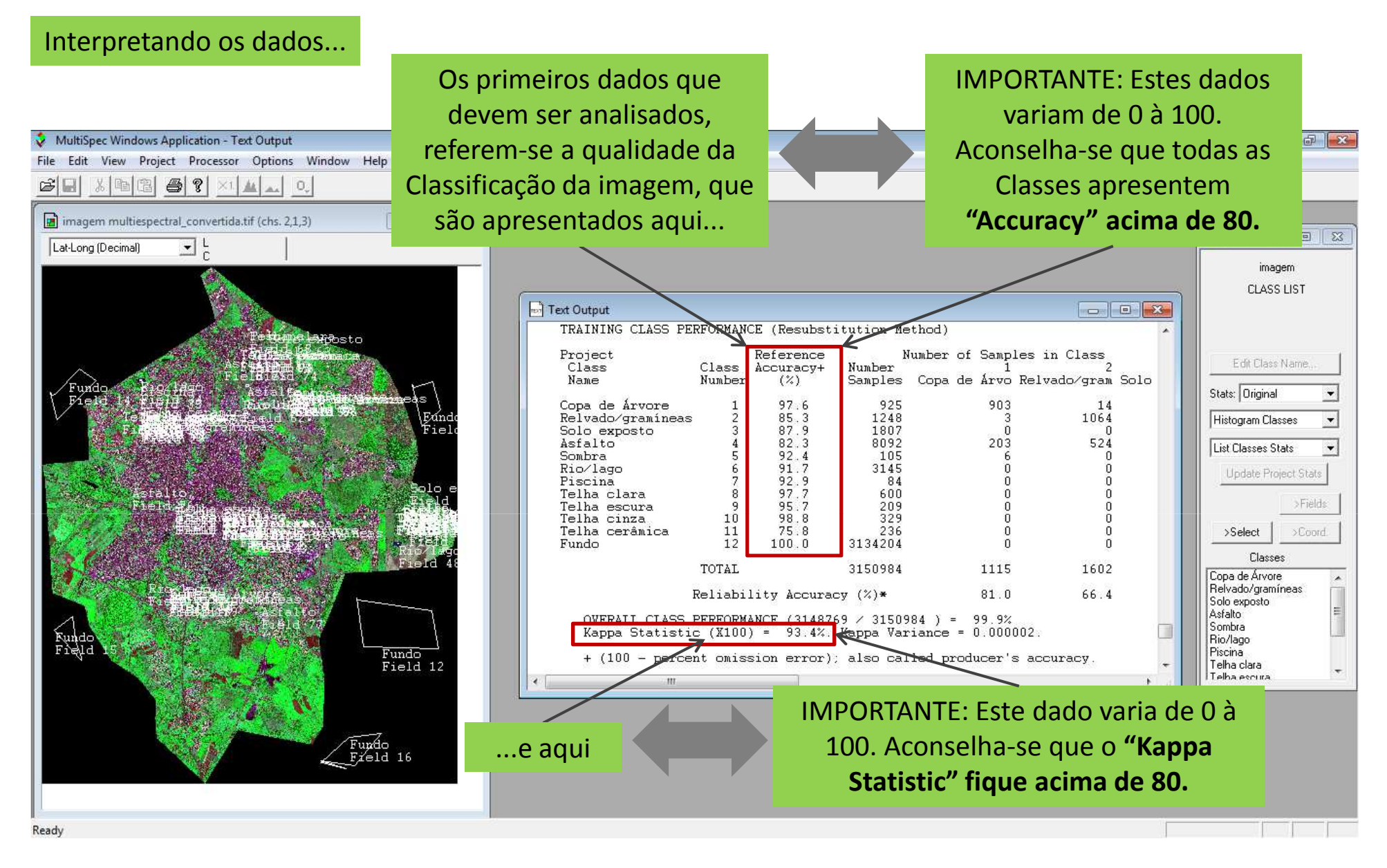

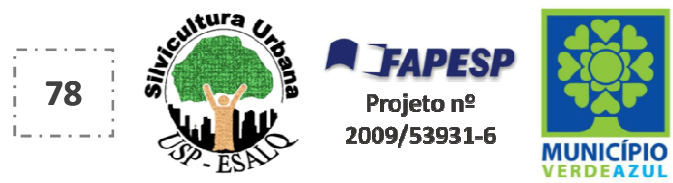

#### Interpretando os dados...

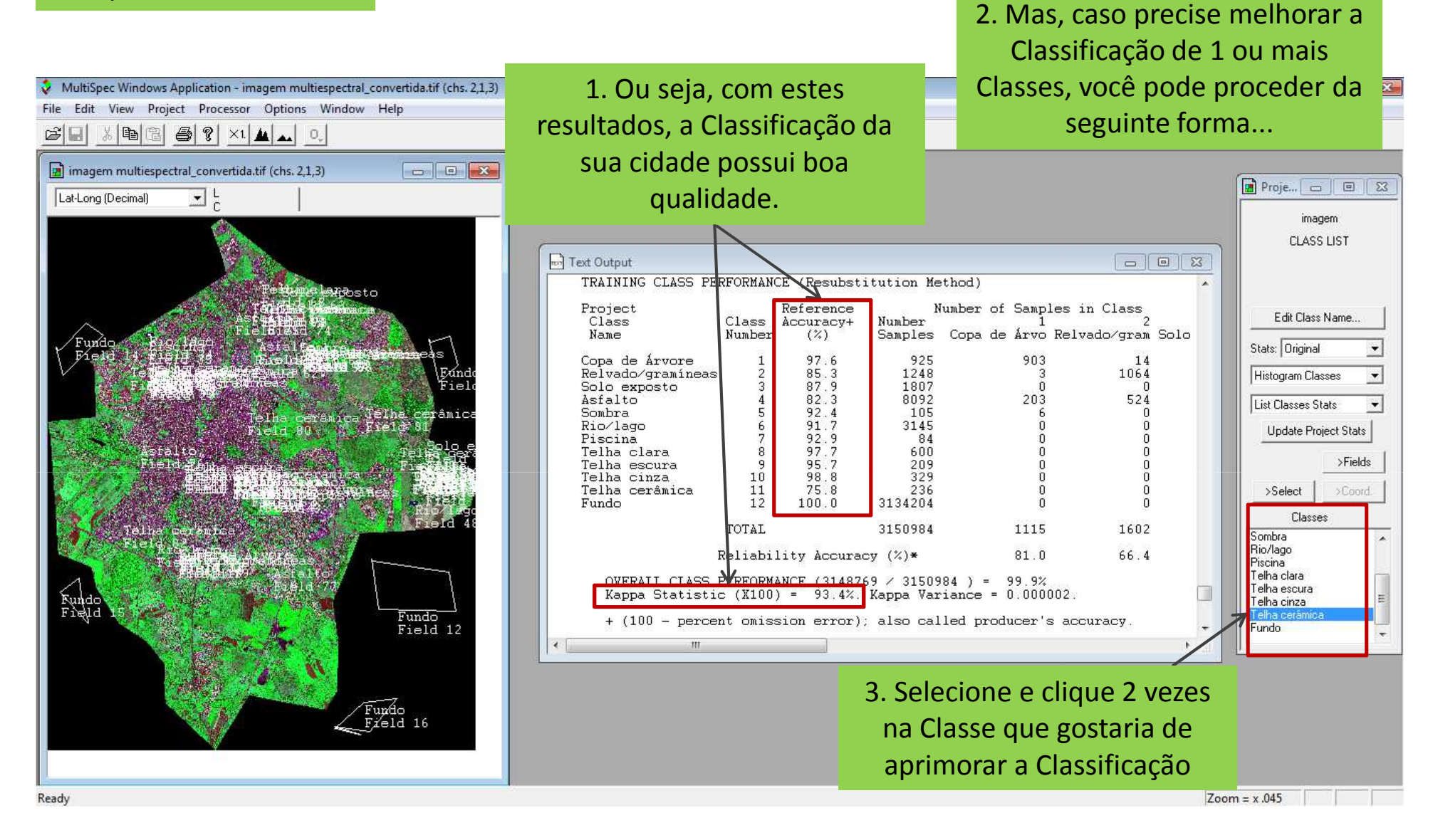

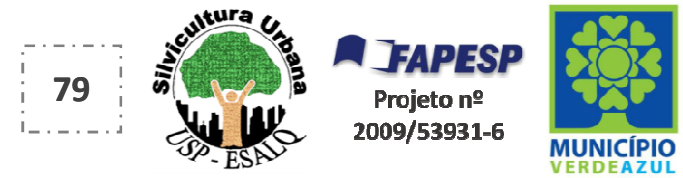

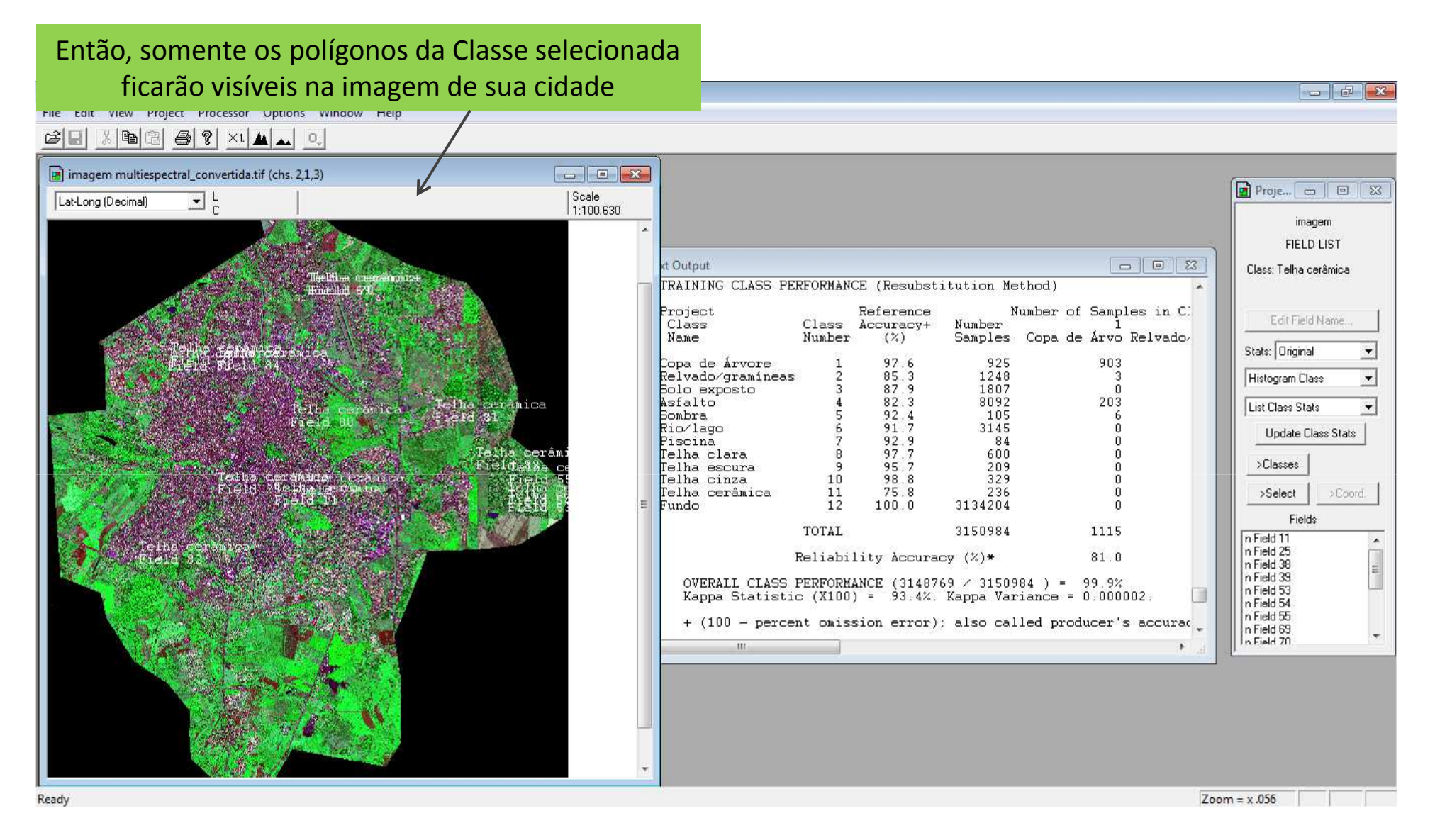

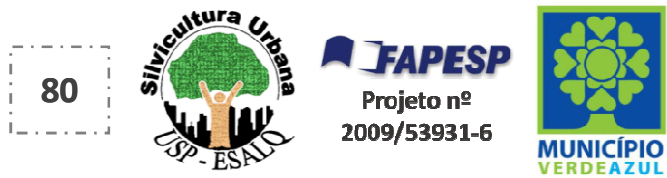

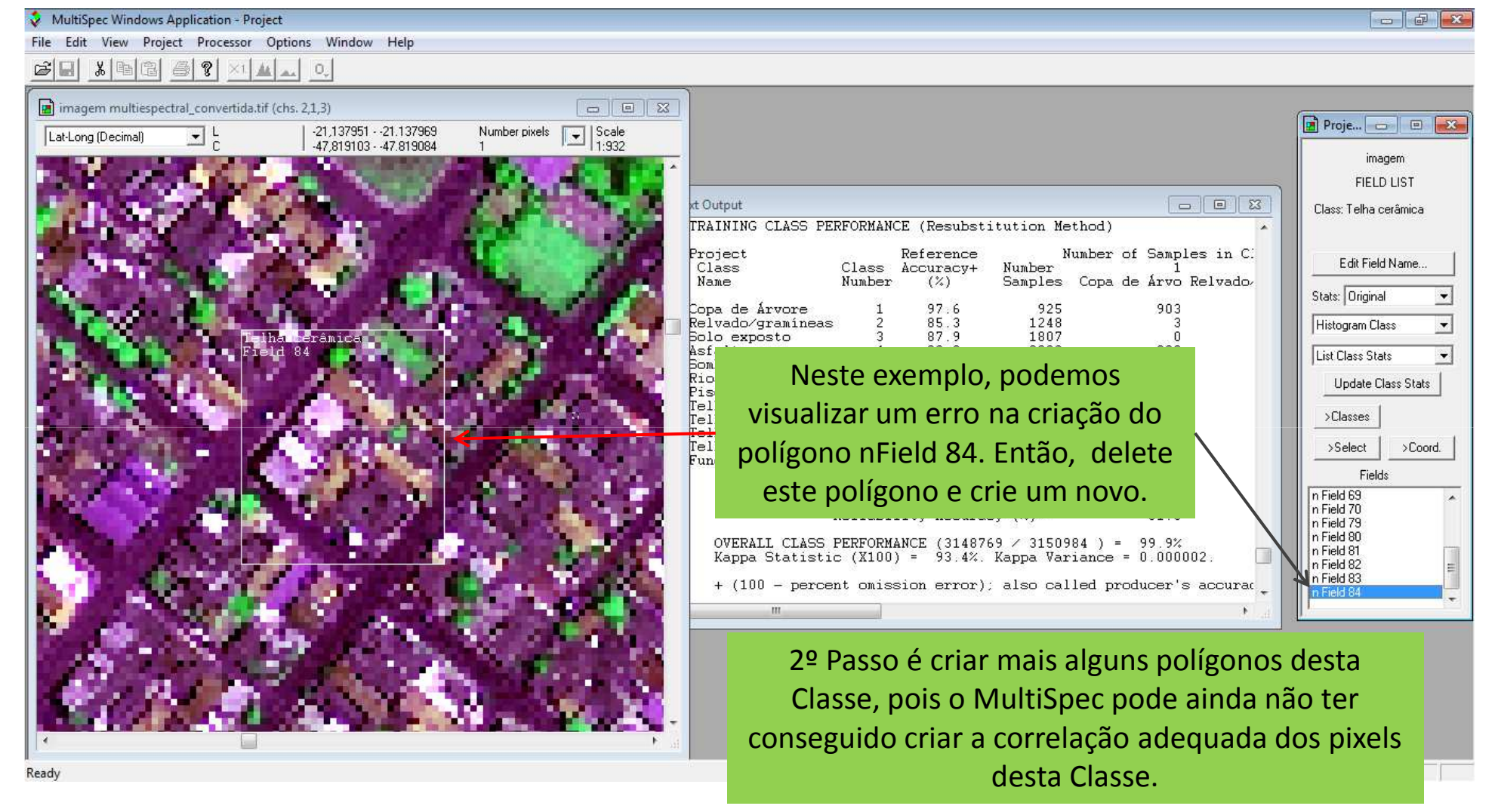

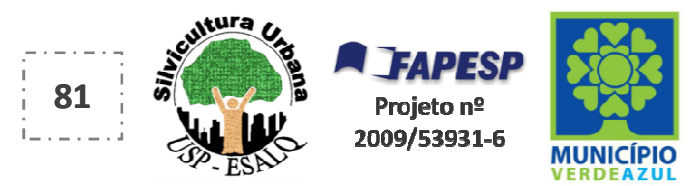

# 2º Passo é criar mais alguns polígonos desta Classe, pois o MultiSpec pode ainda não ter conseguido criar a correlação adequada dos pixels desta Classe.

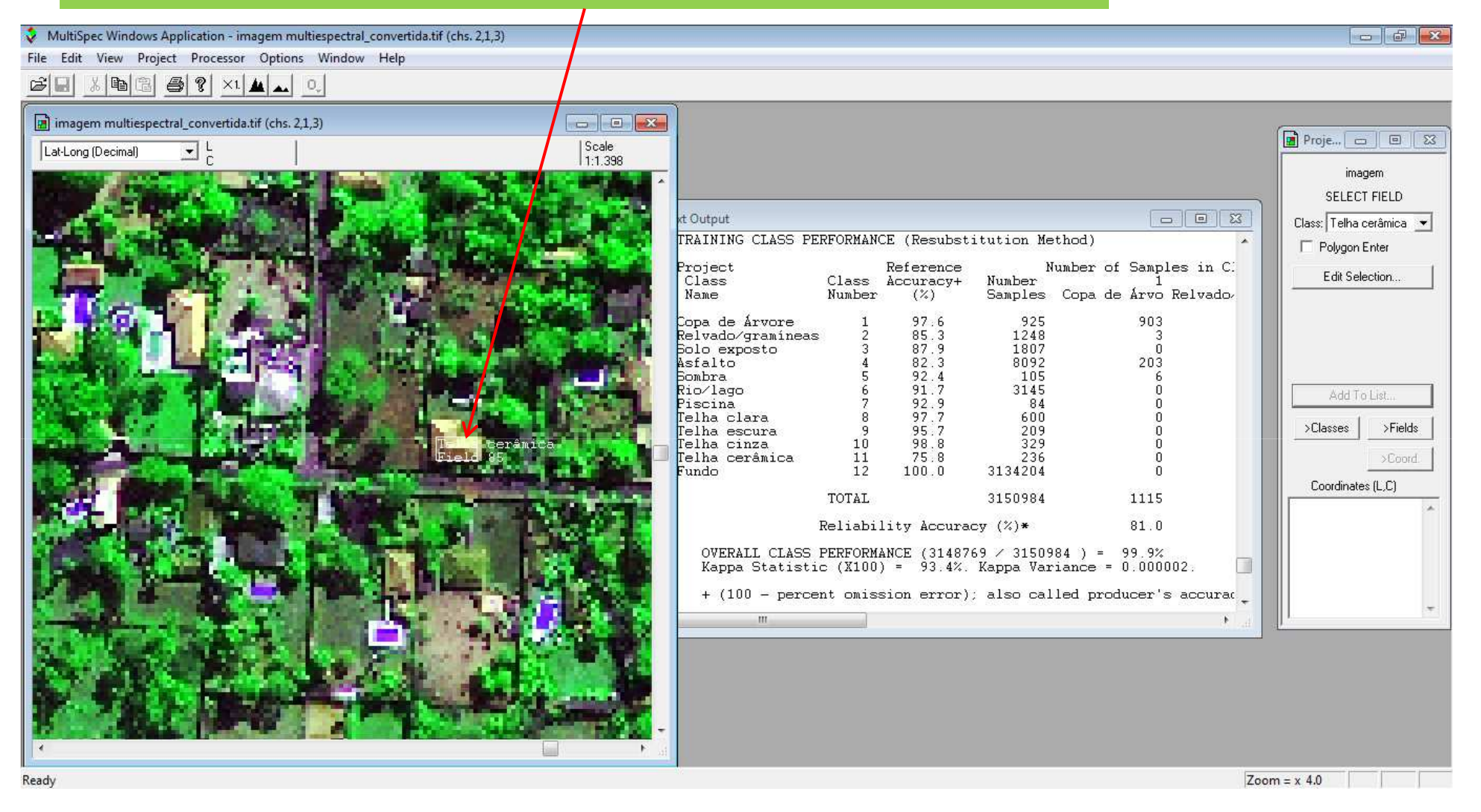

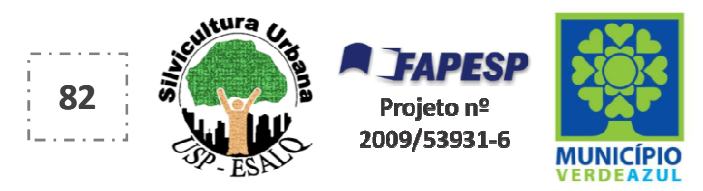

#### 3º Passo, repita o "Passo" automático da Classificação da imagem da cidade

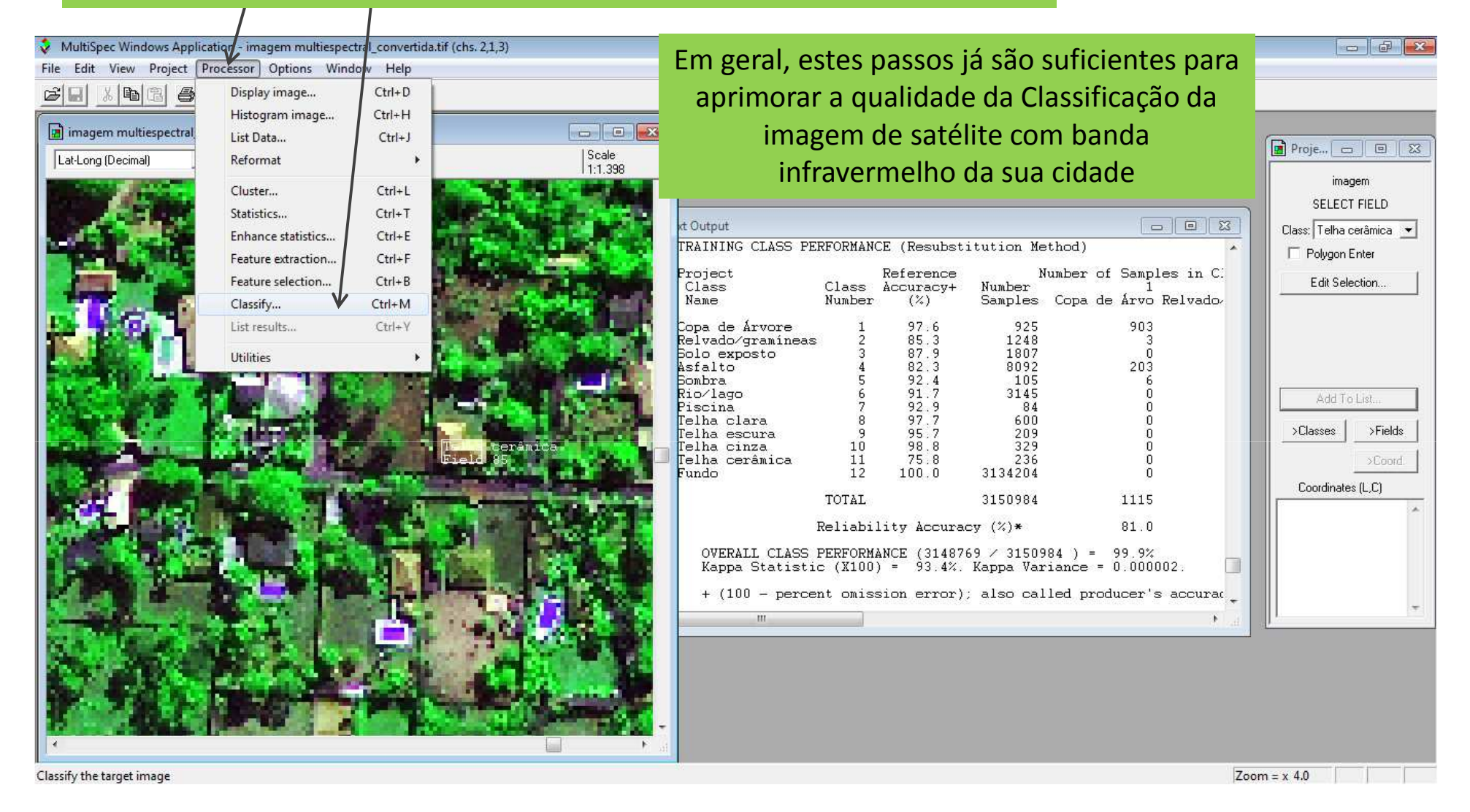

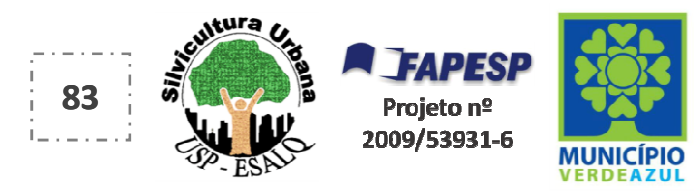

#### Interpretando os dados...

MultiSpec Windows Application - Text Output

### Veja que o MultiSpec disponibiliza a ÁREA e a PORCENTAGEM da projeção de copa de árvore de toda a sua cidade.

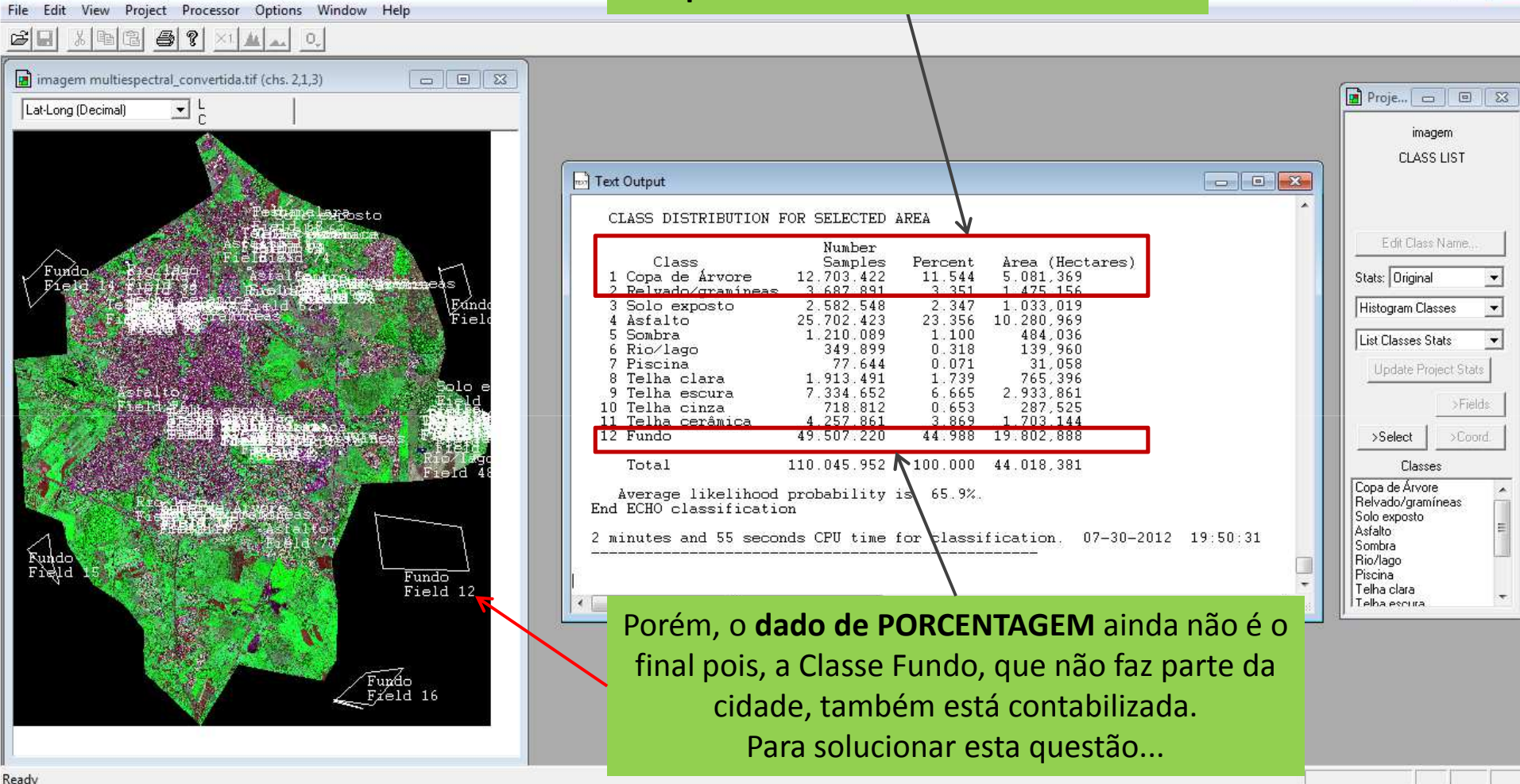

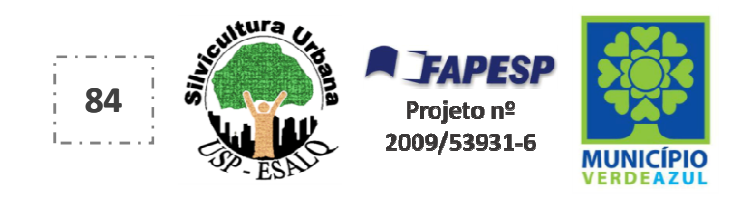

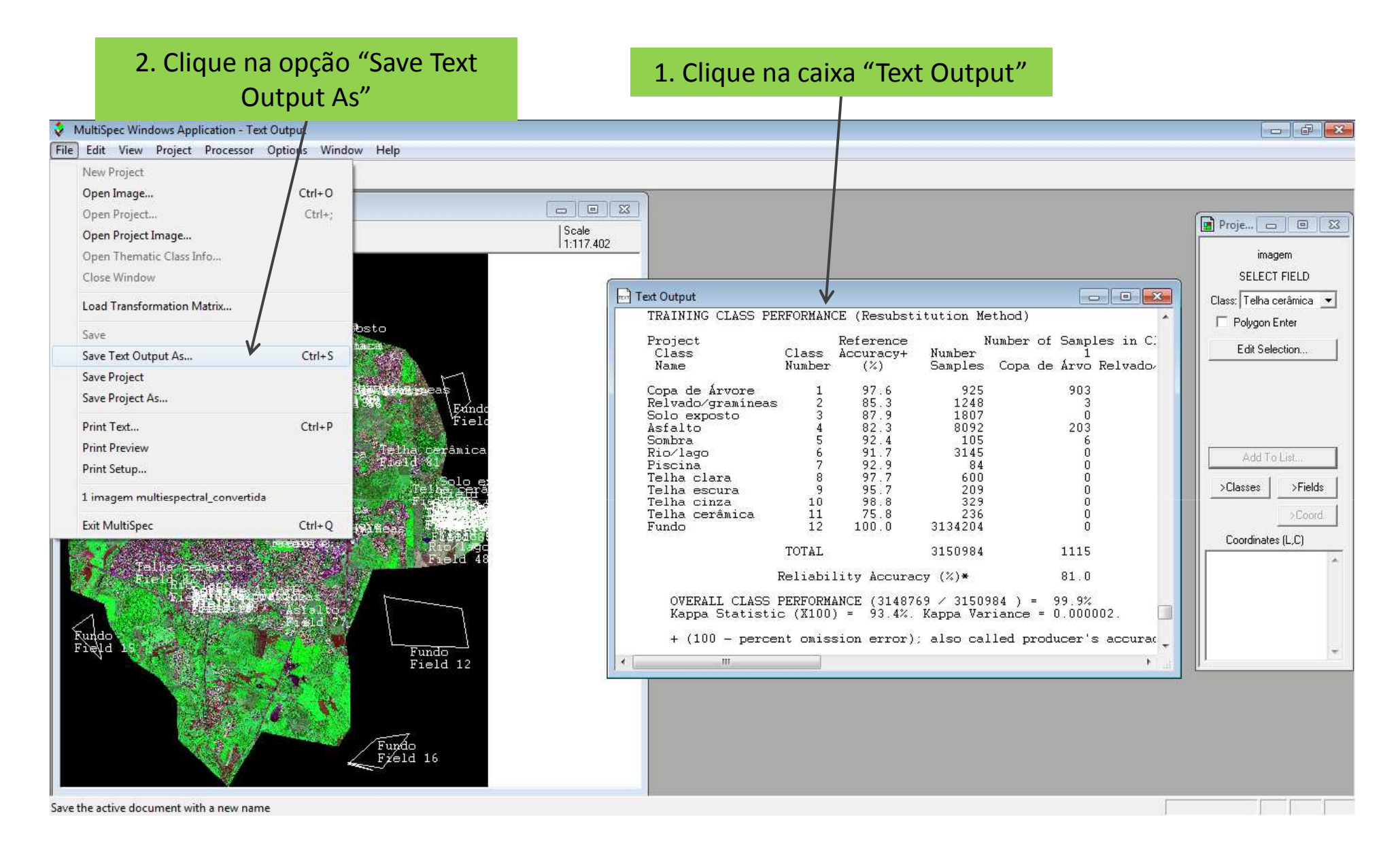

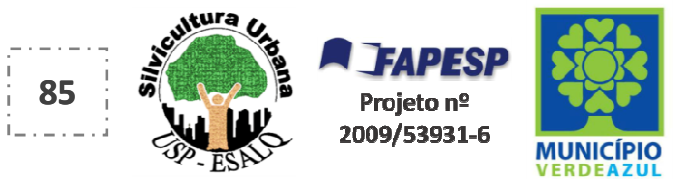

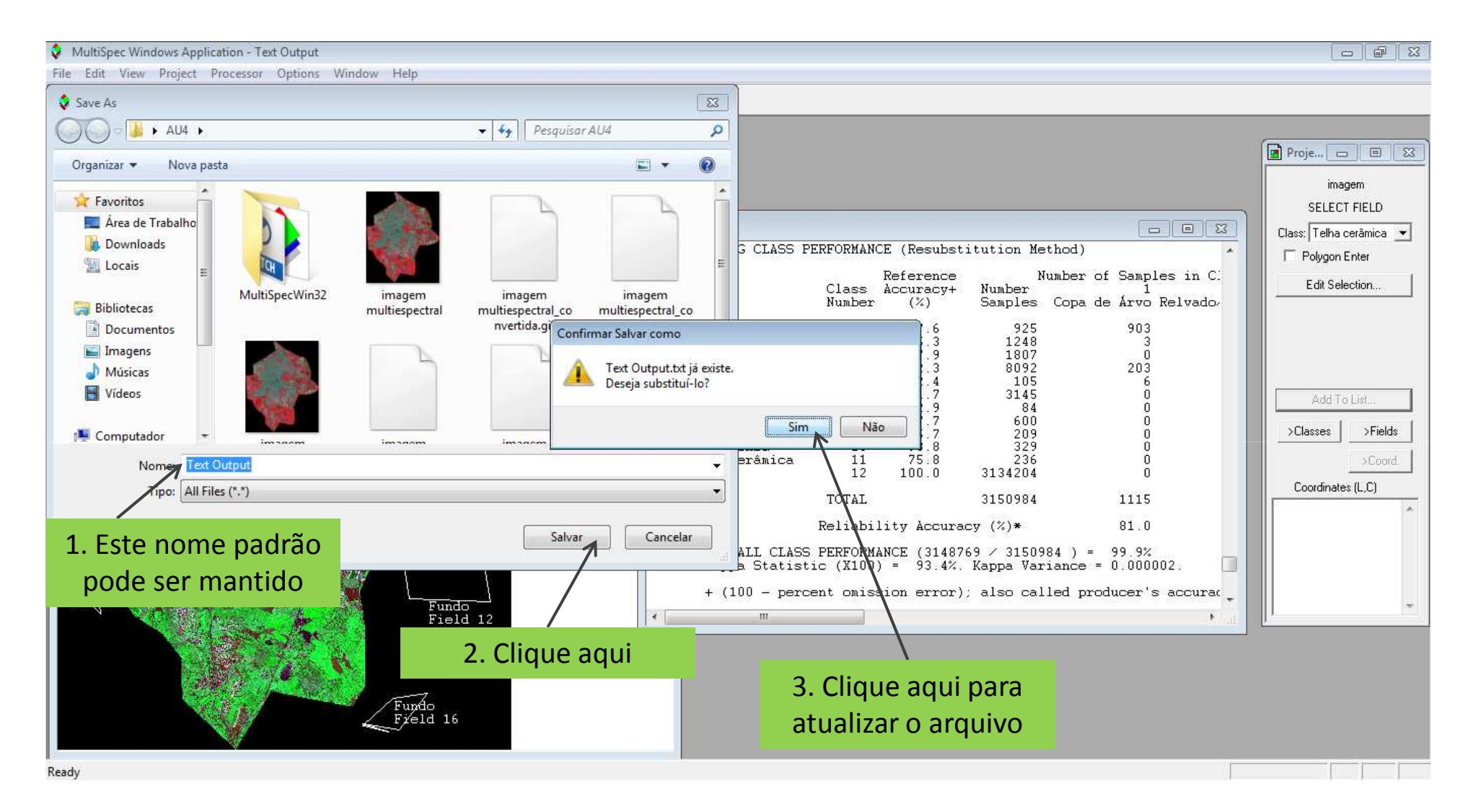

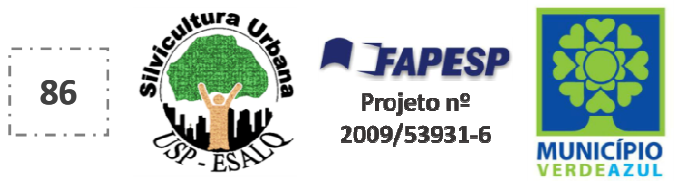

# No programa Excel (versão 2007 neste exemplo) ou BrOffice Planilha (programa livre e gratuito, similar ao Excel)...

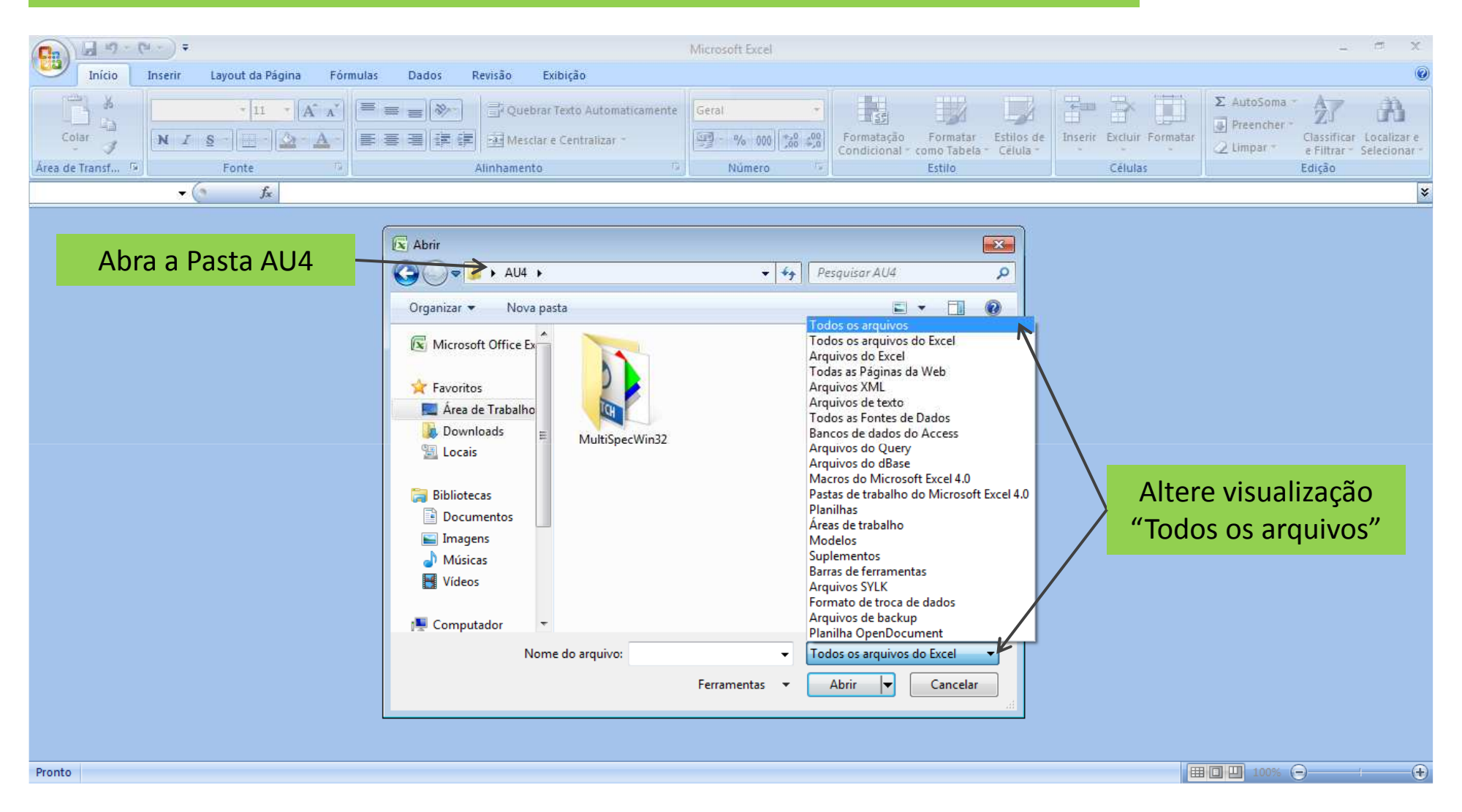

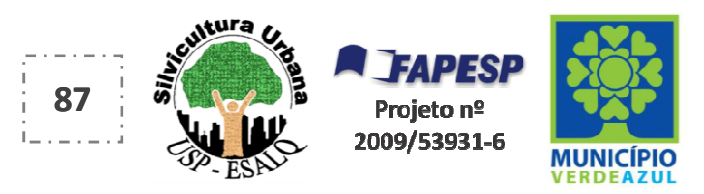

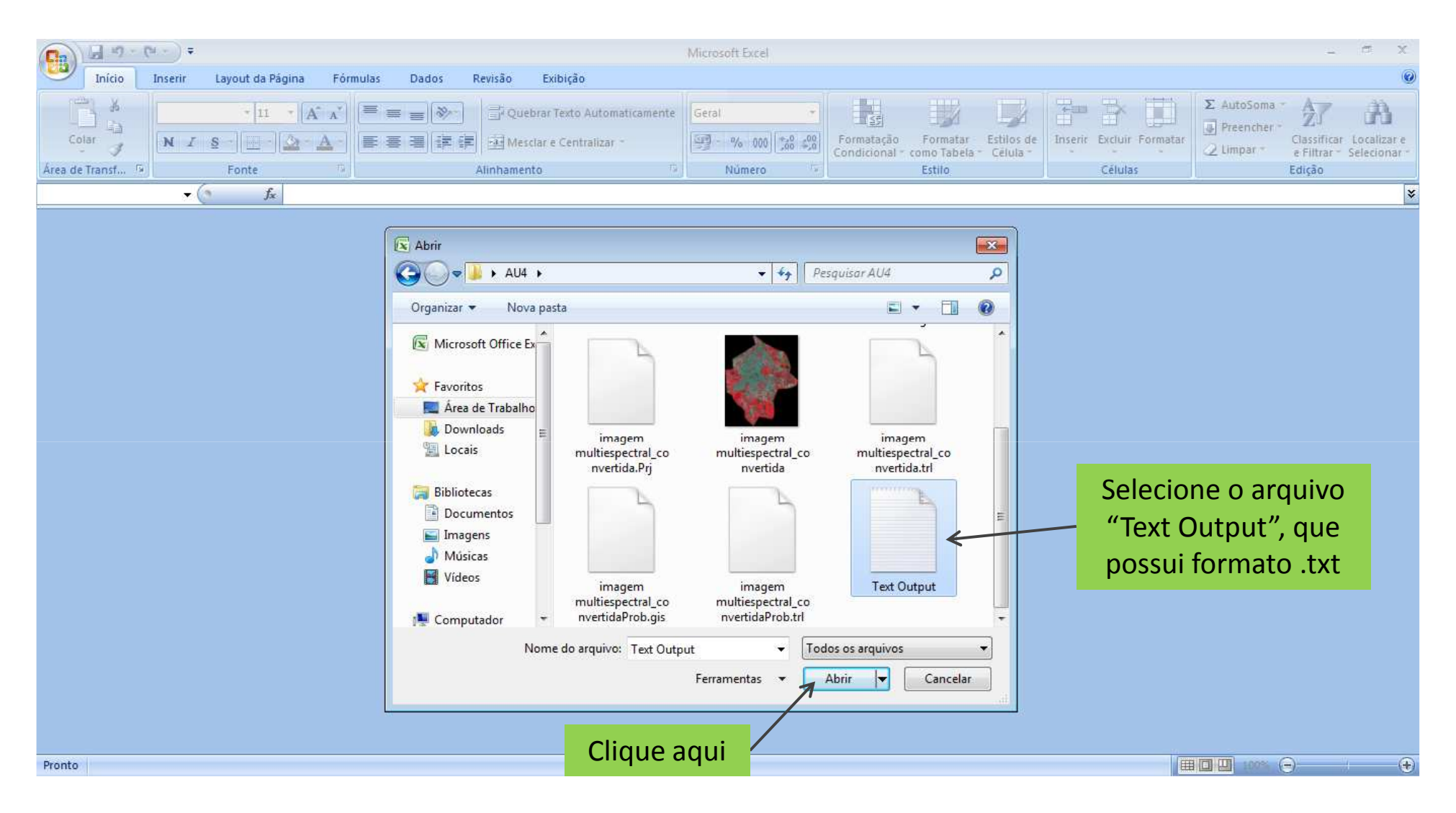

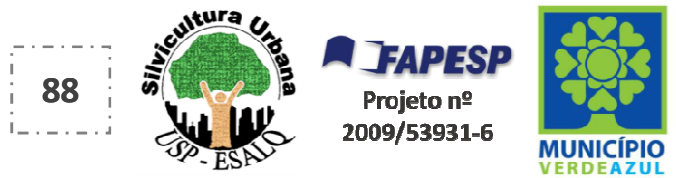

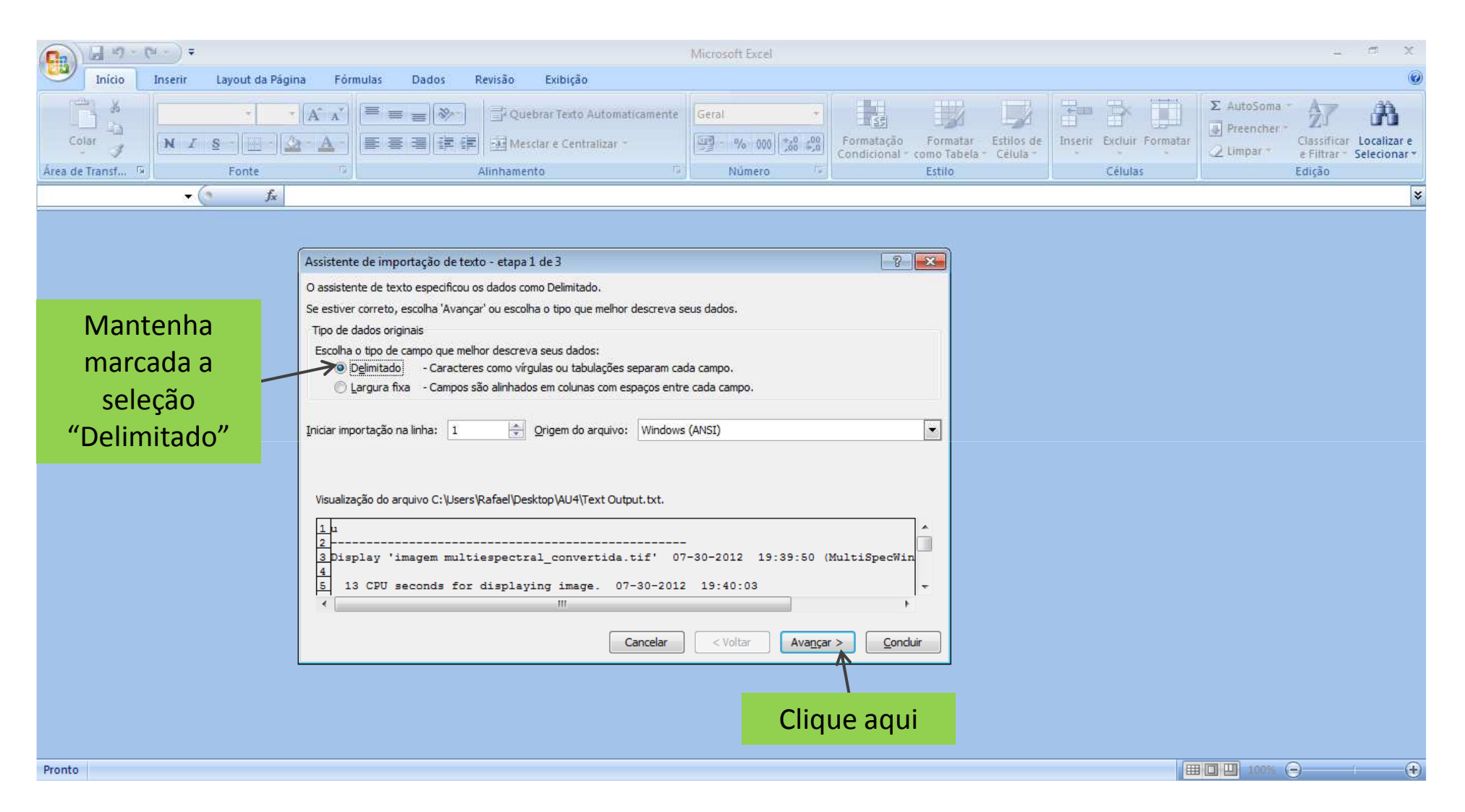

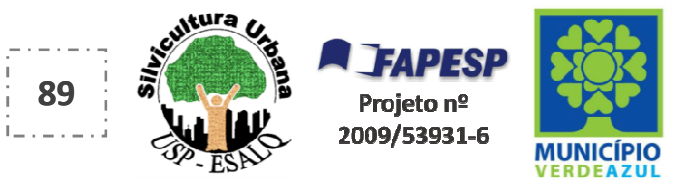

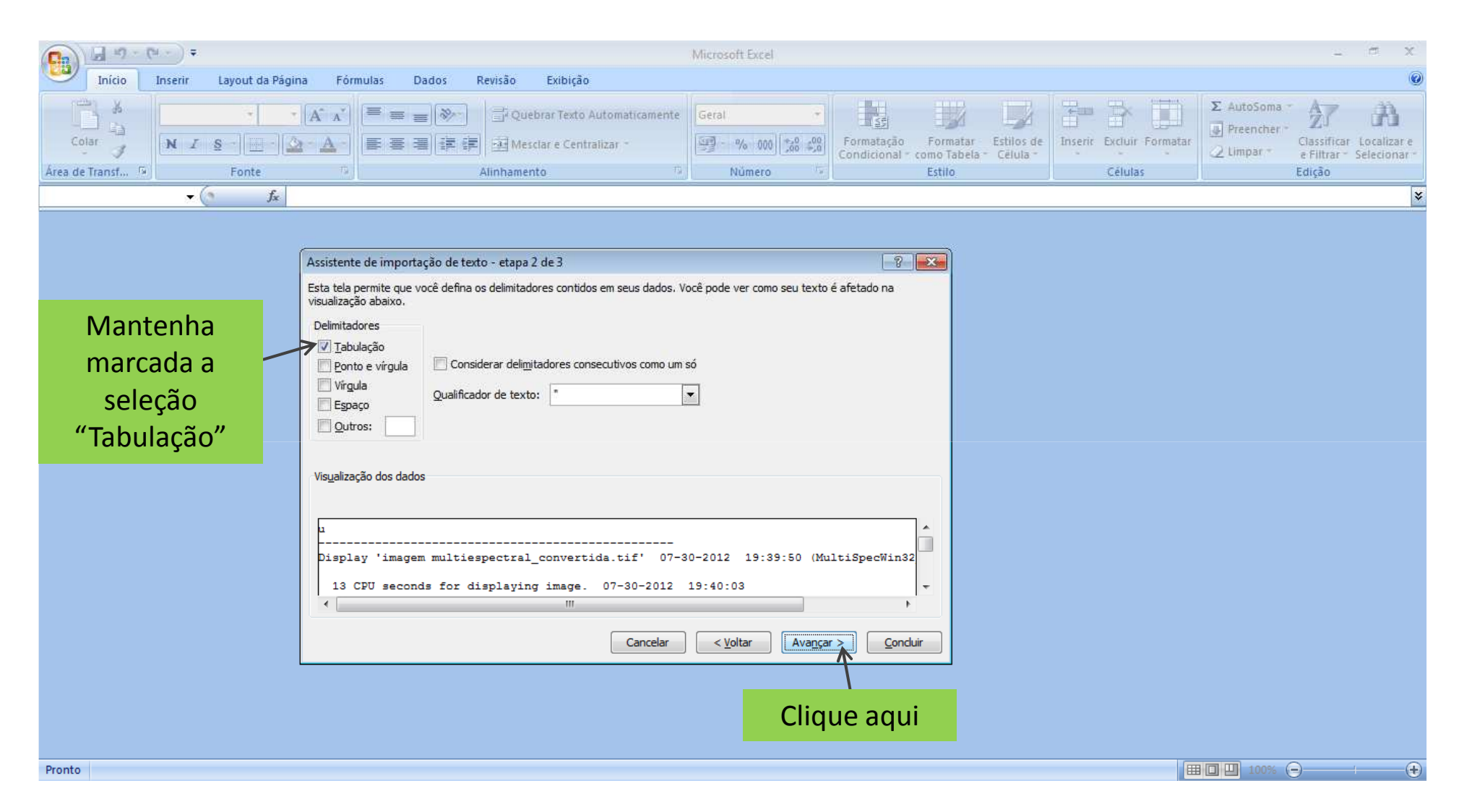

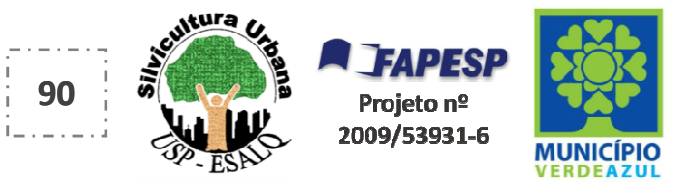

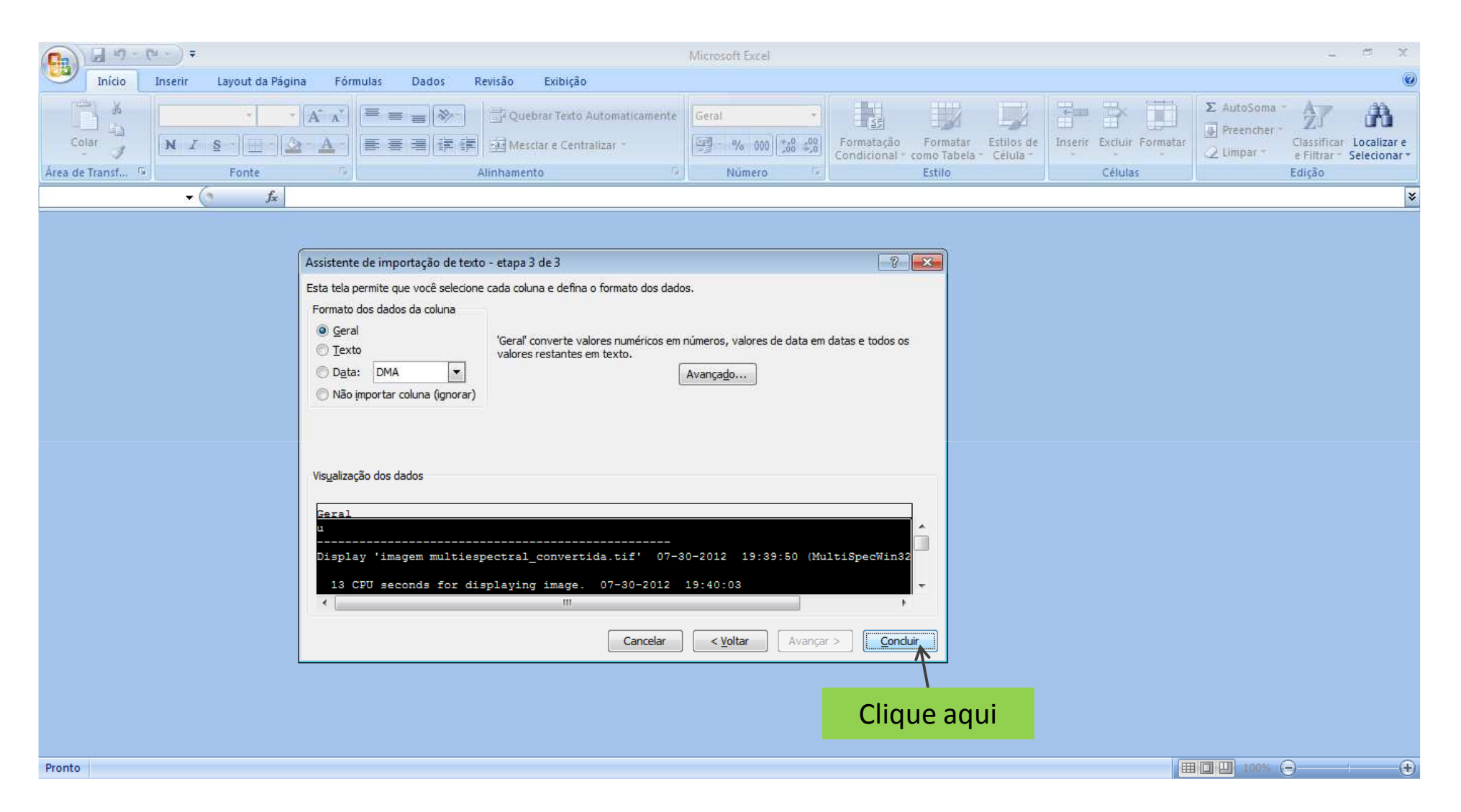

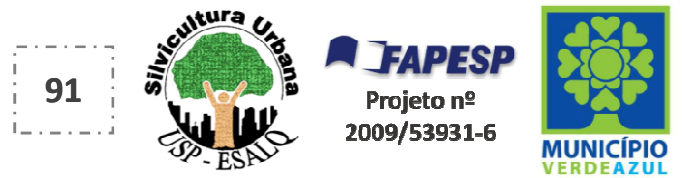

### As informações de **ÁREA e PORCENTAGEM** encontram-se no final da tabela

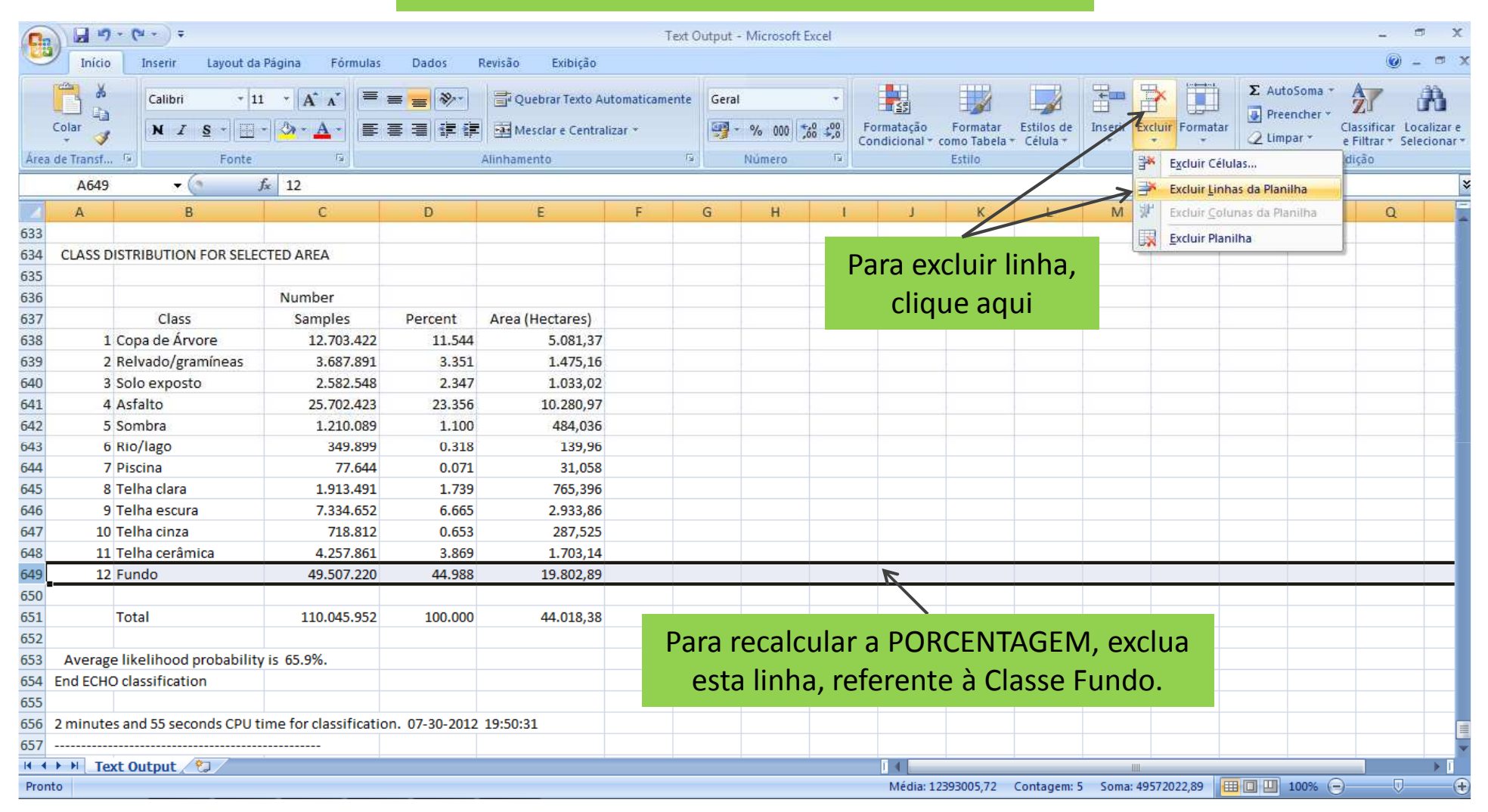

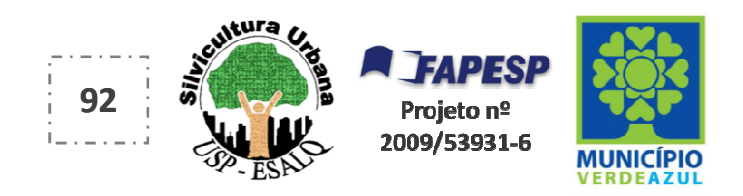

| 0                              |                    | 7 * (≅ + ) ∓              |                                                                   |                                   |                                                      | Text                    | Output - Micro      | oft Excel        |                               |                                   |                          |             |                |                                         | - 7                                             | ×                    |
|--------------------------------|--------------------|---------------------------|-------------------------------------------------------------------|-----------------------------------|------------------------------------------------------|-------------------------|---------------------|------------------|-------------------------------|-----------------------------------|--------------------------|-------------|----------------|-----------------------------------------|-------------------------------------------------|----------------------|
| Ce                             | Iníci              | o Inserir Layout da       | Página Fórmulas                                                   | Dados                             | Revisão Exibição                                     |                         |                     |                  |                               |                                   |                          |             |                |                                         | 🥥 –                                             | σx                   |
| Área                           | Colar<br>de Transf | Calibri • 11<br>N Z S • H | · [A <sup>*</sup> A <sup>*</sup> ] ≡<br>· ] <u>→ · A</u> · ]<br>□ | = <mark>=</mark> ≫··<br>≡ ∃ if if | Quebrar Texto Au<br>Mesclar e Central<br>Alinhamento | tomaticamente<br>izar * | Número              | •<br>•<br>•<br>• | Formatação<br>Condicional * d | Formatar<br>como Tabela<br>Estilo | Estilos de<br>+ Célula + | Inserir Exc | cluir Formatar | ∑ AutoSoma<br>Preencher →<br>∠ Limpar → | Classificar Loca<br>e Filtrar * Selec<br>Edição | alizar e<br>cionar * |
| E638 • ( 5081,369 Soma (Alt+=) |                    |                           |                                                                   |                                   |                                                      |                         |                     |                  |                               |                                   |                          |             |                | ×                                       |                                                 |                      |
| 633                            | A                  | В                         | С                                                                 | D                                 | E                                                    | F                       | G H                 | 1                | J                             | K                                 | L                        | m           | N              | Exibir a soma<br>selecionadas           | das células<br>diretamente após                 | 5                    |
| 634                            | CLASS              | DISTRIBUTION FOR SELEC    | TED AREA                                                          |                                   |                                                      |                         |                     |                  |                               |                                   | /                        |             |                | essas células.                          |                                                 |                      |
| 635<br>636                     |                    |                           | Number                                                            |                                   |                                                      |                         |                     |                  |                               |                                   |                          |             |                |                                         |                                                 |                      |
| 637                            |                    | Class                     | Samples                                                           | Percent                           | Area (Hectares)                                      |                         |                     |                  |                               |                                   |                          |             |                |                                         |                                                 |                      |
| 638                            |                    | 1 Copa de Árvore          | 12.703.422                                                        | 11.544                            | 5.081,37                                             |                         |                     |                  |                               |                                   |                          |             |                |                                         |                                                 |                      |
| 639                            |                    | 2 Relvado/gramíneas       | 3.687.891                                                         | 3.351                             | 1.475,16                                             |                         |                     |                  |                               |                                   | _                        | -           |                |                                         |                                                 |                      |
| 640                            |                    | 3 Solo exposto            | 2.582.548                                                         | 2.347                             | 1.033,02                                             |                         |                     |                  |                               |                                   |                          |             |                |                                         |                                                 |                      |
| 641                            |                    | 4 Asfalto                 | 25.702.423                                                        | 23.356                            | 10.280,97                                            |                         |                     |                  |                               | -                                 | _                        | -           |                |                                         |                                                 |                      |
| 642                            |                    | 5 Sombra                  | 1.210.089                                                         | 1.100                             | 484,036                                              |                         | _                   | ~                |                               |                                   |                          |             |                |                                         |                                                 |                      |
| 643                            |                    | 6 Rio/lago                | 349.899                                                           | 0.318                             | 139,96                                               |                         | Refaça o cálculo do |                  |                               |                                   |                          |             |                |                                         |                                                 |                      |
| 644                            |                    | 7 Piscina                 | 77.644                                                            | 0.071                             | 31,058                                               |                         |                     |                  |                               |                                   |                          |             |                |                                         |                                                 |                      |
| 645                            |                    | 8 Telha clara             | 1.913.491                                                         | 1.739                             | 765,396                                              |                         | tC                  | tal da           | a AREA.                       | . Para                            |                          |             |                |                                         |                                                 |                      |
| 646                            |                    | 9 Telha escura            | 7.334.652                                                         | 6.665                             | 2.933,86                                             |                         | / :                 |                  | â nada                        |                                   | ~ ~                      |             |                |                                         |                                                 |                      |
| 647                            | 1                  | 0 Telha cinza             | 718.812                                                           | 0.653                             | 287,525                                              |                         |                     | , voc            | e pode                        | utiliz                            | ar                       |             |                |                                         |                                                 |                      |
| 648                            | 1                  | 1 Telha cerâmica          | 4.257.861                                                         | 3.869                             | 1.703,14                                             |                         |                     | o "A             | utoSom                        | <u>م</u> ر                        |                          |             |                |                                         |                                                 |                      |
| 649                            |                    |                           |                                                                   |                                   |                                                      |                         |                     | UA               | utoson                        | Ia                                |                          |             |                |                                         |                                                 |                      |
| 650                            |                    | Total                     | 110.045.952                                                       | 100.000                           | 24.215,49                                            |                         |                     |                  |                               |                                   |                          |             |                |                                         |                                                 |                      |
| 651                            |                    |                           |                                                                   |                                   |                                                      |                         |                     |                  |                               |                                   |                          |             |                |                                         |                                                 |                      |
| 652                            | Avera              | ge likelihood probability | is 65.9%.                                                         |                                   |                                                      |                         |                     |                  |                               |                                   |                          |             |                |                                         |                                                 |                      |
| 653                            | End ECH            | IO classification         |                                                                   |                                   |                                                      |                         |                     |                  |                               |                                   |                          |             |                |                                         |                                                 |                      |
| 654                            |                    |                           |                                                                   |                                   |                                                      |                         |                     |                  |                               |                                   |                          |             |                |                                         |                                                 |                      |
| 655                            | 2 minut            | es and 55 seconds CPU ti  | me for classificatio                                              | n. 07-30-2012                     | 19:50:31                                             |                         |                     |                  |                               |                                   |                          |             |                |                                         |                                                 |                      |
| 656                            |                    |                           |                                                                   |                                   |                                                      |                         |                     |                  |                               |                                   |                          |             |                |                                         |                                                 |                      |
| 657                            |                    |                           |                                                                   |                                   |                                                      |                         |                     |                  |                               |                                   |                          |             |                |                                         |                                                 | -                    |
| 14 4                           | ► H T              | ext Output 🦄              |                                                                   |                                   | · · · · · · · · · · · · · · · · · · ·                |                         | 1                   | i                | I ∢                           |                                   |                          |             |                | 1                                       | · · ·                                           |                      |
| Pron                           | ito                |                           |                                                                   |                                   |                                                      |                         |                     |                  | Méd                           | dia: 4.035.92                     | Contagem                 | :12 Soma:   | 48,430.99      | 100%                                    |                                                 | <b>(+</b> )          |

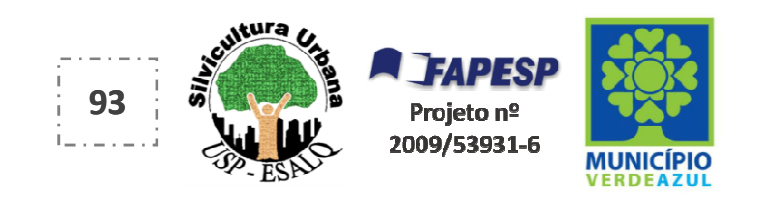

| Area                                                        | Inicio<br>Inicio<br>Colar                                                                                                    | Tinserir Layout da                                                               | Página Fórmulas                                                                      | Dados<br>mate a<br>una pa                                   | Revisão Exibição<br>s células desta<br>ra a categoria                     | A       Número       Image: Célula + Célula + Célula | - • ×<br>• - • ×<br>• - • ×<br>• Classificar Localizar e<br>e Filtrar * Selecionar *<br>Edição |
|-------------------------------------------------------------|----------------------------------------------------------------------------------------------------|----------------------------------------------------------------------------------|--------------------------------------------------------------------------------------|-------------------------------------------------------------|---------------------------------------------------------------------------|----------------------------------------------------------------------------------------------------|------------------------------------------------------------------------------------------------|
|                                                             | A                                                                                                    | В                                                                                | (                                                                                    | porc                                                        | entagem                                                                   | G F t cat                                                                                                    |                                                                                                |
| 633<br>634<br>635<br>636<br>637<br>638<br>639<br>640<br>641 | CLASS DIS                                                                                                    | Class<br>Class<br>Copa de Árvore<br>Relvado/gramíneas<br>Solo exposto<br>Asfalto | CTED AREA<br>Number<br>Samples<br>12.703.422<br>3.687.891<br>2.582.548<br>25 702 423 | Percent<br>11.544<br>3.351<br>2.347<br>23 356               | Area (Hectares)<br>5.081,37<br>1.475,16<br>1.033,02<br>10.280.97          | Pormatal Celulas     6       Número     Alinhamento     Fonte     Borda     Preenchimento     Proteção       Categoria:                                                                                                    |                                                                                                |
| 642<br>643<br>644<br>645<br>646<br>647<br>648               | I         4         Asfalto         25.702.423           2         5         Sombra         1.210.089           3         6         Rio/lago         349.899           4         7         Piscina         77.644           5         8         Telha clara         1.913.491           6         9         Telha cinza         7.334.652           7         10         Telha cinza         718.812           8         11         Telha corrâmica         4.357.851 |                                                                                  |                                                                                      | 1.100<br>0.318<br>0.071<br>1.739<br>6.665<br>0.653<br>3.869 | 484,036<br>139,96<br>31,058<br>765,396<br>2.933,86<br>287,525<br>1.703,14 | Científico<br>Texto<br>Especial<br>Personalizado                                                                                                    |                                                                                                |
| 649<br>650<br>651<br>652<br>653<br>654<br>655<br>656        | Average<br>End ECHO<br>2 minutes                                                                                                    | Total<br>likelihood probability<br>classification<br>and 55 seconds CPU t        | 110.045.952<br>/ is 65.9%.<br>ime for classificatio                                  | 100.000<br>n. 07-30-2012                                    | 24.215,49                                                                 | Os formatos de 'Porcentagem' multiplicam o valor da célula por 100 e exibem o resultado com um símbolo de porcentagem. OK Cancelar                                                                                                    |                                                                                                |
| 657                                                         | ► ► Text                                                                                                    | t Output 🖉                                                                       |                                                                                      |                                                             |                                                                           | Mádia: 6.7/6 Contagem: 11 Soma: 53.971 [[[]][[]][[]][][][][]][][][][][][]][][][                                                                                                    |                                                                                                |

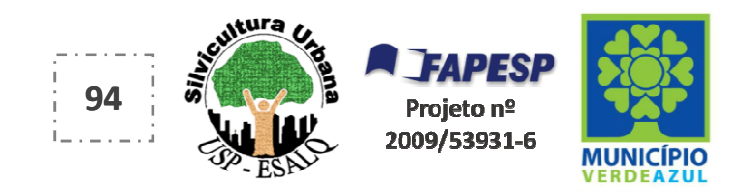

| 0    |                    | ) · (* · ) =                      |                                                                                                    |                                   |                                                      | Tex                      | d Out | put - Microsoft                      | Excel       |                           |                                   |                          |           |                 |                             |                                          | - 6                      | x v                  |
|------|--------------------|-----------------------------------|----------------------------------------------------------------------------------------------------|-----------------------------------|------------------------------------------------------|--------------------------|-------|--------------------------------------|-------------|---------------------------|-----------------------------------|--------------------------|-----------|-----------------|-----------------------------|------------------------------------------|--------------------------|----------------------|
| U    | Iníci              | D Inserir Layout da F             | Página Fórmulas                                                                                                    | Dados                             | Revisão Exibição                                     |                          |       |                                      |             |                           |                                   |                          |           |                 |                             |                                          | 🥥 -                      | σx                   |
| Área | Colar<br>de Transf | Calibri 11<br>N I S I II<br>Fonte | $\begin{array}{c c} \bullet & [\mathbf{A}^* & \mathbf{A}^*] \\ \hline \bullet & \mathbf{A}^* & \mathbf{A}^* \\ \hline \bullet & \mathbf{A}^* \\ \hline \bullet & \mathbf{A}^* \\ \hline \bullet & \mathbf{A}^* \end{array}$ | = <sub>=</sub> (≫·)<br>= = (;; ;; | Quebrar Texto A<br>과 Mesclar e Centra<br>Alinhamento | utomaticament<br>lizar - | te la | Porcentagem<br>Porcentagem<br>Número | *           | Formatação<br>Condicional | Formatar<br>como Tabela<br>Estilo | Estilos de<br>- Celula - | Inserir E | xcluir Formatar | Σ AutoS<br>Preen<br>2 Limpa | oma * A<br>cher * Z<br>r * e Fi<br>Ediçi | sificar Loc<br>trar Sele | Alizar e<br>cionar * |
|      | SOMA               | - (? X ✓ f)                       | =E638/E\$650                                                                                                    |                                   |                                                      |                          |       |                                      |             |                           |                                   |                          |           |                 |                             |                                          |                          | *                    |
|      | А                  | В                                 | C                                                                                                    | D                                 | E                                                    | F                        | G     | Н                                    | 1           | J                         | К                                 | L                        | M         | N               | 0                           | Р                                        | Q                        | -                    |
| 633  |                    |                                   |                                                                                                    |                                   |                                                      |                          |       |                                      | -           | _                         |                                   |                          |           |                 |                             |                                          |                          |                      |
| 634  | CLASS              | DISTRIBUTION FOR SELEC            | TED AREA                                                                                                    |                                   |                                                      |                          | >     |                                      |             |                           |                                   |                          |           |                 |                             |                                          |                          |                      |
| 635  |                    |                                   | Number                                                                                                    |                                   |                                                      |                          | -     | Na célu                              | ıla d       | e por                     | centag                            | zem d                    | la Cla    | sse Col         | oa de                       | Árvo                                     | pres.                    |                      |
| 637  |                    | Class                             | Samples                                                                                                    | Percent                           | Area (Hortares)                                      | -                        |       | • •                                  |             | ·                         | ~                                 | ,<br>                    |           |                 | <u>^</u>                    | •                                        | · · ·                    |                      |
| 638  |                    | 1 Copa de Árvore                  | 12,703,422                                                                                                    | =F638/F\$650                      | 5.081.37                                             |                          |       | insira e                             | stas        | Intor                     | maçoe                             | es na                    | segui     | nte sec         | quenc                       | cia:                                     |                          |                      |
| 639  |                    | 2 Relvado/gramíneas               | 3.687.891                                                                                                    | 335100.00%                        | 1.475.16                                             | R                        |       | 1 címh                               |             | igual                     | (-)                               |                          |           |                 |                             |                                          |                          |                      |
| 640  |                    | 3 Solo exposto                    | 2.582.548                                                                                                    | 234700,00%                        | 1.033,02                                             |                          |       | 1. SIIIIL                            | 010         | iguai                     | (=),                              |                          |           |                 |                             |                                          |                          |                      |
| 641  |                    | 4 Asfalto                         | 25.702.423                                                                                                    | 2335600,00%                       | 10.280,97                                            |                          |       | 2. nº da                             | a cél       | ula co                    | om a á                            | rea d                    | e Cor     | ba de Á         | rvore                       | e (E63                                   | 88.                      |                      |
| 642  |                    | 5 Sombra                          | 1.210.089                                                                                                    | 110000,00%                        | 484,036                                              |                          | _     |                                      |             |                           |                                   |                          |           |                 |                             | ,                                        | /                        |                      |
| 643  |                    | 5 Rio/lago                        | 349.899                                                                                                    | 0.318                             | 139,96                                               |                          |       | neste e                              | exem        | iplo),                    |                                   |                          |           |                 |                             |                                          |                          |                      |
| 644  |                    | 7 Piscina                         | 77.644                                                                                                    | 0.071                             | 31,058                                               |                          |       | 2 címh                               |             | do di                     | vidir (                           | 11                       |           |                 |                             |                                          |                          |                      |
| 645  |                    | 8 Telha clara                     | 1.913.491                                                                                                    | 173900,00%                        | 765,396                                              | /                        |       | 5. SIIIIL                            | 010         | ue un                     |                                   | / ),                     |           |                 |                             |                                          |                          |                      |
| 646  |                    | 9 Telha escura                    | 7.334.652                                                                                                    | 666500,00%                        | 2.933,86                                             |                          |       | 4 nº d                               | a cél       | ula co                    | om a á                            | rea T                    | ΟΤΑΙ      | das Cla         | SSES                        | (F65(                                    | )                        |                      |
| 647  | 1                  | ) Telha cinza                     | 718.812                                                                                                    | 0.653                             | 287,525                                              |                          | _     | u                                    |             |                           |                                   |                          | 0 // "    |                 |                             | (2000                                    | ·)                       |                      |
| 648  | 1                  | 1 Telha cerâmica                  | 4.257.861                                                                                                    | 386900,00%                        | 1.703,14                                             |                          | _     | neste e                              | exem        | plo).                     | Pode-                             | se aci                   | resce     | ntar o s        | símbo                       | olo ci                                   | frão                     |                      |
| 650  |                    | Total                             | 110 045 952                                                                                                    | 100 000                           | 24 215 49                                            |                          | -     | (1) 200                              | ác a        | lotro                     |                                   | 0                        |           | viar a fe       | ármul                       |                                          | ~~                       |                      |
| 651  |                    | TOLAT                             | 110.045.552                                                                                                    | 100.000                           | 24.213,43                                            |                          | _     | (Ş), apu                             | <b>JS a</b> | ietra                     |                                   | u, pai                   | a cop     |                 | Jinu                        | ia pai                                   | d                        |                      |
| 652  | Avera              | e likelihood probability          | is 65.9%.                                                                                                    |                                   |                                                      |                          |       | as dem                               | ais d       | rélula                    | s abai                            | xo                       |           |                 |                             |                                          |                          |                      |
| 653  | End ECH            | O classification                  |                                                                                                    |                                   |                                                      |                          |       | us ucm                               |             | crara                     |                                   |                          |           |                 |                             |                                          |                          |                      |
| 654  |                    |                                   |                                                                                                    |                                   |                                                      |                          |       |                                      |             |                           |                                   |                          |           |                 |                             |                                          |                          |                      |
| 655  | 2 minut            | es and 55 seconds CPU til         | me for classificatio                                                                                                    | on. 07-30-2012                    | 19:50:31                                             |                          |       |                                      |             |                           |                                   |                          |           |                 |                             |                                          |                          |                      |
| 656  |                    |                                   |                                                                                                    |                                   |                                                      |                          |       |                                      |             |                           |                                   |                          |           |                 |                             |                                          |                          |                      |
| 657  |                    |                                   |                                                                                                    |                                   |                                                      |                          |       |                                      |             |                           |                                   |                          |           |                 |                             |                                          |                          | -                    |
|      | ► N T              | ext Output 🤌                      |                                                                                                    |                                   |                                                      |                          |       |                                      |             |                           |                                   |                          |           |                 |                             | 0                                        |                          |                      |
| Edit | 3                  |                                   |                                                                                                    |                                   |                                                      |                          |       |                                      |             |                           |                                   |                          |           | E               |                             | )0% 🖃—                                   |                          | - (+)                |

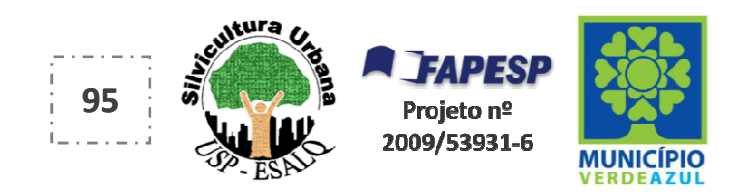

| 0    |              | ) ~ ( <sup>21</sup> ~ ) ÷ |                     |                |                   | Text (        | Output - Microsoft | Excel  |                             |          |            |            |                |         |          | - *           | a X              |
|------|--------------|---------------------------|---------------------|----------------|-------------------|---------------|--------------------|--------|-----------------------------|----------|------------|------------|----------------|---------|----------|---------------|------------------|
|      | Início       | o Inserir Layout da       | Página Fórmulas     | Dados          | Revisão Exibição  |               |                    |        |                             |          |            |            |                |         |          | 🥥 –           | σx               |
|      |              | Calibri - 11              | •   A* A*   =       | ≡ ≡ ≫-         | Quebrar Texto Au  | tomaticamente | Porcentagem        | •      |                             |          |            |            |                | Σ Auto  | Soma 🔻   | 27 (          | R                |
|      | Colar        | N I S -                   | · 🖄 · 🛕 · 📑         | 著 🚍 详 详        | Mesclar e Central | izar *        | - % 000            | 00 4,0 | Formatação<br>Condicional T | Formatar | Estilos de | Inserir Ex | cluir Formatar | 2 Limp  | ar * C   | assificar Loo | alizar e         |
| Área | a de Transf. | 🕞 Fonte                   | rg.                 |                | Alinhamento       | 5             | Número             | T9     | condicional                 | Estilo   | ectora.    | c          | élulas         |         | E        | lição         | crontal          |
|      | D638         | 3 <del>-</del> (2 )       | € =E638/E\$650      |                |                   |               |                    |        |                             |          |            |            |                |         |          |               | ×                |
| 1    | A            | В                         | С                   | D              | E                 | F             | G H                | 1      | j                           | К        | L          | M          | N              | 0       | р        | Q             |                  |
| 633  |              |                           |                     |                |                   |               |                    |        |                             |          |            |            |                |         |          |               | Î                |
| 634  | CLASS I      | DISTRIBUTION FOR SELEC    | TED AREA            |                |                   |               |                    |        |                             |          |            |            |                |         |          |               |                  |
| 635  |              |                           |                     |                |                   |               |                    |        |                             |          |            |            |                |         |          |               |                  |
| 636  |              |                           | Number              |                |                   |               |                    |        |                             |          |            |            |                |         |          |               |                  |
| 637  |              | Class                     | Samples             | Percent        | Area (Hectares)   |               |                    |        |                             |          |            |            |                |         |          |               |                  |
| 638  | 1            | 1 Copa de Árvore          | 12.703.422          | 20,98%         | 5.081,37          |               |                    |        |                             |          |            |            |                |         |          |               |                  |
| 639  | 2            | 2 Relvado/gramíneas       | 3.687.891           | 335100,00%     | 1.475,16          |               | Para co            | nia    | <sup>r</sup> a fórn         | nula (   | de         |            |                |         |          |               |                  |
| 640  | 3            | 3 Solo exposto            | 2.582.548           | 234700,00%     | 1.023.02          |               |                    | pra    | aronn                       |          | ac         |            |                |         |          |               |                  |
| 641  | 2            | 4 Asfalto                 | 25.702.423          | 2335600,00%    | 10.280,97         |               | cálculo d          | la P   | ORCEN                       | ITAGE    | EM.        |            |                |         |          |               |                  |
| 642  | 5            | 5 Sombra                  | 1.210.089           | 110000,00%     | 484,036           |               |                    | · .    |                             |          |            |            |                |         |          |               |                  |
| 643  | (            | 6 Rio/lago                | 349.899             | 0.318          | 139,96            |               | clique a           | qui    | e arras                     | ste pa   | ara        |            |                |         |          |               |                  |
| 644  | 7            | 7 Piscina                 | 77.644              | 0.071          | 31,058            |               |                    |        | ار م م ا                    | I.       |            |            |                |         |          |               |                  |
| 645  | 8            | 8 Telha clara             | 1.913.491           | 173900,00%     | 765,396           |               | as outra           | s ce   | iulas d                     | a con    | una        |            |                |         |          |               |                  |
| 646  | 9            | 9 Telha escura            | 7.334.652           | 666500,00%     | 2.933,86          |               |                    |        |                             |          |            |            |                |         |          |               |                  |
| 647  | 10           | 0 Telha cinza             | 718.812             | 0.653          | 287,525           |               |                    |        |                             |          |            |            |                |         |          |               |                  |
| 648  | 11           | 1 Telha cerâmica          | 4.257.861           | 386900,00%     | 1.703,14          |               |                    |        |                             |          |            |            |                |         |          |               |                  |
| 649  |              |                           |                     |                |                   |               |                    |        |                             |          |            |            |                |         |          |               |                  |
| 650  |              | Total                     | 110.045.952         | 100.000        | 24.215,49         |               |                    |        |                             |          |            |            |                |         |          |               |                  |
| 651  |              |                           |                     |                |                   |               |                    |        |                             |          |            |            |                |         |          |               |                  |
| 652  | Averag       | ge likelihood probability | is 65.9%.           |                |                   |               |                    |        |                             |          |            |            |                |         |          |               |                  |
| 653  | End ECH      | IO classification         |                     |                |                   |               |                    |        |                             |          |            |            |                |         |          |               |                  |
| 654  |              |                           |                     |                |                   |               |                    |        |                             |          |            |            |                |         |          |               |                  |
| 655  | 2 minut      | es and 55 seconds CPU ti  | me for classificati | on. 07-30-2012 | 19:50:31          |               |                    |        |                             |          |            |            |                |         |          |               |                  |
| 656  |              |                           |                     |                |                   |               |                    |        |                             |          |            |            |                |         |          |               |                  |
| 657  |              |                           |                     |                |                   |               |                    |        |                             |          |            |            |                |         |          |               | -                |
| 14 4 | ► ► Te       | ext Output ⁄ 🕲 🖉          |                     |                |                   |               |                    |        |                             |          |            |            |                |         | 0        |               |                  |
| Pror | nto          |                           |                     |                |                   |               |                    |        |                             |          |            |            | E              | ± 🗆 💾 🔳 | LOO% (-) |               | ( <del>+</del> ) |

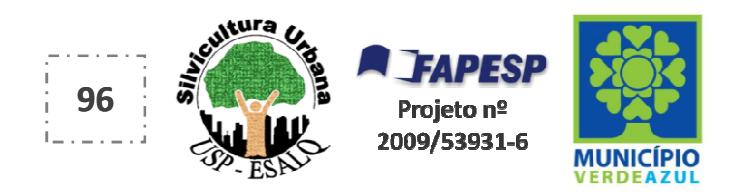

| 0    | 1           | * (% - ) <del>*</del>    |                                       |                                    |                  | Text                      | Output - N | vlicrosoft Ex | cel    |             |             |            |            |               |             |                      | -                    | a x       |
|------|-------------|--------------------------|---------------------------------------|------------------------------------|------------------|---------------------------|------------|---------------|--------|-------------|-------------|------------|------------|---------------|-------------|----------------------|----------------------|-----------|
| CE   | Início      | Inserir Layout da        | Página Fórmulas                       | Dados I                            | Revisão Exibição |                           |            |               |        |             |             |            |            |               |             |                      | . 💿                  | - • ×     |
|      | Colar       | Calibri + 11             | •   A <sup>*</sup> A <sup>*</sup>   ≡ | = <mark>-</mark> ≫·)<br>= = 4:4:4: | Quebrar Texto A  | utomaticamente<br>lizar * | Geral      | % 000         | · · 00 | Formatação  | Formatar    | Estilos de | Inserir Ex | cluir Formata | Σ Au<br>Pre | toSoma *<br>encher * | 27<br>Classificar Lo | calizar e |
|      |             |                          |                                       |                                    |                  |                           | -3         | 10 000 .00    | 0 →,0  | Condicional | como Tabela | ★ Célula ★ |            | * *           | 2 Lin       | ipar *               | e Filtrar 🕆 Sel      | ecionar * |
| Area | a de Transf | Fonte                    | 9                                     |                                    | Alinhamento      | 14                        | el N       | lumero        | 19     |             | Estilo      |            | C          | elulas        |             | 24                   | diçao                |           |
| -    | B638        | - ( <u>)</u>             | Copa de Arvore                        | 50                                 | 0.0              |                           | 8-114 I    | 7853          |        |             | 1           |            | 1 20       | 201307        |             |                      |                      | ×         |
| -    | A           | В                        | C                                     | D                                  | E                | F                         | G          | Н             | Л      | J           | К           | L          | M          | N             | 0           | Р                    | Q                    | -         |
| 633  | 2.75272     |                          |                                       |                                    |                  |                           |            |               |        |             | -           |            |            |               |             |                      | -                    |           |
| 634  | CLASS D     | ISTRIBUTION FOR SELEC    | TED AREA                              |                                    |                  |                           |            |               |        |             |             |            | -          | -             |             | -                    |                      | _         |
| 636  |             |                          | Number                                |                                    |                  |                           |            |               |        |             |             |            |            |               |             | -                    |                      |           |
| 637  |             | Class                    | Samples                               | Percent                            | Area (Hectares)  |                           | Da         | ados          | da I   |             |             |            | ÁRE        | Λ             |             |                      |                      |           |
| 638  | 1           | Copa de Árvore           | 12,703,422                            | 20.98%                             | 5.081.37         | ~                         |            | auos          | ua     | FUNCL       | INIAC       |            |            | <b>`</b>      |             |                      |                      |           |
| 639  | 2           | Relvado/gramíneas        | 3.687.891                             | 6,09%                              | 1.475,16         |                           | - da       | oroi          | ecã    | o de c      | opa c       | le árv     | ore d      | a             |             |                      |                      |           |
| 640  | 3           | Solo exposto             | 2.582.548                             | 4,27%                              | 1.033,02         |                           |            | . 1           | - 3 -  |             |             |            |            |               |             |                      |                      |           |
| 641  | 4           | Asfalto                  | 25.702.423                            | 42,46%                             | 10.280,97        |                           |            |               |        | sua c       | idade       | )          |            |               |             |                      |                      |           |
| 642  | 5           | Sombra                   | 1.210.089                             | 2,00%                              | 484,036          |                           |            |               |        |             |             |            |            |               |             |                      |                      |           |
| 643  | 6           | Rio/lago                 | 349.899                               | 0,58%                              | 139,96           |                           |            |               |        |             |             |            |            |               |             |                      |                      |           |
| 644  | 7           | Piscina                  | 77.644                                | 0,13%                              | 31,058           |                           |            |               |        |             |             |            |            |               |             |                      |                      |           |
| 645  | 8           | Telha clara              | 1.913.491                             | 3,16%                              | 765,396          |                           |            |               |        |             |             |            |            |               |             |                      |                      |           |
| 646  | 9           | Telha escura             | 7.334.652                             | 12,12%                             | 2.933,86         |                           |            |               |        |             |             |            |            |               |             |                      |                      |           |
| 647  | 10          | Telha cinza              | 718.812                               | 1,19%                              | 287,525          |                           |            |               |        |             |             |            |            |               |             |                      |                      |           |
| 648  | 11          | Telha cerâmica           | 4.257.861                             | 7,03%                              | 1.703,14         |                           |            |               |        |             |             |            |            |               |             |                      |                      |           |
| 649  |             | Tatal                    | 110.045.052                           | 100.000                            | 24 245 40        |                           |            |               |        |             |             |            |            |               |             |                      |                      |           |
| 650  |             | Total                    | 110.045.952                           | 100.000                            | 24.215,49        |                           |            |               |        |             |             |            |            |               |             |                      |                      |           |
| 652  | Avorag      | a likalihaad prabability | ic 65.0%                              |                                    |                  |                           |            |               |        |             |             |            |            |               |             |                      |                      |           |
| 653  | End ECH(    | o classification         | 15 03.5%.                             |                                    |                  |                           |            |               |        |             |             |            |            |               |             |                      |                      |           |
| 654  | LING LOIN   | o classification         |                                       |                                    |                  |                           |            |               |        |             |             |            |            |               |             |                      |                      |           |
| 655  | 2 minute    | s and 55 seconds CPU ti  | me for classificatio                  | on. 07-30-2012                     | 19:50:31         |                           |            |               |        |             |             |            |            |               |             |                      |                      |           |
| 656  |             |                          |                                       |                                    |                  |                           |            |               |        |             |             |            |            |               |             |                      |                      |           |
| 657  |             |                          |                                       |                                    |                  |                           |            |               |        |             |             |            |            |               |             |                      |                      |           |
| 14 4 | → → Te      | xt Output 🖉              |                                       |                                    |                  |                           |            |               |        | I 4         |             |            |            |               |             | 1                    |                      |           |
| Pror | nto         |                          |                                       |                                    |                  |                           |            |               |        |             |             |            |            |               |             | 100% (=              |                      |           |

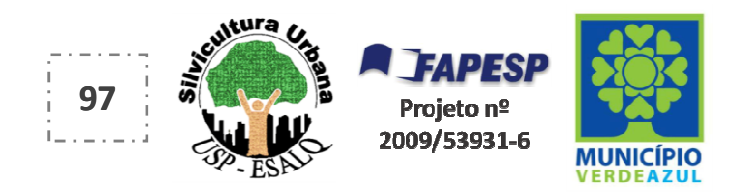

| 9    |             | · (ध · ) ∓               | Página Fórmulas                      | Dados                        | Revisão Exibição |         | Salvar como                                                                                                    |                                       | ×      | - x<br>0 - • x |
|------|-------------|--------------------------|--------------------------------------|------------------------------|------------------|---------|----------------------------------------------------------------------------------------------------|---------------------------------------|--------|----------------|
|      |             | Calibri • 11             | ×  A <sup>*</sup> A <sup>*</sup>   ≡ | = <u>=</u> »·                | Quebrar Texto Au | omatica | Organizar ▼ Nova pasta                                                                                                    | <ul> <li>✓ 4 Pesquisar AU4</li> </ul> | م<br>0 |                |
| Área | de Transf., | , 🕞 📕 Fonte              |                                      |                              | Alinhamento      |         | K Microsoft Office Ex                                                                                                    | <b>`</b>                              |        | * Selecionar * |
| _    | B638        | - (a )                   | Copa de Arvore                       | ¢                            |                  |         | 📩 🔆 Favoritos                                                                                                    |                                       |        | ×              |
|      | А           | В                        | C                                    | D                            | E                | F       | 💻 Área de Trabalho                                                                                                    | $\mathbf{X}$                          |        | Q E            |
| 633  |             |                          |                                      |                              |                  |         | Downloads                                                                                                    |                                       |        |                |
| 634  | CLASS E     | STRIBUTION FOR SELEC     | TED AREA                             |                              |                  |         | MultiSpecWin32                                                                                                    |                                       |        |                |
| 635  |             |                          |                                      |                              |                  |         |                                                                                                    |                                       |        |                |
| 636  |             |                          | Number                               |                              |                  |         | C Ribliotecas                                                                                                    |                                       |        |                |
| 637  |             | Class                    | Samples                              | Percent                      | Area (Hectares)  |         | Decumenter                                                                                                    |                                       |        |                |
| 638  | 1           | Copa de Árvore           | 12.703.422                           | 20,98%                       | 5.081,37         |         | Sal                                                                                                    | lve esta tabela na nasta ALIA         |        |                |
| 639  | 2           | Relvado/gramíneas        | 3.687.891                            | 6,09%                        | 1.475,16         |         |                                                                                                    |                                       | ,      |                |
| 640  | 3           | Solo exposto             | 2.582.548                            | 4,27%                        | 1.033,02         |         | Contraction of the second second seco | em formato tipo "Pasta de             |        |                |
| 641  | 4           | Asfalto                  | 25.702.423                           | 42,46%                       | 10.280,97        |         | Videos                                                                                                    |                                       |        |                |
| 642  | 5           | Sombra                   | 1.210.089                            | 2,00%                        | 484,036          |         | Tra                                                                                                    | balho do Excel". Mantenha (           | 0      |                |
| 643  | 6           | Rio/lago                 | 349.899                              | 0,58%                        | 139,96           |         | 🖳 Computador                                                                                                    | <b>T</b> 10 1 1                       |        |                |
| 644  | 7           | Piscina                  | 77.644                               | 0,13%                        | 31,058           |         | 🕌 Disco Local (C:)                                                                                                    | nome lext Output.                     |        |                |
| 645  | 8           | Telha clara              | 1.913.491                            | 3,16%                        | 765,396          |         | RECOVERY (D:)                                                                                                    |                                       | _      |                |
| 646  | 9           | Telha escura             | 7.334.652                            | 12,12%                       | 2.933,86         |         | 👝 HP_TOOLS (E:)                                                                                                    |                                       |        |                |
| 647  | 10          | Telha cinza              | 718.812                              | 1,19%                        | 287,525          |         | -                                                                                                    |                                       |        |                |
| 648  | 11          | . Telha cerâmica         | 4.257.861                            | 7,03%                        | 1.703,14         |         |                                                                                                    |                                       |        |                |
| 649  |             |                          |                                      |                              |                  |         | Nome do arquivo: Text Output                                                                                                    |                                       | •      |                |
| 650  |             | Total                    | 110.045.952                          | 100.000                      | 24.215,49        |         | Tipo: Pasta de Trabalho do Excel                                                                                                    |                                       | •      |                |
| 651  |             |                          |                                      |                              |                  |         | Autores: Rafael                                                                                                    | Marcas: Adicionar uma marca           |        |                |
| 652  | Averag      | e likelihood probability | is 65.9%.                            |                              |                  |         | Parate parate                                                                                                    | marcas Percent and more               |        |                |
| 653  | End ECH     | O classification         |                                      |                              |                  |         | Salvar Miniatura                                                                                                    |                                       |        |                |
| 654  |             |                          |                                      |                              |                  |         |                                                                                                    | 7                                     |        |                |
| 655  | 2 minute    | es and 55 seconds CPU ti | me for classificatio                 | n. 07- <mark>30-201</mark> 2 | 19:50:31         |         | Ocultar partar                                                                                                    | Ferramentas 👻 Salvar Cancela          | ar     |                |
| 656  |             |                          |                                      |                              |                  |         | ocultar pastas                                                                                                    |                                       | .4     |                |
| 657  |             |                          |                                      |                              |                  |         |                                                                                                    |                                       |        |                |
| 14 4 | ► ► Te      | xt Output 🥂              |                                      |                              |                  |         |                                                                                                    |                                       |        | ۶Ū             |
| Pror | ito         |                          |                                      |                              |                  |         |                                                                                                    | III I 100% (                          | 9      |                |

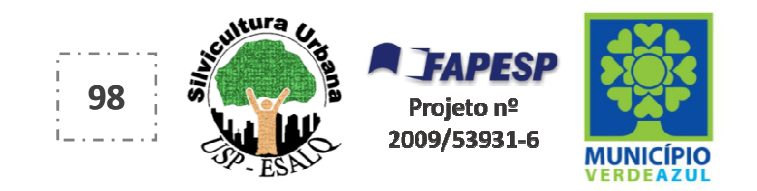

Para finalizar, no programa MultiSpec, você pode criar uma nova imagem de sua cidade com os resultados da Classificação Automática Supervisionada.

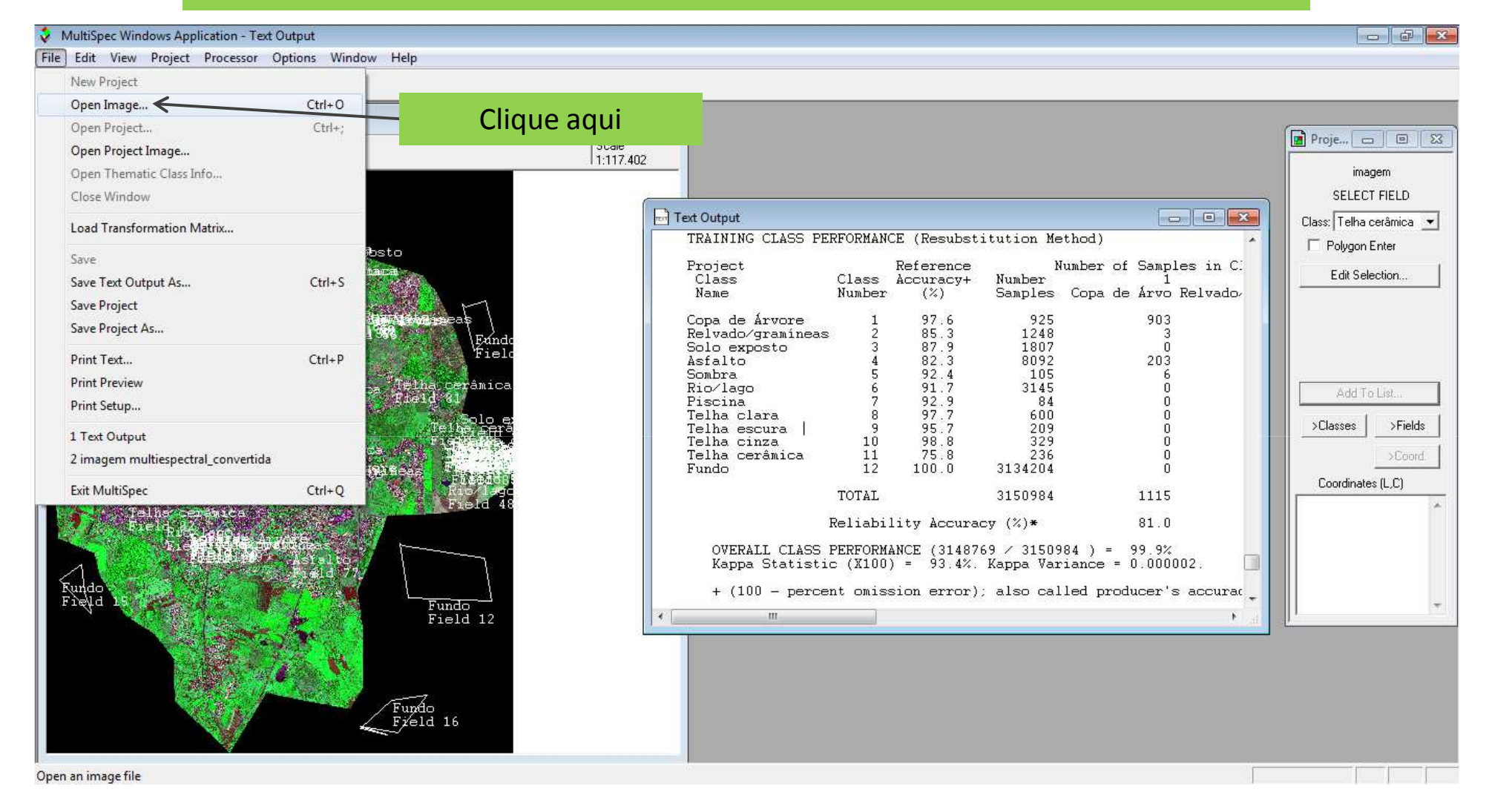

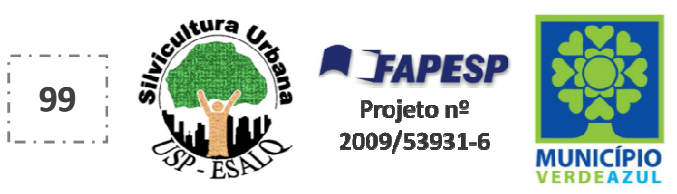

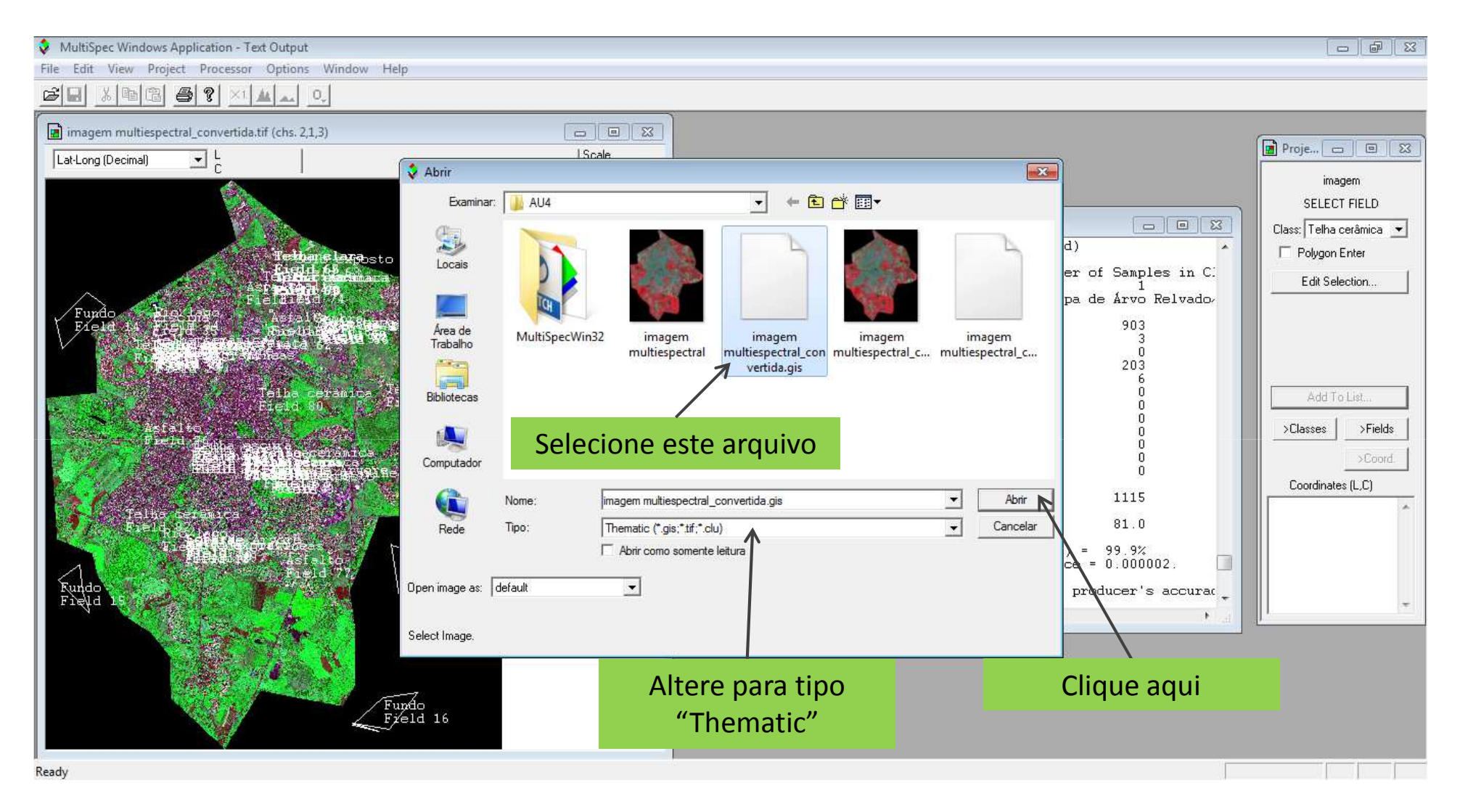

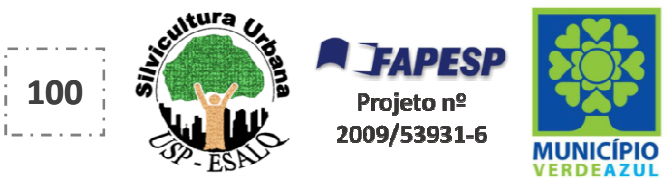

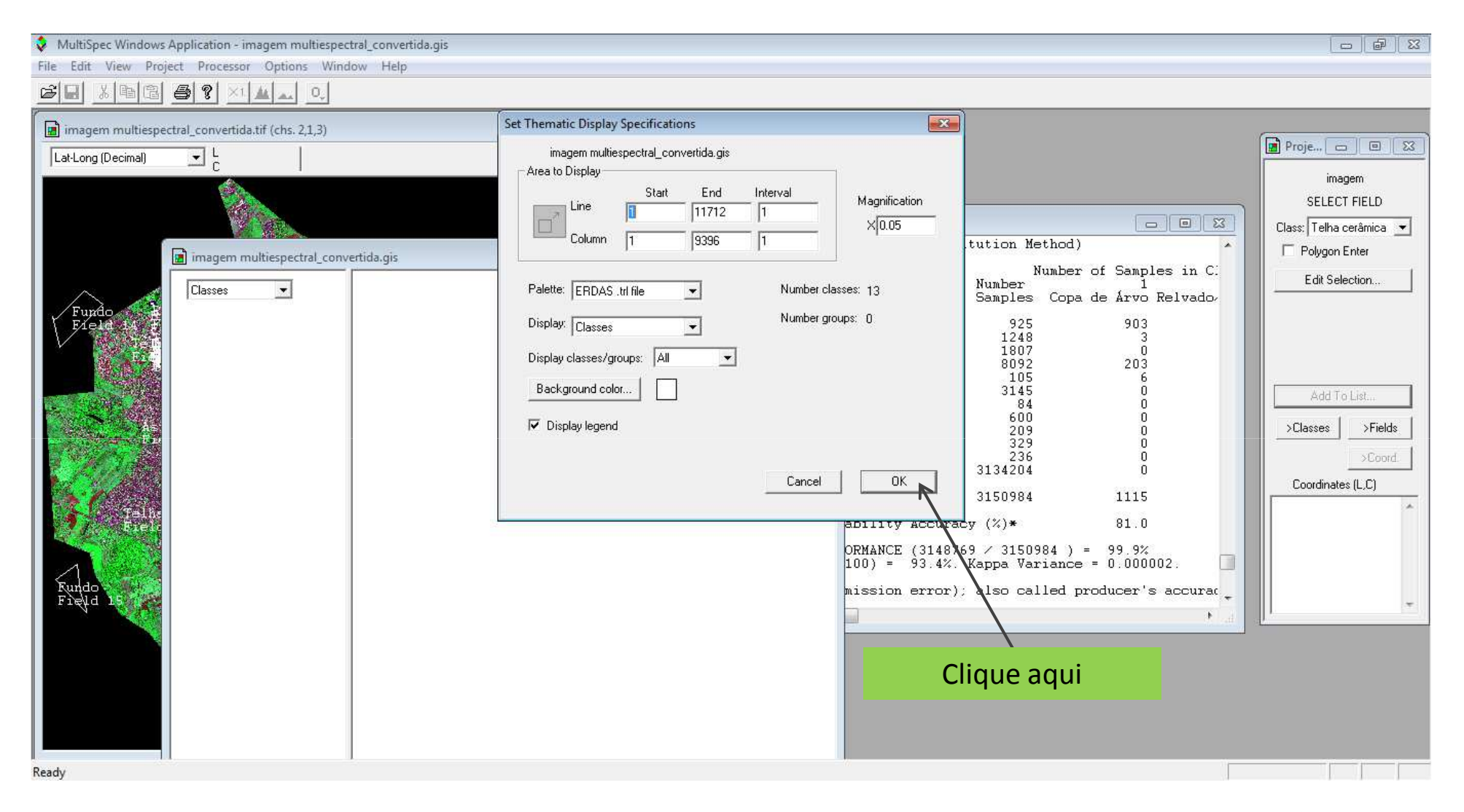

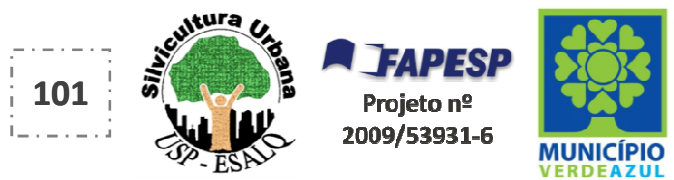

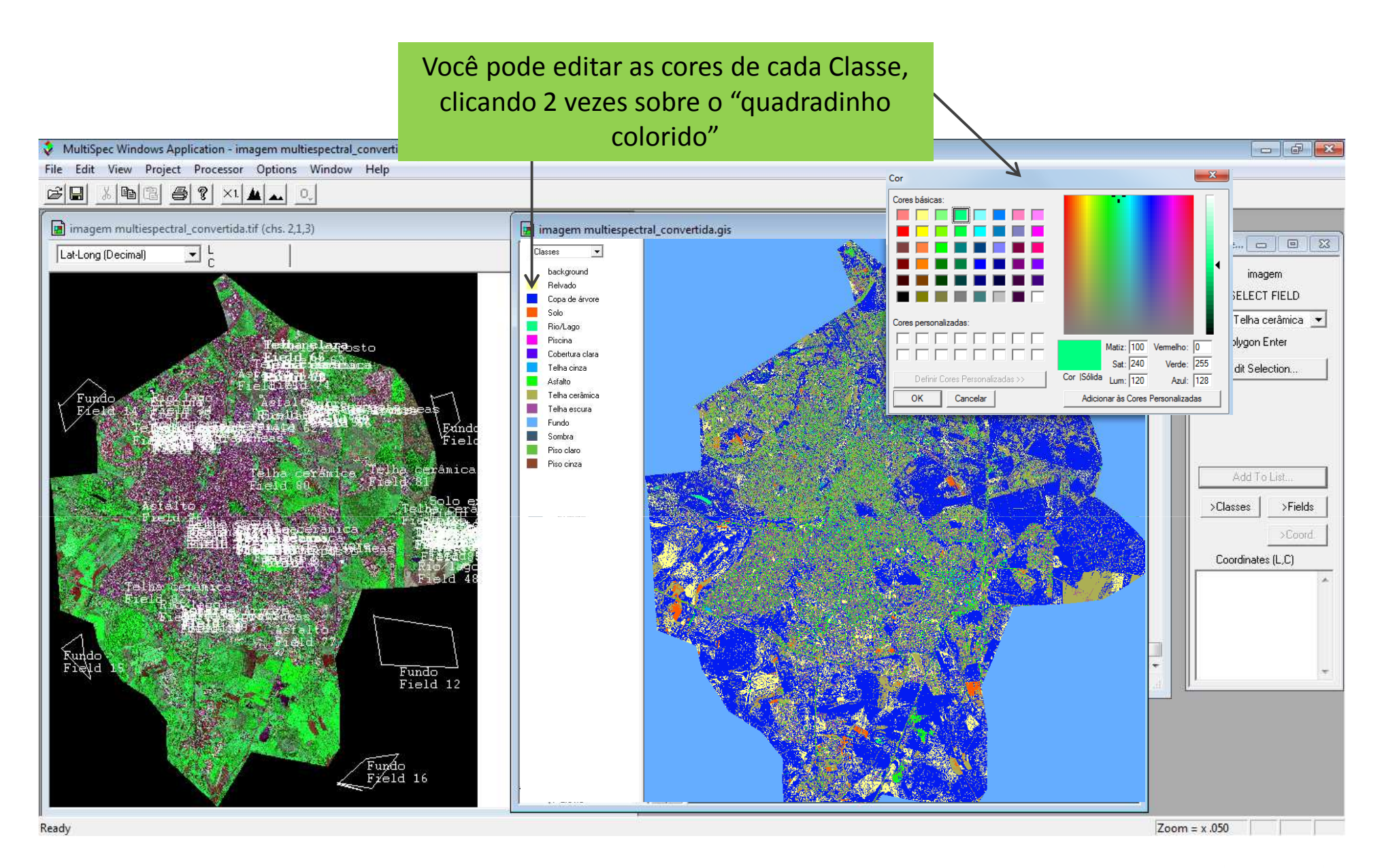

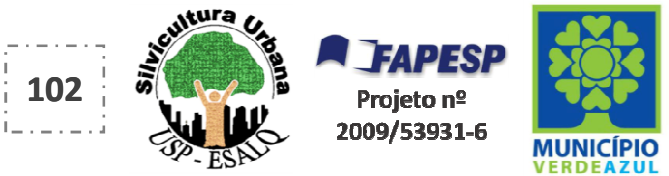

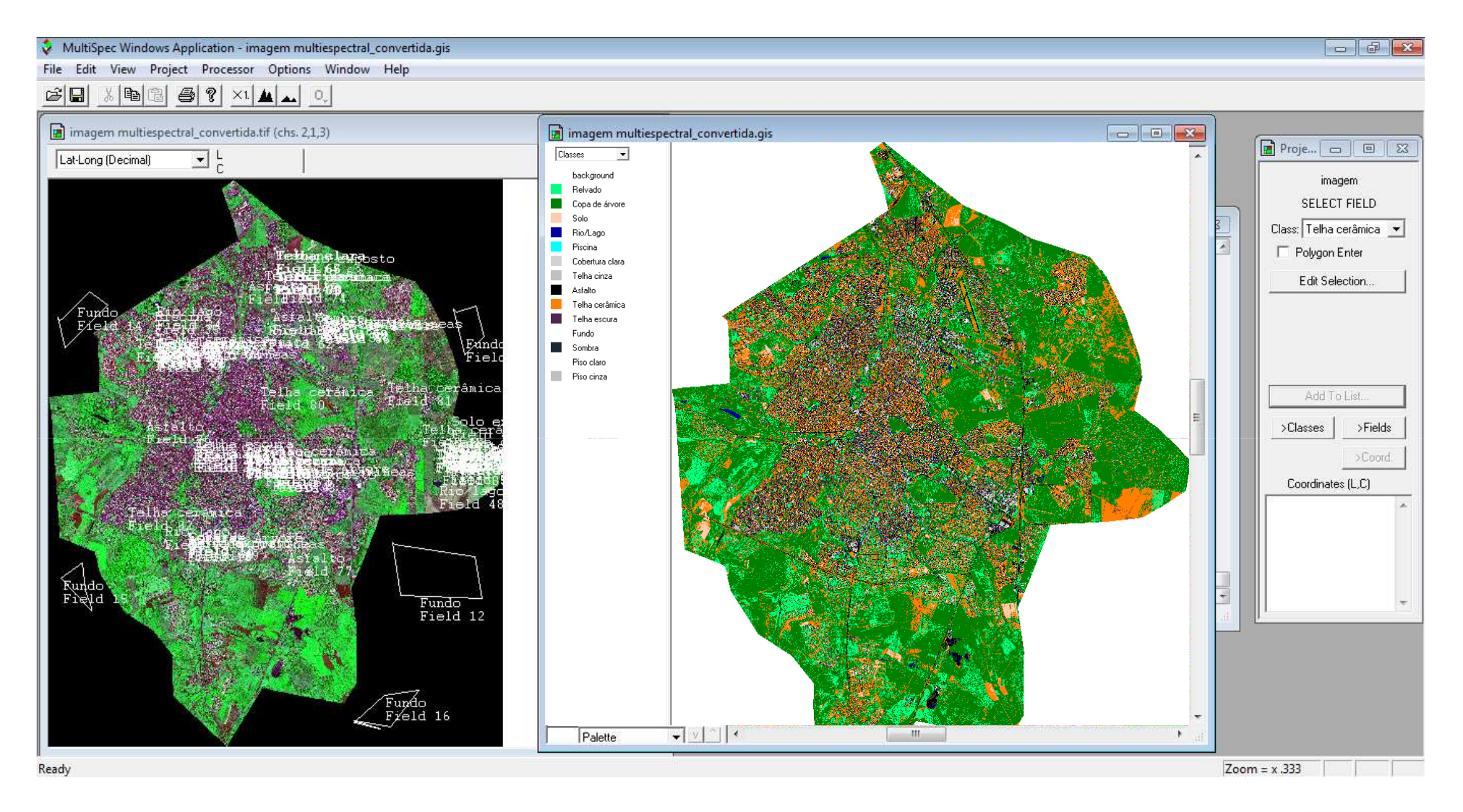

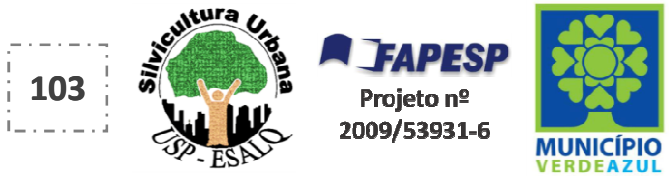

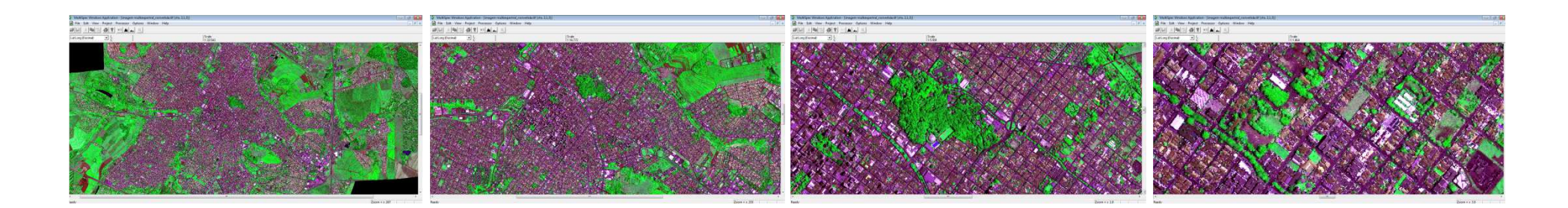

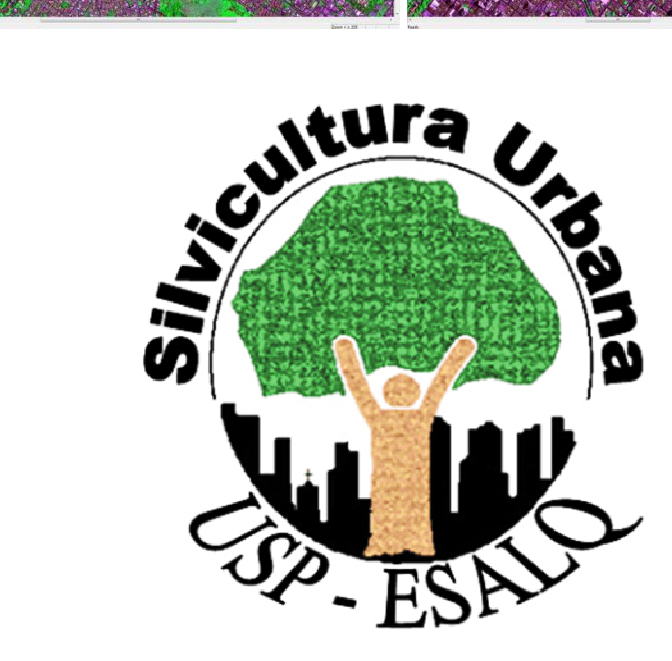

Demóstenes Ferreira da Silva Filho Rafael Jó Girão

contato e dúvidas: pmvageo@gmail.com